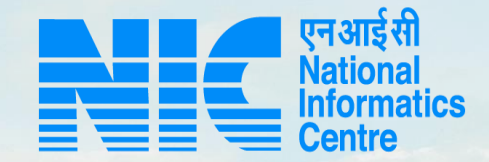

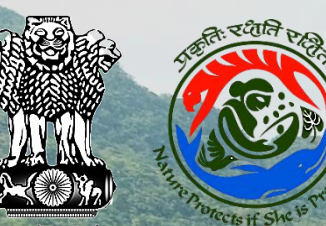

## PARIVESH CPC Green

### User Manual for State Government Officers for Forest Clearance

Updated on January 03, 2022

and the second second second

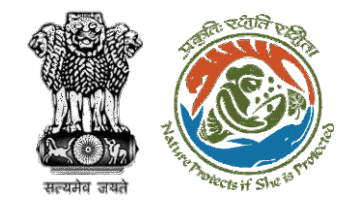

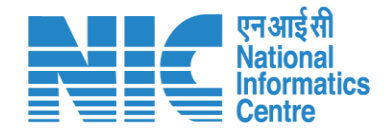

## Purpose of the manual

This manual aims at providing step-by-step instructions that would aid in navigating through the DFO, Nodal Officer, and State Secretary Functionalities. It intends to simplify the overall process for the users by providing them with a snapshot of every step. It also covers detailed information about operations, standards & guidelines, and functionalities of the envisaged PARIVESH portal, as presented to the DFO, Nodal Officer, and State Secretary.

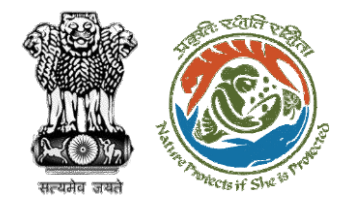

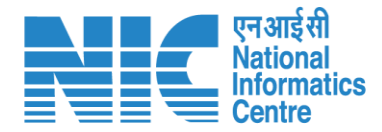

### DFO Functionality – Slide no. 4

Nodal Officer Functionality – Slide no. 52

**State Secretary Functionality – Slide no. 83** 

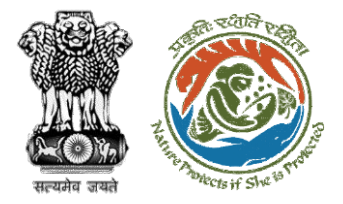

### DFO Login – Slide no. 7

एन आई सी National Informatics Centre

DFO Dashboard – Slide no. 11

**DFO Role Selection – Slide no. 9** 

DFO **Functionality** 

| DFO (My Task) – Slide no. 13                          |
|-------------------------------------------------------|
| DFO (View Details) – Slide no. 15                     |
| DFO (View Proposal) – Slide no. 17                    |
| <u>DFO (View on DSS) – Slide no. 24</u>               |
| DFO (Raise EDS) – Slide no. 27                        |
| •<br>DFO (EDS Reply by User Agency) – Slide no. 31-33 |
| •<br>DFO (FC Form A, Part-II) – Slide no. 43          |
| DFO (View Proposals) – Slide no. 50                   |
| https://parivesh.nic.in/                              |

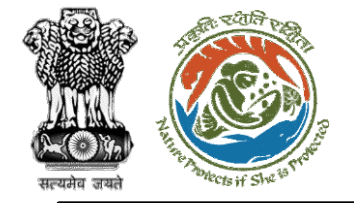

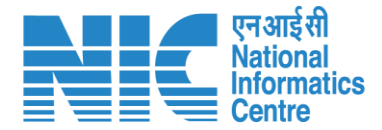

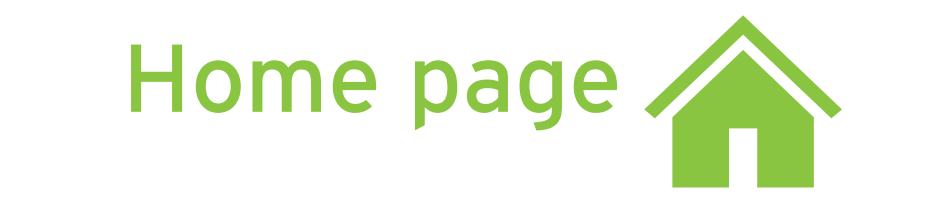

Go to the home page of the PARIVESH portal.

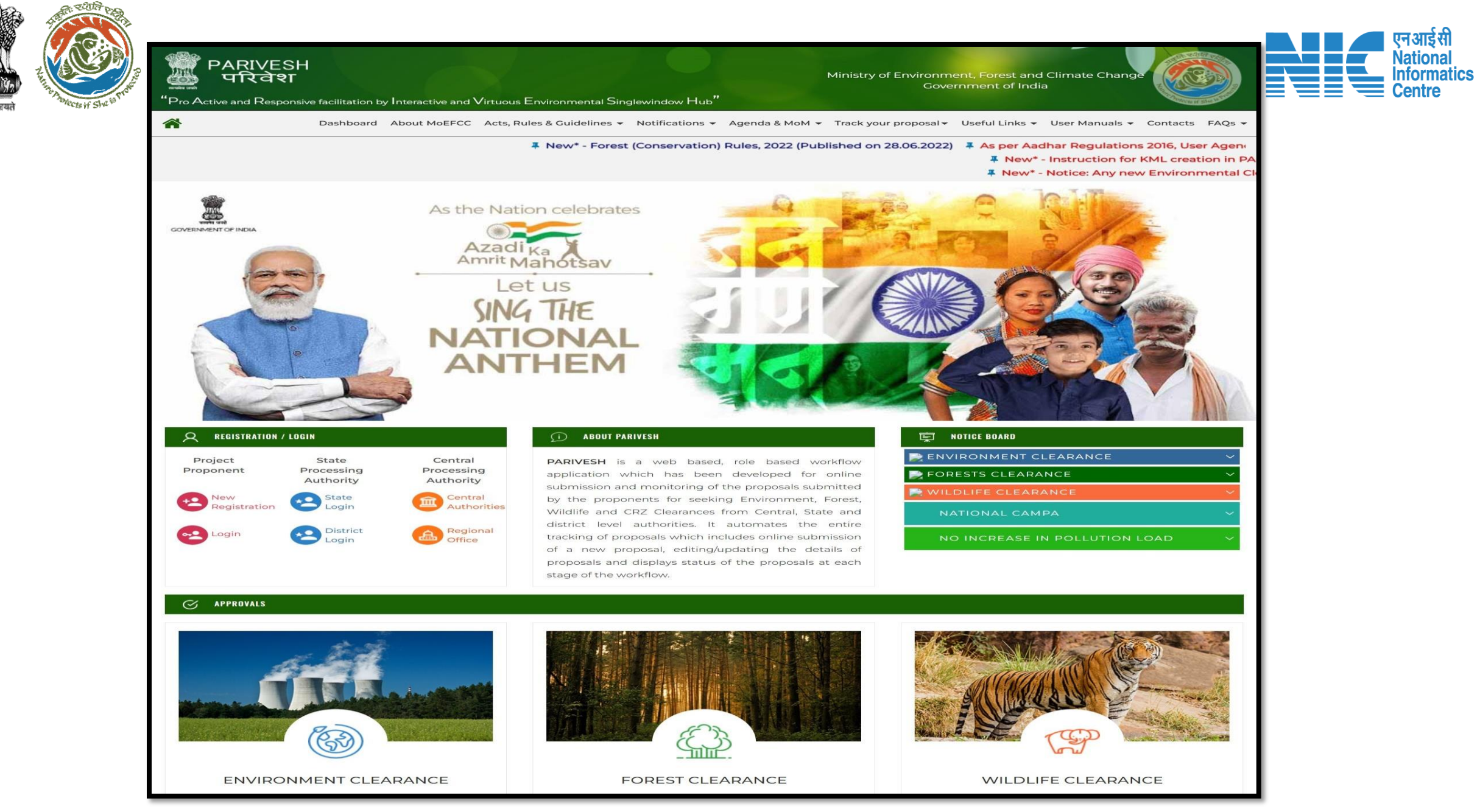

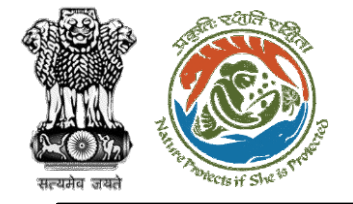

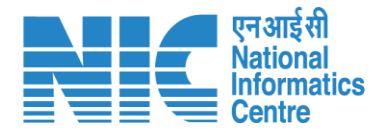

# DFO

### (Login)

The user will be required to enter the User Id, Password, and Captcha Code. Password must follow the following conditions:

- > Minimum 8 character length
- Contains at least one Capital letter
   Alphabet and one Small letter Alphabet
- Contains at least one numerical value between 0-9
- Contains at least one special character as @, #, %, \*, \_,!

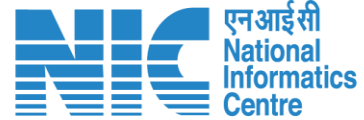

🔍 A- A A+ 🌐 English

0

Forgot Password?

भाज़ादी क अमृत महोत्सव

.

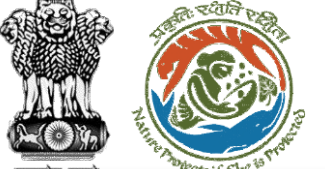

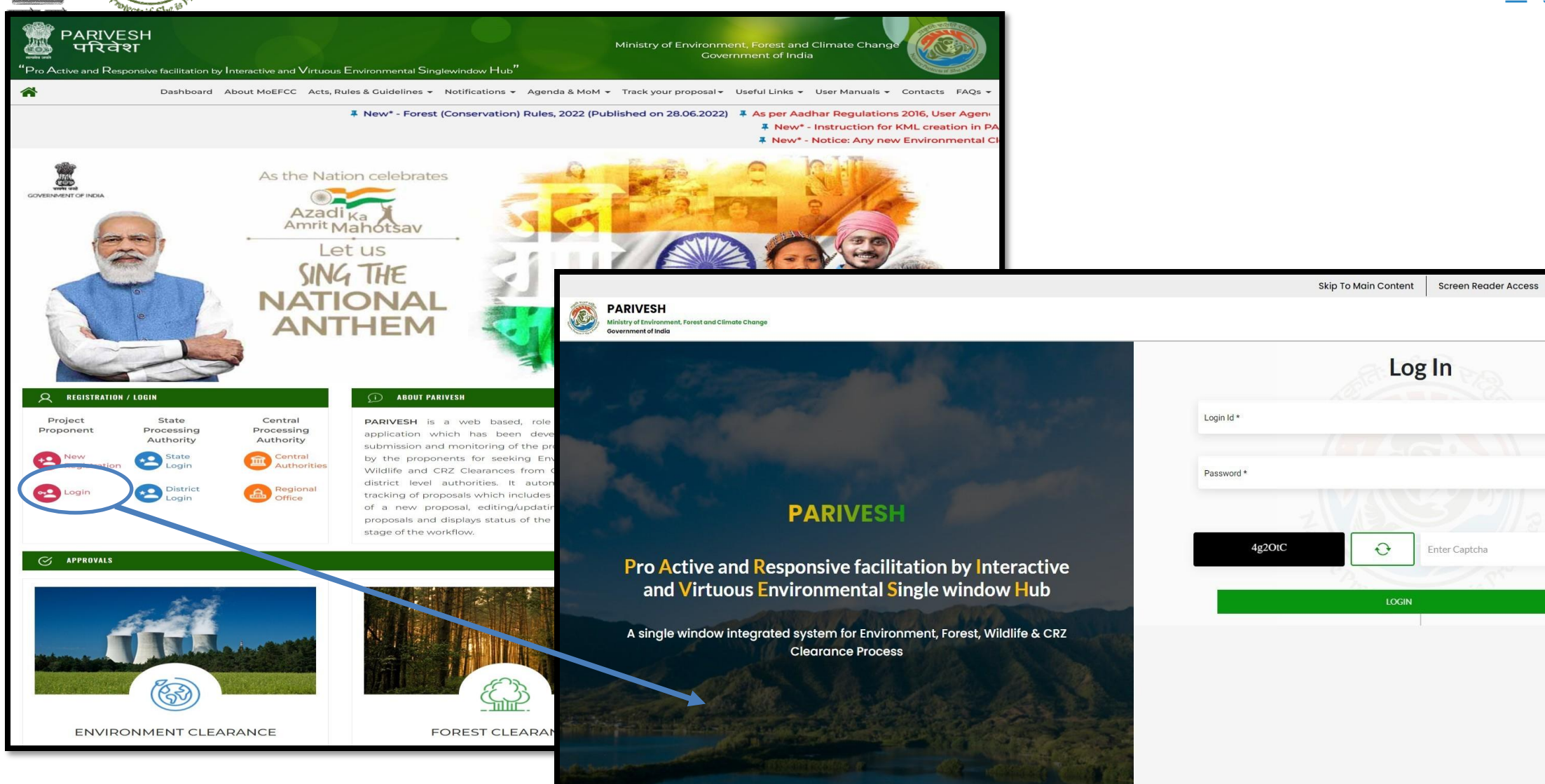

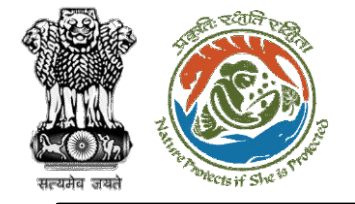

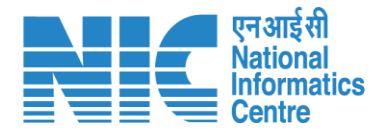

## DFO (Select Role)

After successful login, the DFO will be required to "Select role which you want to continue with ?" from the following options and then click on "Submit":

Divisional Forest Officer (DFO) / (Deoghar Division)

> PSC Member / (STATE\_Jharkhand)

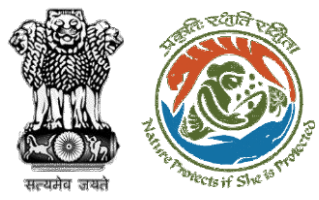

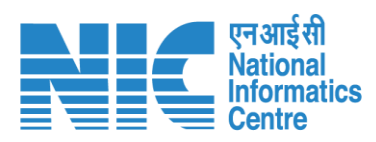

|     |                                                                              | -                                                    | English                 |
|-----|------------------------------------------------------------------------------|------------------------------------------------------|-------------------------|
| PA  | RIVESH<br>stry of Environment, Forest and Climate Change<br>proment of India | Select role which you want to continue with ?        | गजादी ल<br>अमृत महोत्सव |
| • • | Dashboard                                                                    | (Deoghar Division)<br>PSC Member / (STATE_Jharkhand) |                         |
| Ċ   | View Details →                                                               | Submit Cancel                                        |                         |
|     |                                                                              |                                                      |                         |
|     |                                                                              |                                                      |                         |
|     |                                                                              |                                                      |                         |
|     |                                                                              |                                                      |                         |
|     |                                                                              |                                                      |                         |
|     |                                                                              |                                                      |                         |
|     |                                                                              |                                                      |                         |
|     |                                                                              |                                                      |                         |

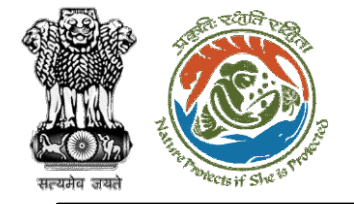

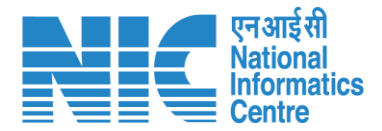

## DFO (Dashboard)

After successful login, the DFO will arrive at the landing screen displaying DFO Dashboard.

The Dashboard will display the following options:

My Task

View Proposals

Note: DFO receives two types of proposal either directly through PP or through MS:

- 1. Proposal with area less than 1
- 2. Proposal with area less than 5

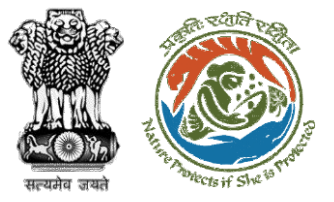

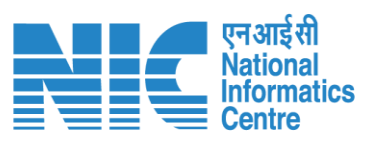

|   |                                                                |                | English      |
|---|----------------------------------------------------------------|----------------|--------------|
|   | PARIVESH<br>Ministry of Environment, Forest and Climate Change |                |              |
|   | Government of India                                            |                | अमृत महोत्सव |
| ٢ | <ul> <li>Dashboard</li> </ul>                                  |                |              |
|   | My Task                                                        | View Proposals |              |
| Ċ | View Details $\rightarrow$                                     | View Details → |              |
|   |                                                                |                |              |
|   |                                                                |                |              |
|   |                                                                |                |              |
|   |                                                                |                |              |
|   |                                                                |                |              |
|   |                                                                |                |              |
|   |                                                                |                |              |
|   |                                                                |                |              |
|   |                                                                |                |              |
|   |                                                                |                |              |
|   |                                                                |                |              |
|   |                                                                |                |              |
|   |                                                                |                |              |
|   |                                                                |                |              |
|   |                                                                |                |              |
| _ |                                                                |                |              |

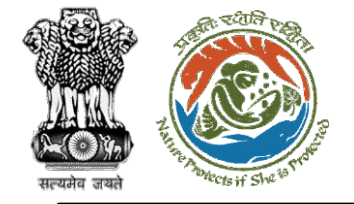

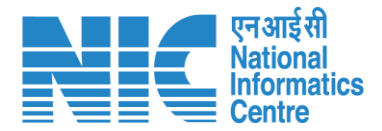

## DFO (My Task)

DFO will be able to see the proposal details under "My Task" option as shown in the next slide.

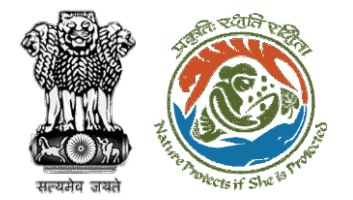

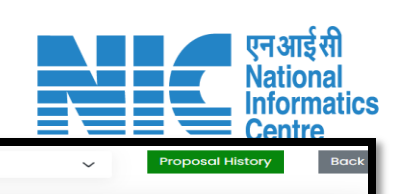

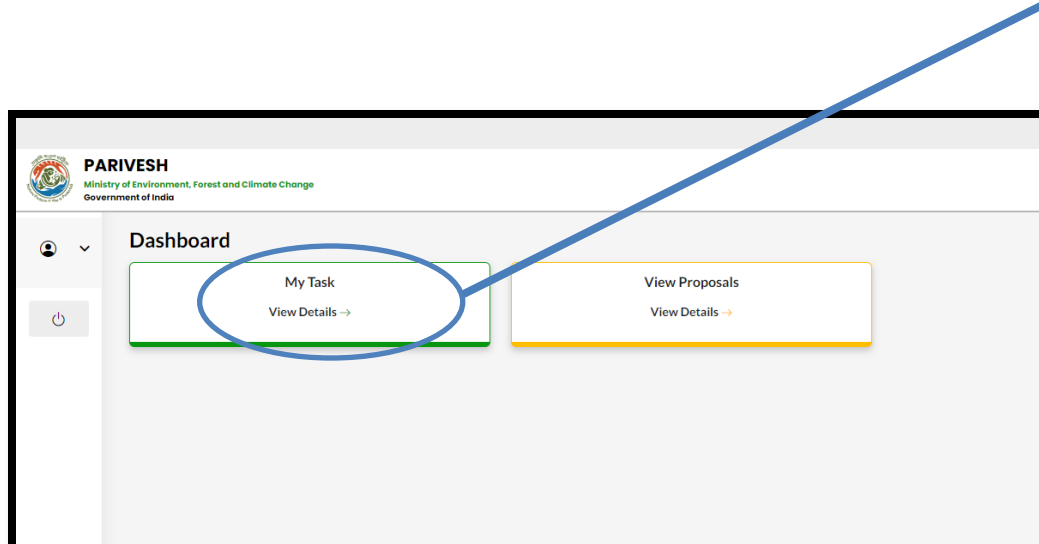

| Dasht    | board                                        |                                                                                           |                     | F                     | MI                                                       | ~                   | Proposal His | tory Bo         |
|----------|----------------------------------------------|-------------------------------------------------------------------------------------------|---------------------|-----------------------|----------------------------------------------------------|---------------------|--------------|-----------------|
| 10       |                                              |                                                                                           |                     |                       |                                                          |                     | Search       | Q               |
| S.<br>No | Proposal No.                                 | Proposal Details                                                                          | Workgroup           | Date of<br>Submission | Status                                                   | Office              | Pendency     | Action          |
| 1        | <u>FP/JH/SCH/40</u><br>2821/2022             | Project Name: mvc                                                                         | Forest<br>Clearance | Nov 17, 2022          | Pending at Nodal Officer for Recommendation after PSC-II | Deoghar<br>Division | 43 Day(s)    | View<br>Details |
| 2        | FP/JH/IND/402<br>318/2022                    | Project Name:<br>PARIVESH FC Module<br>Training Workshop<br>(without PSC) deoghar<br>0.65 | Forest<br>Clearance | Nov 10, 2022          | Pending at Nodal Officer for Recommendation after PSC-II | Deoghar<br>Division | 50 Day(s)    | View<br>Details |
| 3        | <u>FP/JH/REHAB/4</u><br>02310/2022           | Project Name:<br>PARIVESH FC Module<br>Training Workshop<br>(without PSC) deoghar<br>0.65 | Forest<br>Clearance | Nov 10, 2022          | Pending at Nodal Officer for Recommendation after PSC-II | Deoghar<br>Division | 50 Day(s)    | View<br>Details |
| 4        | FP/JH/SubStati<br>on/402281/202<br>2         | Project Name:<br>PARIVESH FC Module<br>Training Workshop<br>(without PSC) deoghar<br>0.65 | Forest<br>Clearance | Nov 9, 2022           | VERIFICATION PENDING                                     | Deoghar<br>Division | 51 Day(s)    | View<br>Details |
| 5        | EP/JH/HYD/IRRI<br>G/402271/2022              | Project Name:<br>PARIVESH FC Module<br>Training Workshop<br>(without PSC) deoghar<br>0.65 | Forest<br>Clearance | Nov 9, 2022           | Pending at Nodal Officer for Recommendation after PSC-II | Deoghar<br>Division | 51 Day(s)    | View<br>Details |
| 6        | <u>FP/JH/VocTrai</u><br>ning/402268/2<br>022 | Project Name:<br>PARIVESH FC Module<br>Training Workshop<br>(without PSC) deoghar         | Forest<br>Clearance | Nov 9, 2022           |                                                          | Deoghar<br>Division | 51 Day(s)    | View<br>Details |
| 7        | <u>FP/JH/ROAD/4</u><br>02267/2022            | Project Name:<br>PARIVESH FC Module<br>Training Workshop<br>(without PSC) deoghar         | Forest<br>Clearance | Nov 9, 2022           | VERIFICATION PENDING                                     | Deoghar<br>Division | 51 Day(s)    | View<br>Details |
| 8        | FP/JH/WaterMi<br>11/402263/2022              | Project Name:<br>PARIVESH FC Module<br>Training Workshop<br>(without PSC) deoghar         | Forest<br>Clearance | Nov 9, 2022           | VERIFICATION PENDING                                     | Deoghar<br>Division | 51 Day(s)    | View<br>Details |
| 9        | <u>FP/JH/SubStati</u><br>on/402126/202<br>2  | <b>Project Name:</b> FC Form<br>A Project Category<br>Submission Test                     | Forest<br>Clearance | Nov 4, 2022           |                                                          | Deoghar<br>Division | 57 Day(s)    | View<br>Details |
| 10       | EP/JH/NonCon<br>Energy/402122<br>/2022       | <b>Project Name:</b> FC Form<br>A Project Category<br>Submission Test                     | Forest<br>Clearance | Nov 4, 2022           |                                                          | Deoghar<br>Division | 57 Day(s)    | View<br>Details |
| Shov     | ving 1 to 10 of 25 entrie                    | es                                                                                        |                     |                       |                                                          |                     | « < 1 2      | 3 > »           |

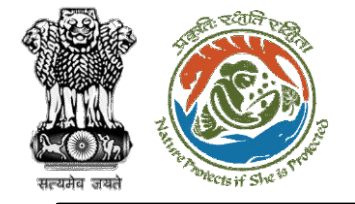

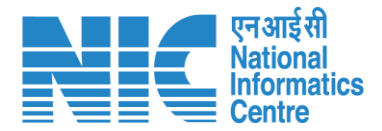

## **DFO** (View Details)

DFO will select the "View Details" tab against the required proposal and examine the proposal details. The user will now be able to:

- View Proposal
- View on DSS
- Fill FC Form-A (Part-II)
- Raise EDS

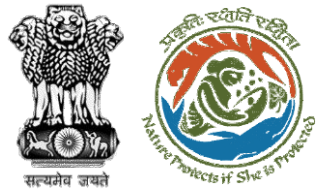

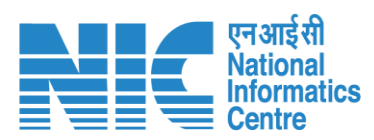

| Dashbo   | ard                         |                                                                                                  |                     | A                     | AII.                                |                        | ~                   | Proposal I     | History         | Back       |            |              |           |
|----------|-----------------------------|--------------------------------------------------------------------------------------------------|---------------------|-----------------------|-------------------------------------|------------------------|---------------------|----------------|-----------------|------------|------------|--------------|-----------|
| 10       | ~                           |                                                                                                  |                     |                       |                                     |                        |                     | Search         | C               | 2          |            |              |           |
| S.<br>No | Proposal No.                | Proposal Details                                                                                 | Workgroup           | Date of<br>Submission | Status                              |                        | Office              | Pendency       | Action          |            |            |              |           |
| 1        | FP/JH/SCH/40<br>2821/2022   | Project Name: mvc                                                                                | Forest<br>Clearance | Nov 17, 2022          | Pending at Nodal Officer for Recomm | mendation after PSC-II | Deoghar<br>Division | 43 Day(s)      | View<br>Details |            |            |              |           |
| 2        | FP/JH/IND/402<br>318/2022   | <b>Project Name:</b><br>PARIVESH FC Module<br>Training Workshop<br>(without PSC) deoghar<br>0.65 | Forest<br>Clearance | Nov 10, 2022          | Pending at Nodal Officer for Recom  | mendation after PSC-II | Deoghar<br>Division | 50 Day(s)      | View<br>Details |            |            |              |           |
| З        | EP/JH/REHAB/4<br>02310/2022 | Proje<br>PARI<br>Trair<br>(with<br>0.65                                                          |                     |                       |                                     |                        |                     |                | View Pr         | oposal     | View On DS | Actions -    | Devet II) |
| 4        | FP/JH/SubStati              | Proposal Det                                                                                     | tails               |                       |                                     | Pro                    | oposal Histo        | ory            |                 |            |            | Paise EDS    | Part II)  |
|          | 2                           | Trair Proposal No.:                                                                              | F                   | P/JH/SCH/402821/      | 2022                                | 1                      | Pending at No       | dal Officer fo | or Recommer     | ndation af | ter PSC-II | Nov 17, 20   | _         |
|          |                             | Single Window                                                                                    | No.: S              | w/102297/2022         |                                     |                        | Submitted           |                |                 |            |            | Nov 17, 2022 |           |
|          |                             | Project Name:                                                                                    | r                   | nvc                   |                                     |                        |                     |                |                 |            |            |              |           |
|          |                             | State:                                                                                           | J                   | HARKHAND              |                                     |                        |                     |                |                 |            |            |              |           |
|          |                             | Application For                                                                                  | : F                 | orm-A Part-I (Dive    | ersion of Forest Land)              |                        |                     |                |                 |            |            |              |           |
|          |                             | Date of Submis                                                                                   | sion: N             | lov 17, 2022          |                                     |                        |                     |                |                 |            |            |              |           |
|          |                             | MoEFCC File No                                                                                   | .: -                |                       |                                     |                        |                     |                |                 |            |            |              |           |
|          |                             |                                                                                                  |                     |                       |                                     |                        |                     |                |                 |            |            |              |           |

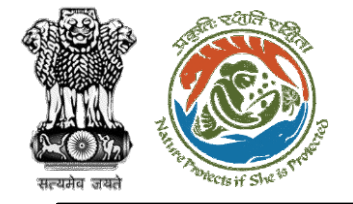

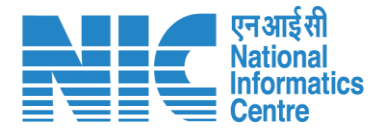

## DFO (View Proposal)

DFO may check the Proposal details such as CAF etc by following the below steps:

Click on Dashboard> Click on View Details>Click on View Proposal

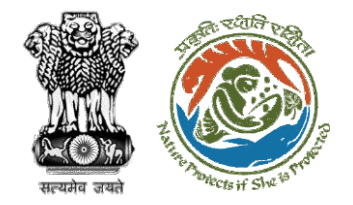

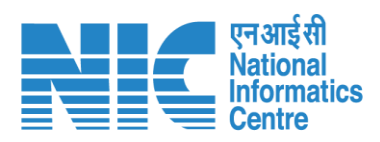

| Back                |                                          | View Proposal View On DSS                                | Actions 🝷       |
|---------------------|------------------------------------------|----------------------------------------------------------|-----------------|
| Proposal Details    |                                          | Proposal History                                         | FC Form-A (Part |
| Proposal No.:       | FP/JH/SCH/402821/2022                    | Pending at Nodal Officer for Recommendation after PSC-II | Raise EDS       |
| Single Window No.:  | SW/102297/2022                           | Submitted                                                | 2022            |
| Project Name:       | mvc                                      |                                                          |                 |
| State:              | JHARKHAND                                |                                                          |                 |
| Application For:    | Form-A Part-I (Diversion of Forest Land) |                                                          |                 |
| Date of Submission: | Nov 17, 2022                             |                                                          |                 |
| MoEFCC File No.:    | -                                        |                                                          |                 |
|                     |                                          |                                                          |                 |

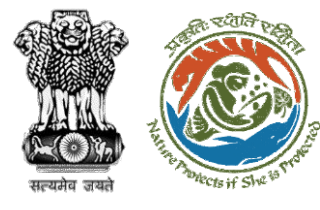

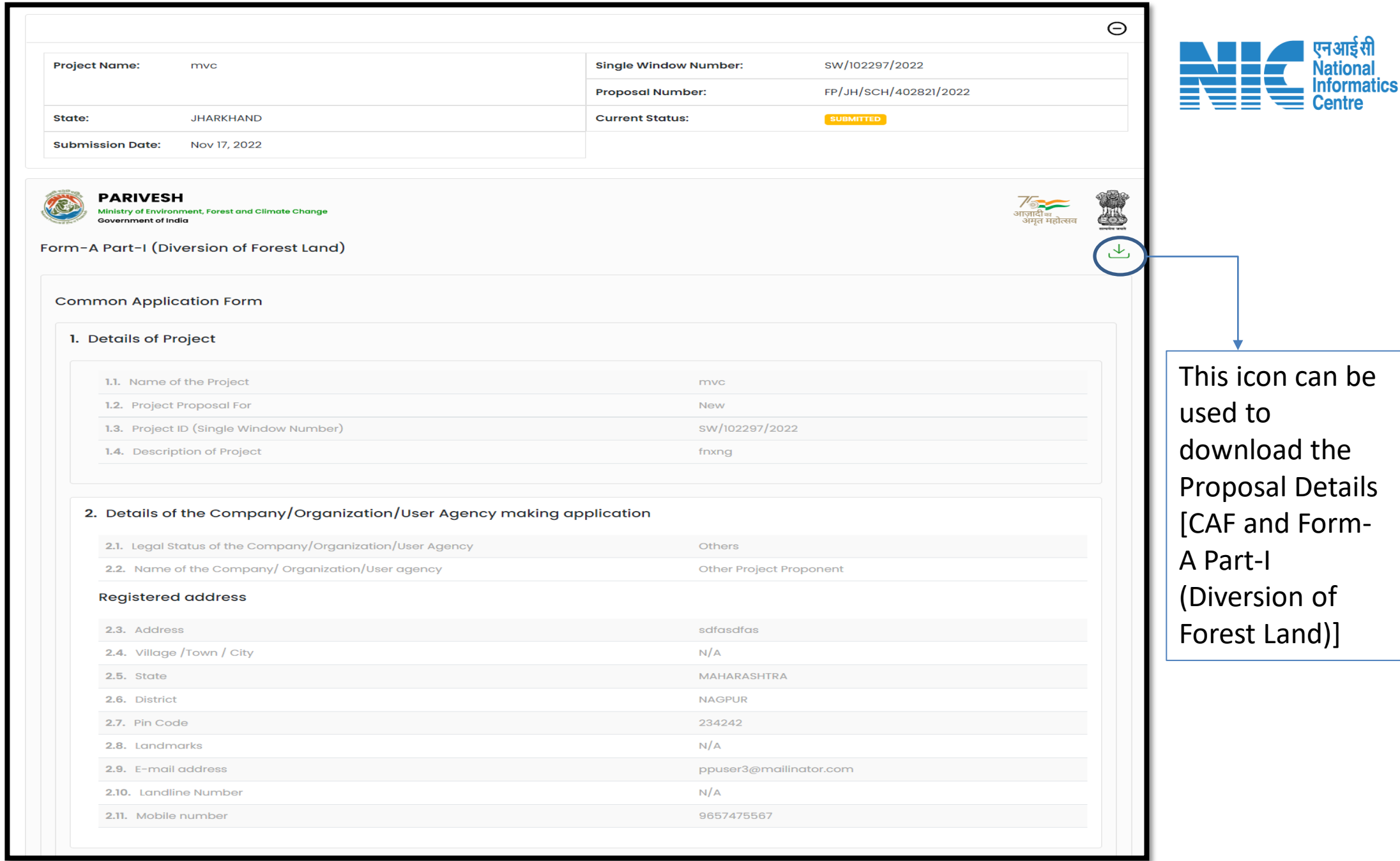

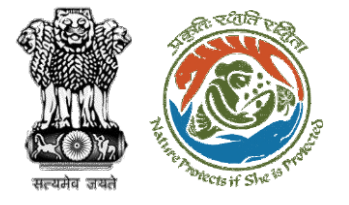

| 3. | Details of the person making application |
|----|------------------------------------------|
|    | 3.1. Name                                |

Other Project Proponent1

tester

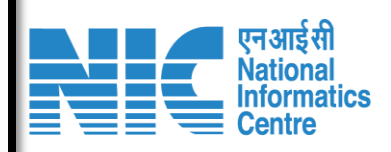

#### Correspondence address

3.2. Designation

| 3.3. Address              | Flat No- 403           |
|---------------------------|------------------------|
| 3.4. Village /Town / City | N/A                    |
| 3.5. State                | MAHARASHTRA            |
| 3.6. District             | NAGPUR                 |
| 3.7. Pin Code             | 234242                 |
| 3.8. Landmarks            | N/A                    |
| 3.9. E-mail address       | ppuser3@mailinator.com |
| 3.10. Landline Number     | N/A                    |
| 3.11. Mobile number       | 9657475567             |
|                           |                        |

#### **Project Location**

#### 4. Location of the Project or Activity

| 4.1. Upload KML                                                                         | 1120136_FC_KML_1665730326949_SSR.kml |
|-----------------------------------------------------------------------------------------|--------------------------------------|
| 4.2. Whether the project/activity falling in the state/UT sharing international borders | NO                                   |
| 4.3. Shape of the Project                                                               | Non - Linear                         |

#### Location Details

| Toposheet No | State/UT                       | District             | Sub District         | Village | Plot/Survey/Khasra No. |
|--------------|--------------------------------|----------------------|----------------------|---------|------------------------|
| F43T4        | DADRA,NAGAR HAVELI,DAMAN & DIU | Dadra & Nagar Haveli | Dadra & Nagar Haveli | SAILI   |                        |

#### Remarks

N/A

#### 5. Land Requirement (in Ha) of the project or activity

- 5.1. Nature of Land involved 5.2. Non-Forest Land [A]
- 5.3. Forest Land [B]
- .
- 5.4. Total Land [A+B]

https://parivesh.nic.in/

1

2

3

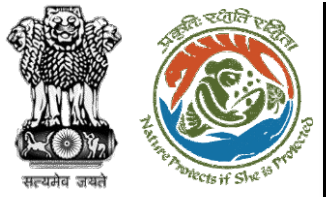

#### 6. Project/Activity Cost

6.1. Total Cost of the Project at current price level (in Lakhs)

10

#### 7. Employment likely to be generated

| 3. During construction phase                                                                                                    |    |  |  |  |
|----------------------------------------------------------------------------------------------------|----|--|--|--|
| i official official o |    |  |  |  |
| 8.1. No. of permanent employment (No.s) [A]                                                                                                    | 5  |  |  |  |
| 8.2. Period of employment (No. of days) [B]                                                                                                    | 8  |  |  |  |
| 8.3. No. of man-days [X]=[A]*[B]                                                                                                    | 40 |  |  |  |
| Temporary employment                                                                                                    |    |  |  |  |
| 8.4. Temporary / Contractual employment (No. of Man days) [Y]                                                                                                    | 20 |  |  |  |
| 8.5. Total [X] +[Y]                                                                                                    | 60 |  |  |  |

#### 9. During operational phase

| Permanent employment                                          |   |
|---------------------------------------------------------------|---|
| 9.1. No. of permanent employment (No.s) [A]                   | 2 |
| 9.2. Period of employment (No. of days) [B]                   | 3 |
| <b>9.3.</b> No. of man-days [X]=[A]*[B]                       | 6 |
| Temporary employment                                          |   |
| 9.4. Temporary / Contractual employment (No. of Man days) [Y] | 3 |
| 9.5. Total [X] +[Y]                                           | 9 |

#### Oth

| Whether Rehabilitation and Resettlement (R&R) involved?                                                                                 | NO                             |
|----------------------------------------------------------------------------------------------------|--------------------------------|
|                                                                                                    | NO                             |
| <ol> <li>Whether project area involves shifting of watercourse/road/rail/Transmission line/water<br/>ipeline, etc. required?</li> </ol> | NO                             |
| 2. Whether any alternative site(s) examined or part thereof for the non-site-specific component?                                        | NO                             |
| 3. Reason thereof                                                                                                    | fnjhy                          |
| 4. Brief justification on selected site particularly highlighting environmental considerations                                          | hnmky                          |
| 5. Upload copy of note containing justification for locating in the selected site                                                       | Temprorary_Passes_Approval.pdf |
| 6. Whether there is any Government Order or Policy/ Court order relevant or restricting to the ite?                                     | NO                             |
|                                                                                                    |                                |
| 7. Whether there is any litigation pending against the project and/or land in which the project s proposed to be set up?                | NO                             |
| 8. Whether the proposal involves violation of Act/Rule/Regulation/Notification of<br>Sentral/State Government?                          | мо                             |

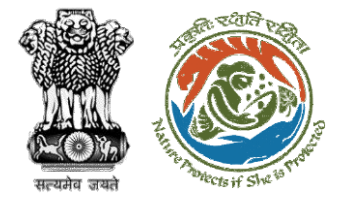

| F | Form-A Part-I (Diversion of Forest Land) |
|---|------------------------------------------|
|   | Project Details                          |
|   | 1. Forest Clearance                      |

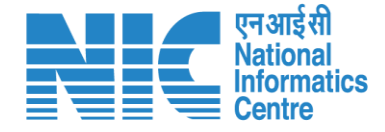

1.1. State JHARKHAND 1.2 Upload a copy of note containing justification for locating the Project in ScanDisplay (1).pdf 🕁 forest land 1.3. Project Category School / Educational Institution 1.4. Whether any proposal seeking prior approval of Central Government under the Forest (Conservation) Act, 1980 for diversion of forest land required No for this project has been submitted in the past? **Proposed Land** 2. Details of Forestland proposed to be diverted (Village / Division / District Wise Breakup) 2.1. Total area of forestland proposed for diversion (ha.) 2.2. Total area of non-forestland required for this project (ha.) 2.3. Legal Status of forest land proposed for renewal Area (ha) Legal Status of Forest Land 2.3.1. Total Area (ha) 2.4. Total period for which the forestland is proposed to be diverted (No. of 10 years) Division Number of patches Uploaded KML **Deoghar** Division 1 829964\_FC\_KML\_1668681983664\_1120136\_FC\_KML\_1665730326949\_SSR.kml , Location Details Toposheet No. District Village Range Forest land proposed for diversion (ha) Non Forest Land (ha) Dadra & Nagar Haveli 0.5 0.2 F43T4 SAILI Bera Remarks Patch/ Segment wise details Patch/ Segment ID Forest Area (ha) Non-Forest Area (ha) **Remarks if any** dvs Total Patch-wise Forest Land in the division (ha) 2.5. Total Forest Land Area (ha) 2 **2.6.** Total Non Forest Land Area (ha) Total KML-wise Forest Land in the division (ha.) 2.7. Total Forest Land Area (ha) 0.5 2.8. Total Non Forest Land Area (ha) 0.2 2.9. Total Area (ha) 0.7

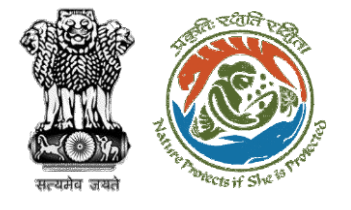

|                          | Component                                                      | Forest Land Proposed for Diversion (ha)                                                                  |                                                                                                    | Non-forest Land (ha)                                                                                                    |      |
|--------------------------|----------------------------------------------------------------|----------------------------------------------------------------------------------------------------|----------------------------------------------------------------------------------------------------|----------------------------------------------------------------------------------------------------|------|
|                          |                                                                | 2                                                                                                    |                                                                                                    | The second second s |      |
|                          | 4. Total Forest Land(ha)                                       |                                                                                                    | 2                                                                                                    |                                                                                                    |      |
|                          | 5. Total Non Forest Land                                       | (ha)                                                                                                    |                                                                                                    |                                                                                                    |      |
|                          | 6. Upload map of the for<br>DGPS or Total Station (pdf         | est land proposed to be diverted prepared by usin only)                                                  | g ScanDisplay.pdf 🕁                                                                                                    |                                                                                                    |      |
| ffor                     | restation Details                                              |                                                                                                    |                                                                                                    |                                                                                                    |      |
| 7.                       | Details of land ident                                          | fied for Compensatory Afforestation                                                                      |                                                                                                    |                                                                                                    |      |
|                          | 7.1. Whether Compensat                                         | ory Afforestation is applicable or not?                                                                  | No                                                                                                    |                                                                                                    |      |
| othe                     | ers                                                            |                                                                                                    |                                                                                                    |                                                                                                    |      |
| 8.                       | Cost-Benefit analysis                                          |                                                                                                    |                                                                                                    |                                                                                                    |      |
|                          | 8.1. Whether Cost-Benefi                                       | t analysis for the Project has been made?                                                                | No                                                                                                    |                                                                                                    |      |
|                          | 8.1.1. Reasons thereof                                         |                                                                                                    | sgbrfnj                                                                                                    |                                                                                                    |      |
|                          | 9.1. Whether the Project r<br>Act 1986 (Environmental c        | equires Clearance under the Environment (Protect<br>learance)?                                           | ion) No                                                                                                    |                                                                                                    |      |
| 10.                      | Wildlife clearance Details                                     | •                                                                                                    |                                                                                                    |                                                                                                    |      |
|                          | 10.1. Whether the Project their Eco sensitive zone?            | or a part thereof is located in any Protected Area o                                                     | r No                                                                                                    |                                                                                                    |      |
| Cate                     | egory Specific Details                                         |                                                                                                    |                                                                                                    |                                                                                                    |      |
| 1. C                     | opy of Additional Inf                                          | ormation, if any                                                                                         |                                                                                                    |                                                                                                    |      |
| Do                       | ocument Name                                                   |                                                                                                    | Document                                                                                                    | Remark                                                                                                    |      |
| Inde                     | ertaking                                                       |                                                                                                    |                                                                                                    |                                                                                                    |      |
|                          | I hereby give undertaking                                      | that the data and information given in the applica<br>formation is found to be false or misleading at an | ition and enclosures are true to be b<br>y stage, the project will be rejected a<br>g that no activity/construction/expan | est of my knowledge and belief and I am aware<br>ind clearance given if any to the project will be<br>hsion has been taken up                                                                                                    | that |
| if o                     | voked at our risk and cost                                     | in dealer to the approximately give andertaining                                                         |                                                                                                    |                                                                                                    |      |
| if o<br>re               | voked at our risk and cost                                     |                                                                                                    | Other Project Proponent1                                                                                                  |                                                                                                    |      |
| if o<br>rei<br>12.       | voked at our risk and cost<br>Name<br>Designation              |                                                                                                    | Other Project Proponent1<br>tester                                                                                        |                                                                                                    |      |
| if o<br>re<br>12.<br>13. | <ul> <li>Name</li> <li>Designation</li> <li>Company</li> </ul> |                                                                                                    | Other Project Proponent1<br>tester<br>Other Project Proponent                                                             |                                                                                                    |      |

एन आई सी National Informatics Centre

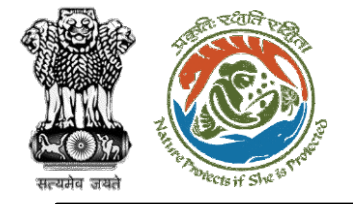

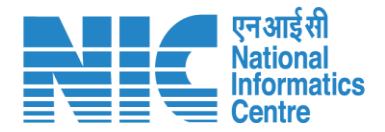

### **DFO** (View on DSS)

DFO may check the KML file under the DSS tab in view details. Further, he may validate the location of the project with the help of different tools and layers

Click on Dashboard> Click on View Details>Click on View on DSS

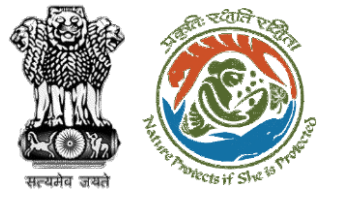

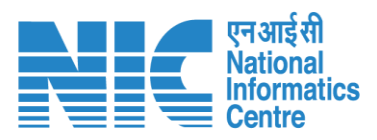

| Back                                    |                  | View Proposal View On DSS Actions -     | ]                            |
|-----------------------------------------|------------------|-----------------------------------------|------------------------------|
| Proposal Details                        | Proposal History | FC Form-A (Part II)                     |                              |
| Proposal No.:<br>≡<br>Search Proposal N | o. Q             | Daioo EDS                               |                              |
| Single Window N                         |                  | ↓ I I I I I I I I I I I I I I I I I I I | (III)                        |
| Project Name:                           | ters covered     |                                         |                              |
| State:                                  |                  |                                         | (+)                          |
| Application For:                        | SSSR             |                                         | $\rightarrow$                |
| Date of Submiss                         | ⊕ Zoom to        |                                         |                              |
| MoEFCC File No.:                        |                  | SE JR                                   |                              |
|                                         |                  |                                         |                              |
| +                                       |                  |                                         |                              |
|                                         | ° ∧              |                                         |                              |
| $\bigtriangledown$                      |                  |                                         | NIC<br>Powered by Bharatmaps |
|                                         | https://par      | ivesh.nic.in/                           | 25                           |

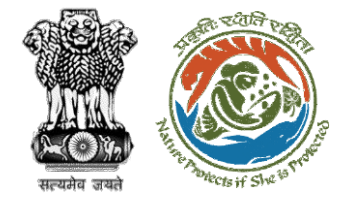

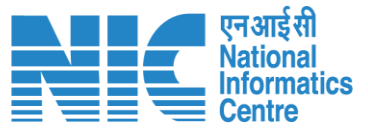

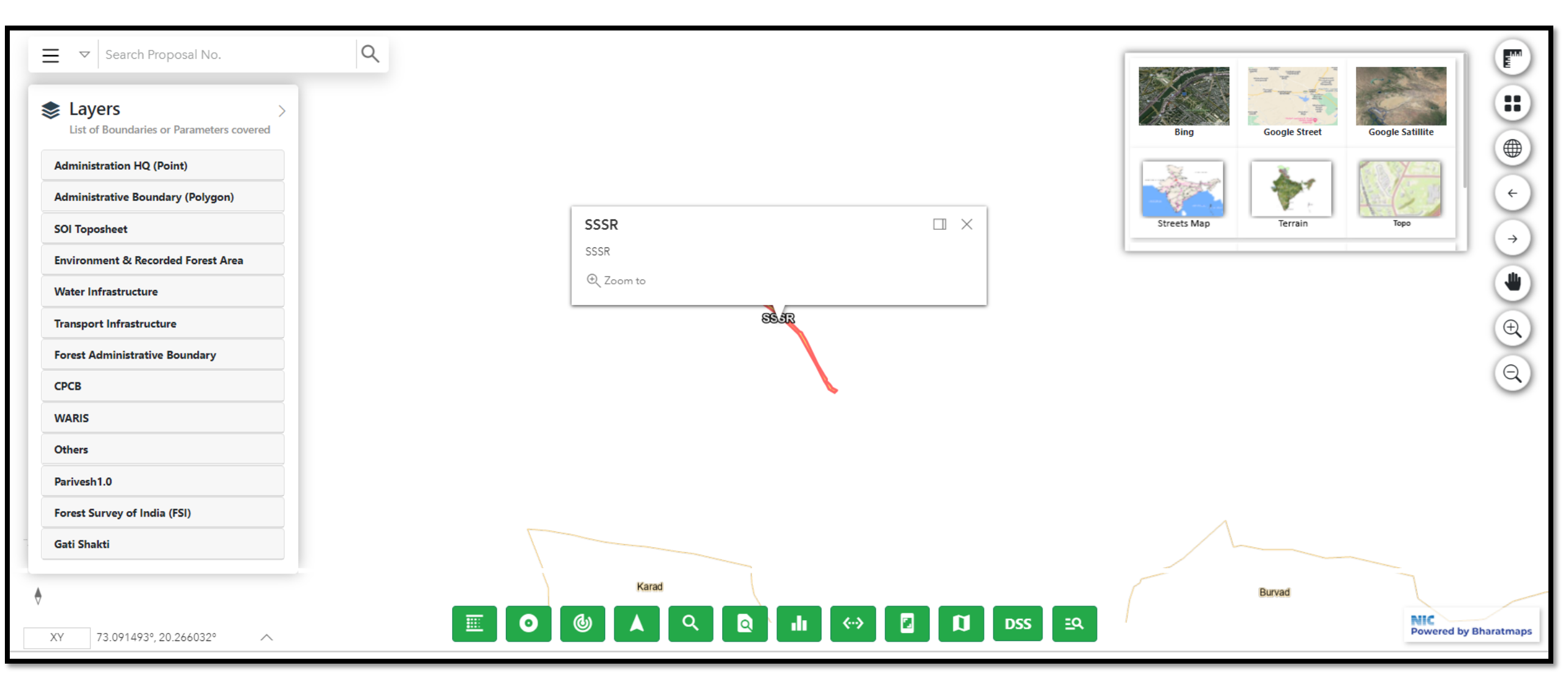

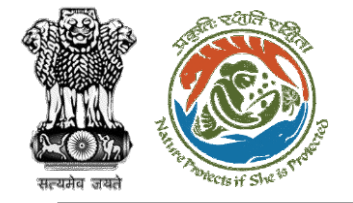

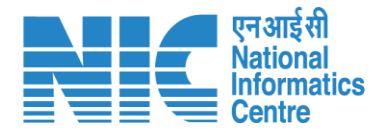

### DFO (Raise EDS)

DFO in case of any shortcoming can raise the EDS through the Raise EDS option under view details. In response, User Agency will reply to the EDS

Click on Dashboard> Click on View Details>Raise EDS>Remarks>Additional Information>EDS Form>Save and Proceed

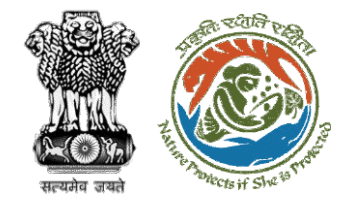

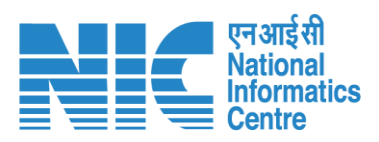

| Back                |                                          | View Proposal View On DSS Actions -                                 |
|---------------------|------------------------------------------|---------------------------------------------------------------------|
| Proposal Details    |                                          | Proposal History FC Form-A (Part II)                                |
| Proposal No.:       | FP/JH/SCH/402821/2022                    | Pending at Nodal Officer for Recommendation after PSC-II Nov 17, 20 |
| Single Window No.:  | sw/102297/2022                           | Submitted                                                           |
| Project Name:       | mvc                                      |                                                                     |
| State:              | JHARKHAND                                |                                                                     |
| Application For:    | Form-A Part-I (Diversion of Forest Land) |                                                                     |
| Date of Submission: | Nov 17, 2022                             |                                                                     |
| MoEFCC File No.:    | -                                        |                                                                     |

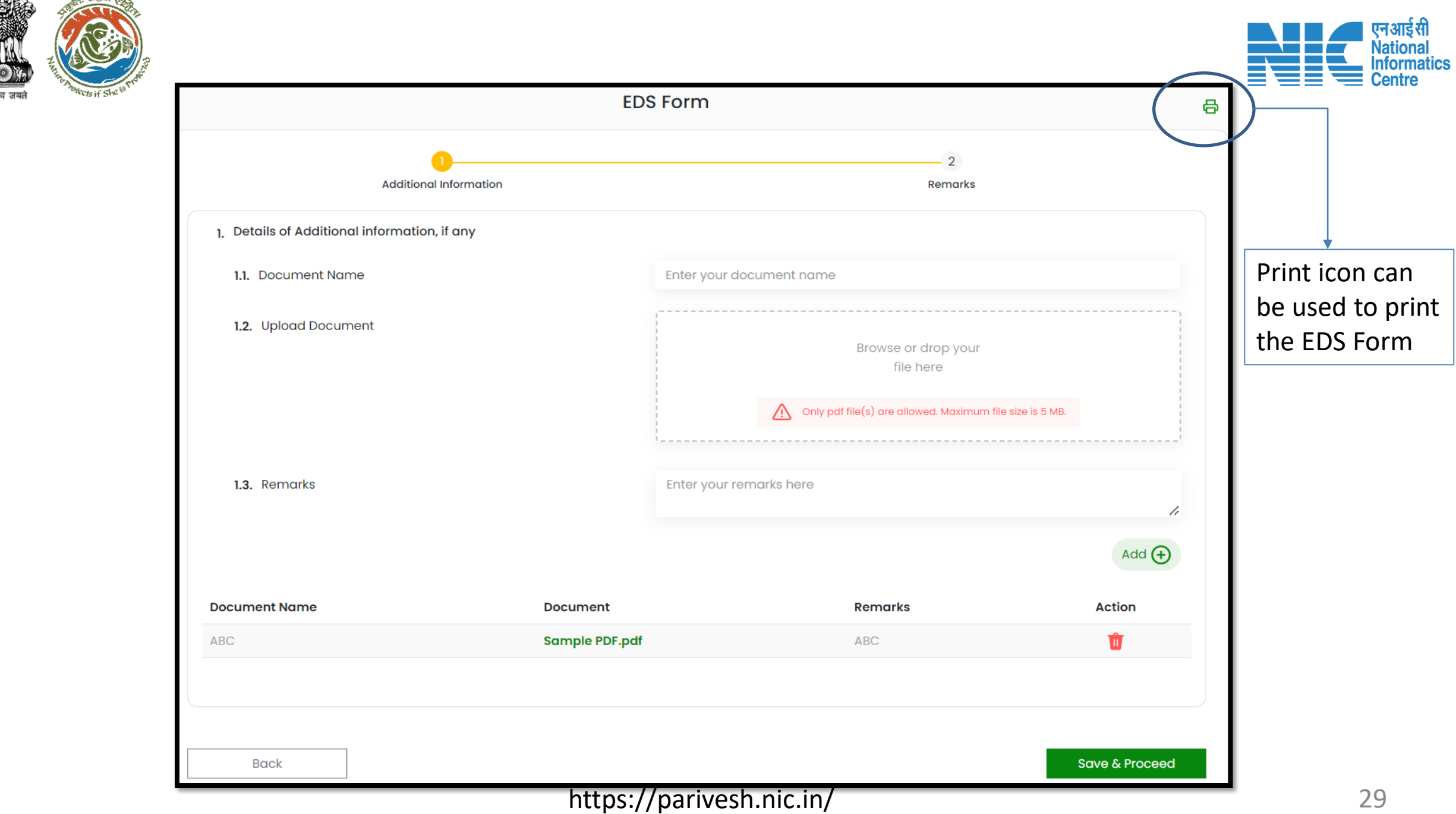

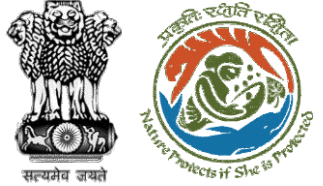

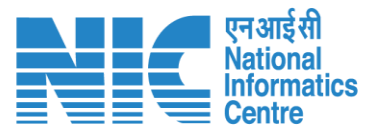

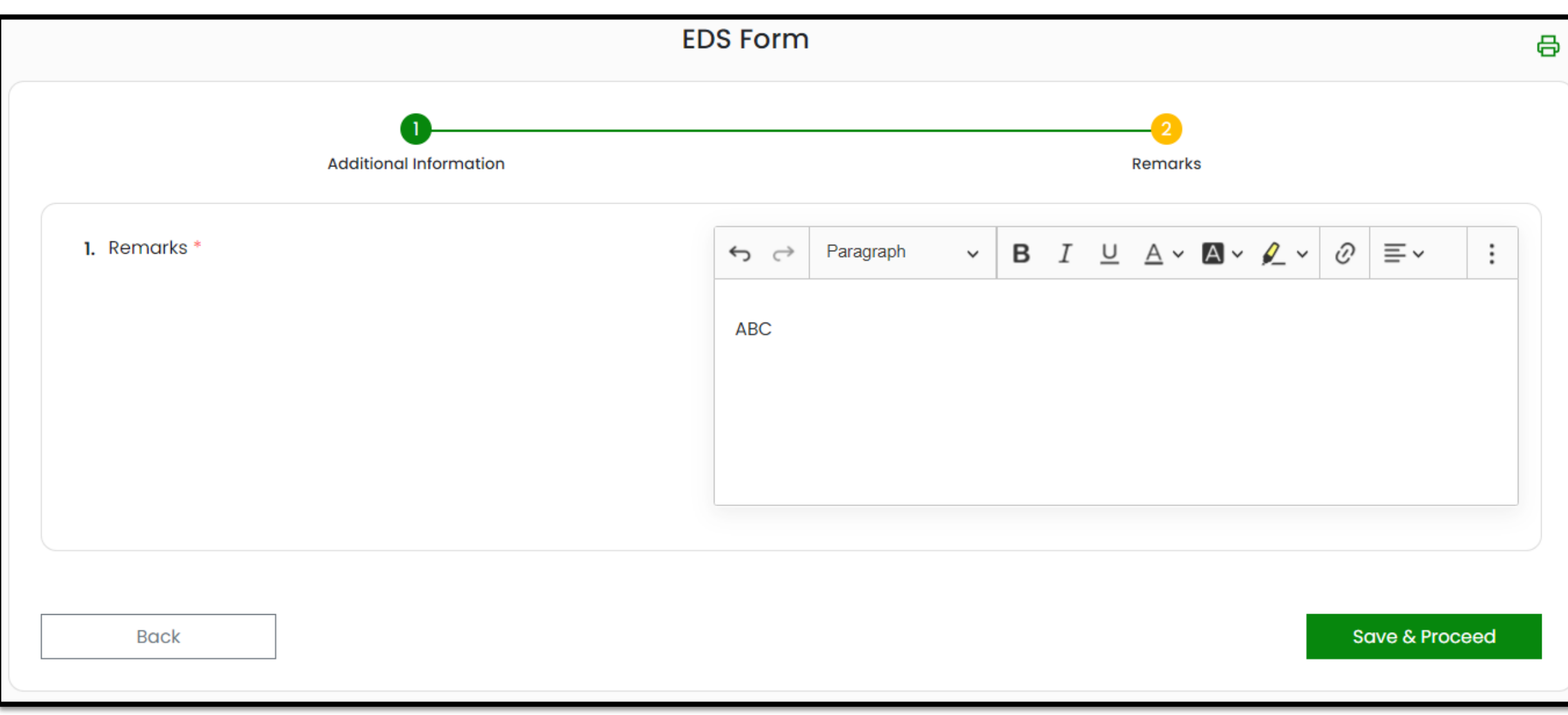

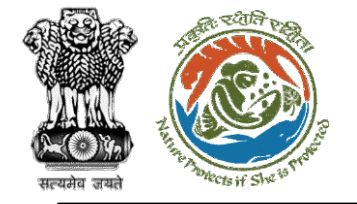

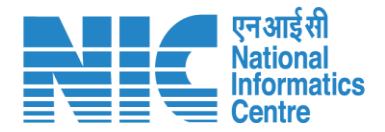

# EDS Reply by User Agency

### (Login page)

User Agency will be required to go to the home page of the PARIVESH portal. The user will be required to enter the User Id, Password, and Captcha Code.

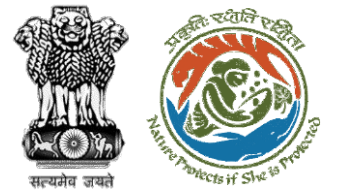

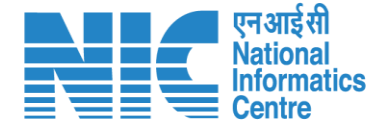

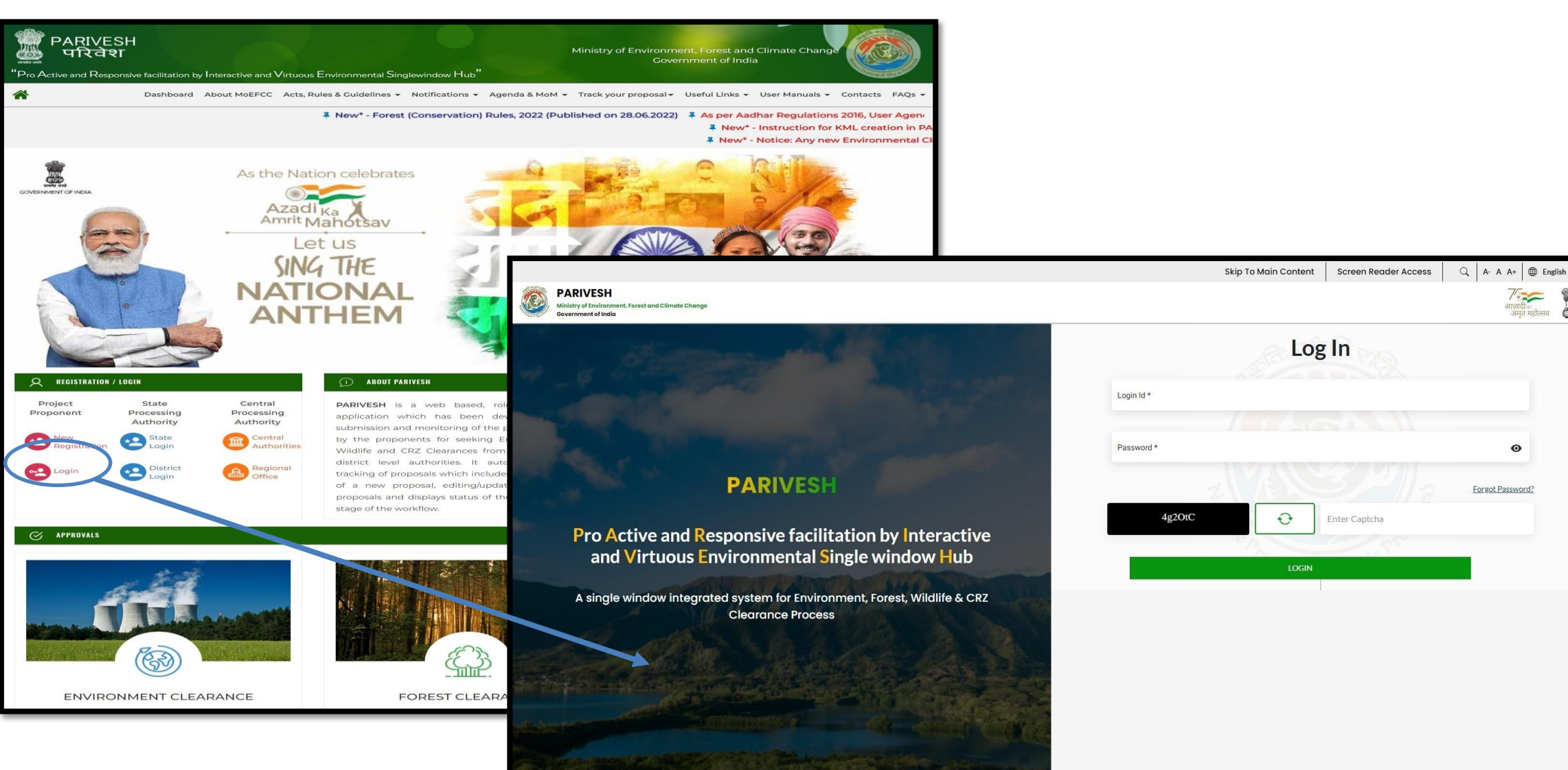

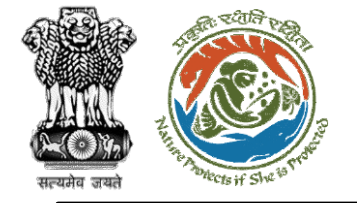

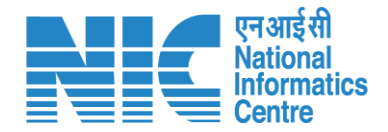

# EDS Reply by User Agency

### (My Tasks )

User Agency will be required to go to the "My Tasks" option. Under My Task EDS raised by the Officer is visible. User Agency will now click on "View Details" and then go to the "EDS Reply" option as shown in the next slide.

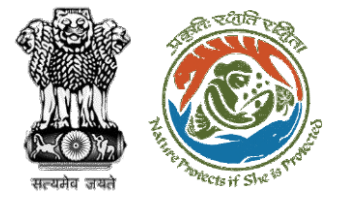

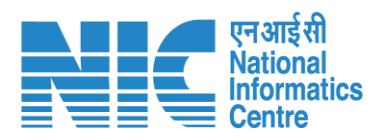

|           | Ministry of Environment,<br>Forest and Climate Change | /SCH/4019<br>22       | FC UP Test<br>31102022 | Forest<br>Clearance | Oct 31,<br>2022 | STAGE-I APPROVED                | 7 Day(s)  | View<br>Details |
|-----------|-------------------------------------------------------|-----------------------|------------------------|---------------------|-----------------|---------------------------------|-----------|-----------------|
| And and a |                                                       | /SCH/40181<br>!       | BPL_GOVT               | Forest<br>Clearance | Oct 28,<br>2022 | STAGE-I APPROVED                | 10 Day(s) | View<br>Details |
| 0         | Dashboard                                             | /HYD/IRRIG<br>33/2022 | Scenario 1             | Forest<br>Clearance | Oct 28,<br>2022 | Pending at UA for DFO EDS Reply | 10 Day(s) | View<br>Details |
| *<br>18   | Manage Employee<br>EDS Proposals                      | /SCH/4018<br>22       | BPL_GOVT               | Forest<br>Clearance | Oct 28,<br>2022 | EDS_RAISED                      | 10 Day(s) | View<br>Details |
|           | My Tasks                                              | /SCH/4018<br>22       | BPL_GOVT               | Forest<br>Clearance | Oct 28,<br>2022 | EDS_RAISED                      | 11 Day(s) | View<br>Details |
| 10        | Approvals                                             | /SCH/4018<br>22       | BPL_GOVT               | Forest<br>Clearance | Oct 28,<br>2022 | EDS_RAISED                      | 11 Day(s) | View<br>Details |
|           | Track Proposal Before 4th Sep                         | /SCH/4014<br>22       | BPL_GOVT               | Forest<br>Clearance | Oct 27,<br>2022 | EDS_RAISED                      | 11 Day(s) | View<br>Details |
|           | Upload Compliance                                     | /SCH/40191            | scenerio 1             | Forest<br>Clearance | Oct 27,<br>2022 | STAGE-I APPROVED                | 11 Day(s) | View<br>Details |
| ŝ         | EC Condition Upload                                   | of 49 entries         |                        |                     |                 | « <                             | 1 2 3 4   | 5 > »           |

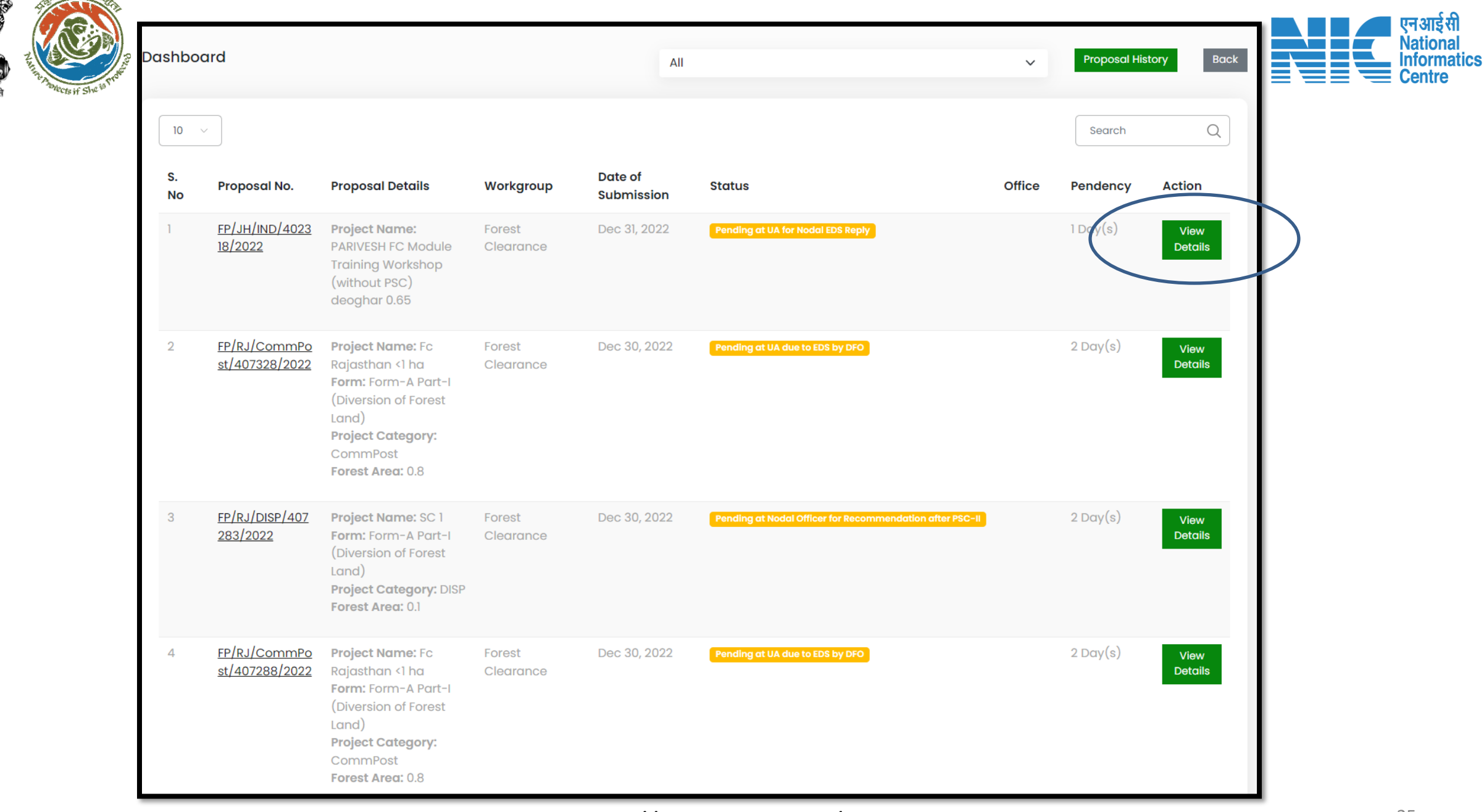

- SEAR

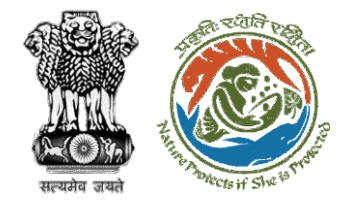

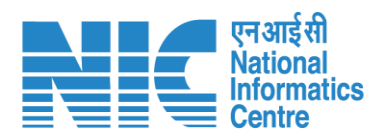

| Back                |                                                                    | View Proposal Actions                                    |                |  |  |  |
|---------------------|--------------------------------------------------------------------|----------------------------------------------------------|----------------|--|--|--|
| Proposal Details    |                                                                    | Proposal History                                         | EDS Reply      |  |  |  |
| Proposal No.:       | FP/JH/IND/402318/2022                                              | Pending at UA for Nodal EDS Reply                        | ec 31, 2022    |  |  |  |
| Single Window No.:  | SW/102210/2022                                                     | Pending at State Nodal Officer                           | ec 31, 2022    |  |  |  |
| Project Name:       | PARIVESH FC Module Training Workshop (without PSC)<br>deoghar 0.65 | Pending at Nodal Officer for Recommendation after PSC-II | ov 10, 2022    |  |  |  |
| State:              | JHARKHAND                                                          | Submitted                                                | iov 10, 2022 🗸 |  |  |  |
| Application For:    | Form-A Part-I (Diversion of Forest Land)                           |                                                          |                |  |  |  |
| Date of Submission: | Nov 10, 2022                                                       |                                                          |                |  |  |  |
| MoEFCC File No.:    | -                                                                  |                                                          |                |  |  |  |
|                     |                                                                    |                                                          |                |  |  |  |
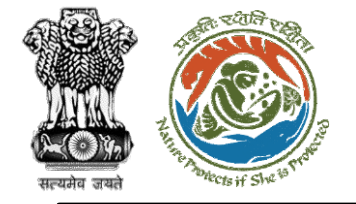

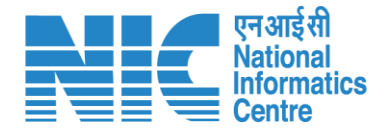

# EDS Reply by User Agency

### (CAF)

User Agency will be required to make the necessary changes in the CAF form and submit the reply

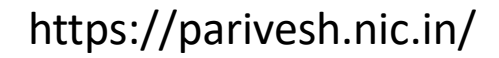

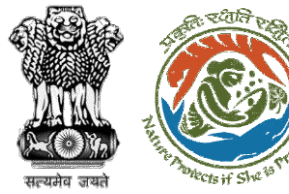

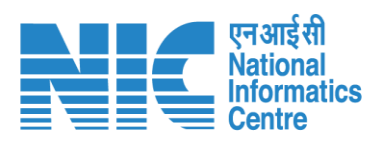

| 1. Details of Project                                               |                                                                                                    |                                                                   |                                    |
|---------------------------------------------------------------------|----------------------------------------------------------------------------------------------------|-------------------------------------------------------------------|------------------------------------|
| 33. name of the Project *                                           | 85_50rT                                                                                                    |                                                                   |                                    |
| 12. Project Proposal For*                                           | Tenur                                                                                                    | *                                                                 |                                    |
| 12. Project ID (Single Window Number) *                             | 5w/303007/3003                                                                                                    |                                                                   |                                    |
| M. Description of Project *                                         | 680                                                                                                    | 11                                                                |                                    |
| 2. Details of the Company/Organization/Liser Agency making appl     | coston                                                                                                    |                                                                   |                                    |
| $21_{\rm c}$ segal Status of the Company/Organization/User Agency " | Stole Government (Department/Autonomous body)                                                                                                    |                                                                   |                                    |
| 2.2. Norms of the Company/ Organization/User agency $^{\circ}$      | Department of Intgation                                                                                                    |                                                                   |                                    |
| Registered address                                                  |                                                                                                    |                                                                   |                                    |
| 2.1. foliations:"                                                   | new affice                                                                                                    | 11                                                                |                                    |
| 2.4. village /Town / Eity                                           | Onter Village /7                                                                                                    |                                                                   |                                    |
| 2.5. Som -                                                          | COISHA                                                                                                    | Commor                                                            | h Application Form                 |
| 2.6 Dimitt'                                                         | ethibilitieR                                                                                                    |                                                                   |                                    |
| 27. Pin Code 1                                                      | 342423                                                                                                    | Project Datable Location of Project                               | 3 4<br>Project Activity Cost cohes |
| 2.8. Landmarks                                                      | Enter Lordencette                                                                                                    |                                                                   |                                    |
| 2.9. C mult address *                                               | preversion in the line of the line of the | 4. Location of the Project or Activity                            | SOP for KHL Creation               |
| 2.10. Londine Number                                                | Strine Londine (see                                                                                                    | 41. Upload KML *                                                  |                                    |
| 2.B. Mobile number 1                                                | petavetees                                                                                                    |                                                                   |                                    |
| 3. Details of the person making application                         |                                                                                                    |                                                                   | March and Life                     |
| 21. Norra 1                                                         | skell just                                                                                                    |                                                                   |                                    |
| 12. Designation *                                                   | Dirtike daariga atom                                                                                                    |                                                                   | View Location Details O View KM.   |
| Correspondence address                                              |                                                                                                    | 4.2. Whether the project/activity falling in the state/UT sharing | No                                 |
| 33. Address <sup>1</sup>                                            | mess office                                                                                                    | International borders *                                           |                                    |
| 3.4. Villoge/Town / City                                            | Drier VEage /Tour                                                                                                    | 4.3. Shope of the Project *                                       | Linear v                           |
| 15. 9me*                                                            | ASSAM                                                                                                    |                                                                   |                                    |
| 34. Datur 1                                                         | ланит                                                                                                    |                                                                   |                                    |
| 3.7. Fin Code *                                                     | 343423                                                                                                    | 5. Land Requirement (In Ha) of the project or activity            |                                    |
| 3.6. Landmorta                                                      | Griter Landreasta                                                                                                    | 5.1. Noture of Land Involved                                      |                                    |
| 3.6, E mai address '                                                | porwarskalingi govi                                                                                                    |                                                                   |                                    |
| 3.10. Londine Namber                                                | Seter London Not                                                                                                    | 5.2. Non-Forest Land [A]                                          | 0.2                                |
| 3.11. Adubia mamber 1                                               | 000000000                                                                                                    | 5.3, Forest Land [8]                                              | 80                                 |
| E freedy desired in                                                 |                                                                                                    | 5.4. Totaliand [A+B]                                              | 80                                 |
| Back                                                                |                                                                                                    |                                                                   |                                    |
|                                                                     |                                                                                                    |                                                                   |                                    |

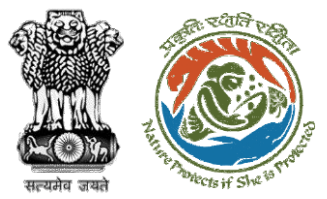

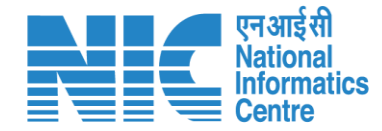

| 8. Total Cost of the Project of current price level (In Lidita)*       1         9. Total Cost of the Project of current price level (In Lidita)*       1         7. Employment likely to be generated                                                                                                    | Woject berails tocation of Woject                                                                                                | Project Activity Cost | others |
|----------------------------------------------------------------------------------------------------|----------------------------------------------------------------------------------------------------|-----------------------|--------|
| 81. Total Cost of the Project of current price level ([n1obbs])*       1         9. Exceptionment likely to be generated                                                                                                    | . Project/Activity Cost                                                                                                    |                       |        |
| 2. Imployment likely to be generated         8. During construction phase         Permanent employment (likely [A] *         8.1. His of permanent (likely [A] *         8.2. Period of employment (likely [A] *         8.3. File of man days [X]=[A]*[B] *         1         8.4. Temporary / Contractual employment (likely fAI *         1         8.4. Temporary / Contractual employment (likely fAI *         1         8.5. Total [X] + [Y] *         2                                                                                                    | 6.1. Total Cast of the Project at current price level (in Lakhz) $^{\circ}$                                                      | 1                     |        |
| 8. During construction phase           Permonent employment           81. No of permonent employment (No. of Apr) [0] *           82. Period of employment (No. of Apr) [0] *           83. No. of main days [x]=(A]=[0] *           84. Tenporary employment           84. Total [x] = [x] *           85. Total [x] = [x] *           86. Total [x] = [x] *           87. Total [x] = [x] *           88. Total [x] = [x] *           88. Total [x] = [x] *           88. Total [x] = [x] *           89. Total [x] = [x] *           81. No of permonent employment (No. of Man days)           81. Total [x] = [x] *           82. Total [x] = [x] *           83. Total [x] = [x] *           84. Temporary comployment (No. of Apr) [0] *           81. No of permonent employment (No. of Apr) [0] *           82. Period of employment (No. of Apr) [0] *           83. No. of permonent (No. of Apr) [0] *           84. Temporary comployment           84. Tomporary (contractual employment (No. of Man days) [x] *           84. Temporary (contractual employment (No. of Man days) [x] *           84. Temporary (contractual employment (No. of Man days) [x] *           85. Total [1] = [Y] * | . Employment likely to be generated                                                                                              |                       |        |
| Permanent employment       [0.1, No. of permanent employment       [0.1, No. of permanent employment         B2. Period of employment       1         B2. Period of employment       1         B3. No. of man. days. [1]=[A]*[B]*       1         Temporary employment       1         B4. Temporary comployment       1         B4. Temporary comployment       1         B4. Temporary comployment       1         B4. Total [1] +[1]*       2         Permanent employment (No. of Mon days)       1         B4. Total [1] +[1]*       2         Permanent employment (No. of Mon days)       1         B4. Total [2] +[1]*       1         B5. Total [2] +[1]*       1         B4. Total [2] +[1]*       1         B5. No. of man. days. [2] =[A]*[B]       1         B4. Total [2] +[1]*       1         B5. No. of man. days. [2] =[A]*[B]       1         B5. No. of man. days. [2] =[A]*[B]       1         B4. Temporary. Contractual employment (No. of Mon days.)       1         [1]*       2       1         B5. Total [1] +[1]*       2       1                                                                                                    | 0. During construction phase                                                                                                    |                       |        |
| B1. No. of permanent employment (No.) [A]*       1         B2. Period of employment (No.) [A]*       1         B3. No. of mon-days [k]=[A]*[B]*       1         B4. Temporary Amployment       1         B4. Temporary (Contractual employment (No. of Mon days))       1         [V]*       2         B. During operational phase       1         Permanent employment (No.) [A]*       1         B2. Period of employment (No.) [A]*       1         B3. No. of permanent employment (No.) [A]*       1         B4. Temporary (Contractual employment (No.) [A]*       1         B4. Temporary (No.) [A] *       1         B5. Total [k] + [k] = [A]       1         B4. Temporary (Contractual employment (No.) [A] *       1         B2. Period of employment (No. of days) [B] *       1         B3. No. of mon days [k]=[A]*[B]       1         B4. Temporary (Contractual employment (No. of Mon days))       1         B4. Temporary (Contractual employment (No. of Mon days))       1         B4. Temporary (Contractual employment (No. of Mon days))       1         B5. Total [k] + [V] *       2                                                                                                  | Permanent employment                                                                                                    |                       |        |
| B.2. Period of employment (No. of days) [8] *       1         B.3. No. of man. days [x]=[A]=[8] *       1         Temporary amployment       1         B.4. Temporary / Contractual employment (No. of Man.days)       1         [1]************************************                                                                                                    | 8.1. No. of permanent employment (No.s) [A] *                                                                                    | 1                     |        |
| B.1. No. of man. days [x]=[A]*[B]*       1         Temporary employment       1         B.4. Temporary / Contractual employment (No. of Man.days)       1         B.5. Total [x] *[Y]*       2         B. During opecational phase                                                                                                    | B.2. Period of employment (No. of days) [8] *                                                                                    | 1                     |        |
| Temporary employment         B.4. Temporary / Contractual employment (No. of Man days)         I         B.5. Total [x] * [Y] *         2             9. During operational phase             Permanent employment (A)         9.1. No. of permanent employment (No. of days) [A] *         9.2. Period of employment (Mo. of days) [B] *         9.3. No. of man days [x] = [A] * [B]         1         Temporary / Contractual employment (No. of Man days)         [1]                                                                                                    | a.j. No. of man days [X]=[A]*[8] *                                                                                               | 1                     |        |
| Temporary employment         64. Temporary / Contractual employment (No. of Man days)         [1]*         65. Total [1] * [7]*         2             9. During operational phase             Permanent employment (A)         91. No. of permanent employment (No. of days) [A]*         92. Period of employment (No. of days) [A]*         93. No. of man-days [x] = [A]*[0]         1         93. No. of man-days [x] = [A]*[0]         1         94. Temporary / Contractual employment (No. of Man days)         [1]*                                                                                                    |                                                                                                    |                       |        |
| B.A. Temporary / Contractual employment (No. of Mon days)       1         B.S. Total [X] * [Y] *       2         9. During operational phase       2         Permanent employment (A)       1         B.I. No. of permanent employment (No. of days) [A] *       1         S.Z. Period of employment (No. of days) [A] *       1         S.Z. Period of employment (No. of days) [A] *       1         S.Z. Period of employment (No. of days) [A] *       1         S.Z. Period of employment (No. of days) [A] *       1         S.Z. Period of employment (No. of days) [A] *       1         S.Z. Period of employment (No. of days) [A] *       1         S.Z. Period of employment (No. of days) [A] *       1         S.Z. Total [X] * [Y] *       2                                                                                                    | Temporary employment                                                                                                    |                       |        |
| B.S. Totst  k  +  v  +       2         S. Totst  k  +  v  +       2         B. Curing operational phase       -         Permanent employment (k)       1         B.L. No. of permanent employment (kia.) [k] +       1         B.L. Period of employment (kia. of doys) [k] +       1         B.L. No. of man- doys [k] = [A +]k]       1         Temporary employment<br>[v] +       1         B.A. Temporary / Contractual employment (kia. of Man doys)<br>[v] +       1         B.S. Total [k] + [v] +       2                                                                                                    | 8.4. Temporary / Contractual employment (No. of Man days) [Y] *                                                                  | 1                     |        |
| 9. During operational phase         Permanent employment (A)         91. No. of permanent employment (No. of days) [A] *         92. Period of employment (No. of days) [B] *         93. No. of man-days [X]=[A]*[B]         94. Temporary employment         94. Temporary (Contractual employment (No. of Man days) [Y] *         95. Total [X] * [Y] *                                                                                                    | 0.5. Total [X] +[Y] *                                                                                                    | 2                     |        |
| 1     1       9.2. Period of employment (No. of days) [0] *     1       9.3. No. of man. days [x]=[A]*[0]     1       1     1       Temporary employment     1       9.4. Temporary / Contractual employment (No. of Man.days)     1       [Y] *     2                                                                                                    | <ol> <li>During operational phase</li> <li>Permanent employment (A)</li> <li>An of neuroscent employment (Da v) [A] *</li> </ol> |                       |        |
| 9.1. Period of employment (No. of days) [0] *       1         9.1. No. of man. days [x]=[A]*[0]       1         Temporary employment       1         9.4. Temporary / Contractual employment (No. of Man. days)       1         [Y] *       2                                                                                                    | ** ·····                                                                                                    |                       |        |
| 9.3. No. of man- days [x]=[A]*]#]       1         Temporary employment                                                                                                    | 9.2. Period of employment (No. of days) [4] *                                                                                    | 1                     |        |
| Temporary employment<br>9.4. Temporary / Contractual employment (No. of Mon days)<br>[Y] +<br>9.5. Total [X] +[Y] +<br>2                                                                                                    | 9.3. No. of man-days $[X] = [\Lambda]^n [0]$                                                                                     | 1                     |        |
| 9.4. Temporary / Contractual employment (No. of Man days)         1           [r] *         2                                                                                                    | Temporary employment                                                                                                    |                       |        |
| a.s. Total [x] + [v] +                                                                                                    | 9.4. Temporary / Contractual employment (No. of Man days) [Y] *                                                                  | 1                     |        |
|                                                                                                    | 9.5. Total [X] +[Y] *                                                                                                    | 2                     |        |
|                                                                                                    |                                                                                                    |                       |        |
|                                                                                                    |                                                                                                    |                       |        |
|                                                                                                    |                                                                                                    |                       |        |
| Brok Net                                                                                                    | Down to                                                                                                    |                       | Next   |

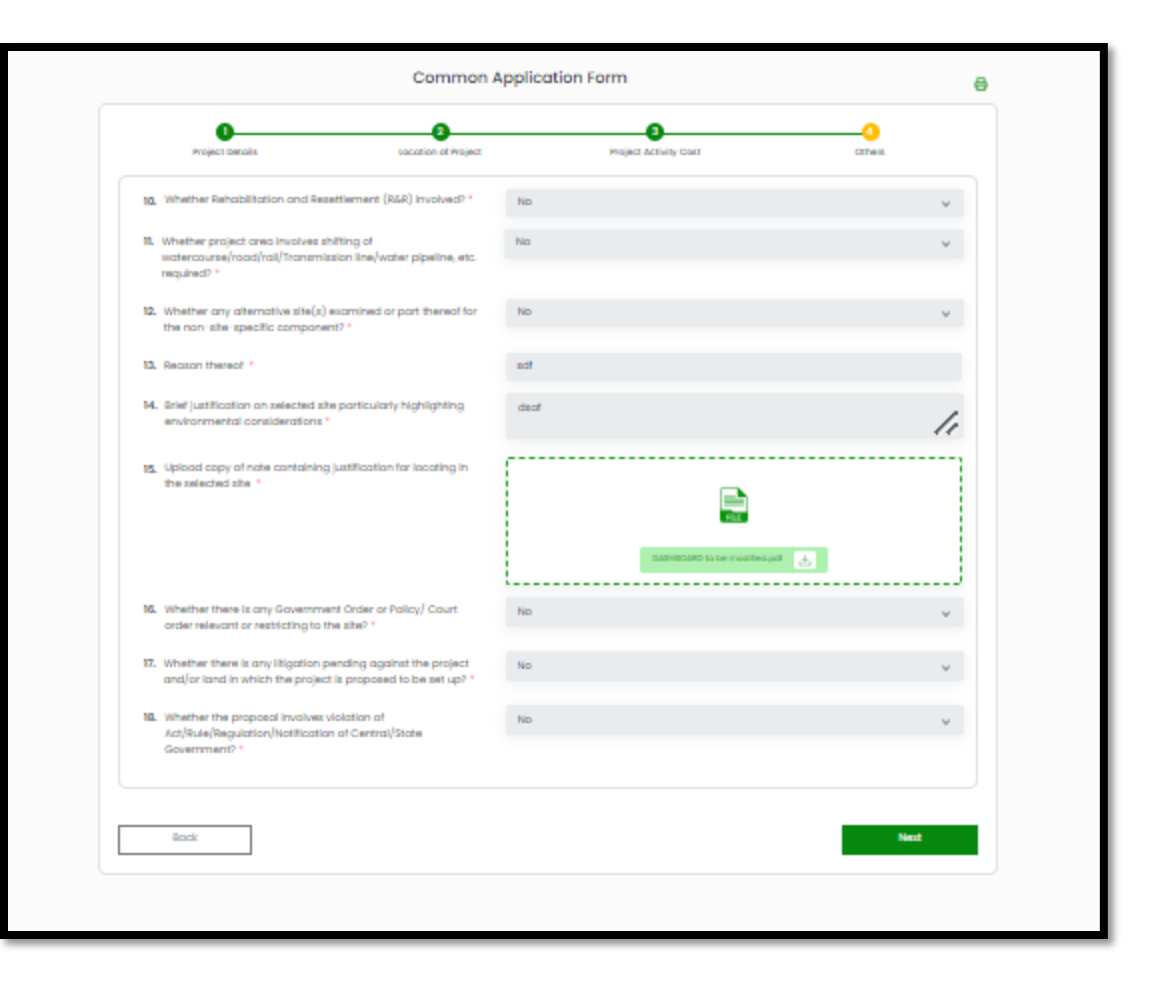

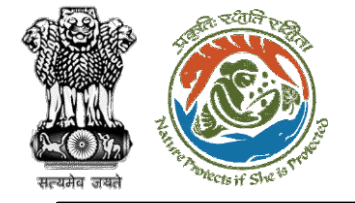

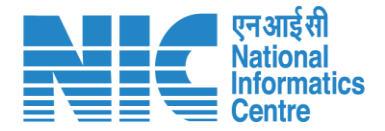

## EDS Reply by User Agency (Form-A Part I, Diversion of Forest Land)

User Agency will be required to make the necessary changes in Form-A Part I, Diversion of Forest Land, and submit the reply as shown in the next slide. User Agency successfully replied to the EDS.

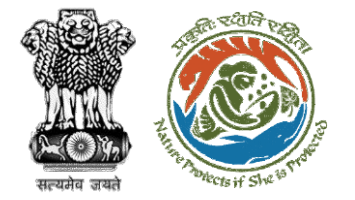

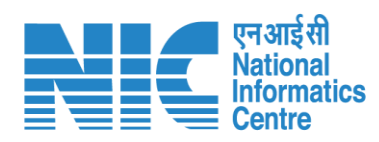

|                                                                                                    | 4 5 6 7                                                              |   | Total period for which the forestland is p<br>diverted (No. of years) *                                                                                                    |
|----------------------------------------------------------------------------------------------------|----------------------------------------------------------------------|---|----------------------------------------------------------------------------------------------------|
| Project Details Proposed Land Attanestation Details                                                                     | others Category specific betails. Additional information Undertaking |   | Details of forestiand proposed for diver                                                                                                    |
|                                                                                                    |                                                                      |   | Division                                                                                                    |
| Forest Clearance                                                                                                    |                                                                      |   | Upload KML*                                                                                                    |
| State *                                                                                                    | CDISHA V                                                             |   |                                                                                                    |
| Upload a copy of note containing justification for locating the                                                         | [                                                                    | 1 | Number of poliches                                                                                                    |
| Project in forest land                                                                                                  |                                                                      |   | Division Number of p                                                                                                    |
|                                                                                                    | <b>B</b>                                                             |   | Keon/hor Division 1                                                                                                    |
|                                                                                                    | хласца 🛃 🗙                                                           |   | Total Potch wise Forest Land in the division<br>Total Forest Land Area (ha) *                                                                                                  |
|                                                                                                    |                                                                      |   | Total Non Forest Land Area (ha)                                                                                                    |
| Project Category *                                                                                                    | School / Educational Institution                                     |   | Total KML wite Forest Land in the division<br>Total Forest Land Areo (ha) *                                                                                                    |
| Whether any proposal seeking prior approval of Central                                                                  | No                                                                   |   | Total Non Forest Land Area (ha) *                                                                                                    |
| Government under the Forest (Conservation) Act, 1980 for<br>diversion of forest land required for this project has been |                                                                      |   | Total Area (ha)                                                                                                    |
| submitted in the past? *                                                                                                |                                                                      |   | Component Wise Brank Un                                                                                                    |
|                                                                                                    |                                                                      |   | Component                                                                                                    |
|                                                                                                    |                                                                      |   | Forest Land Proposed for Diversion (ha)                                                                                                    |
|                                                                                                    |                                                                      |   | Non-forest Land (ho)                                                                                                    |
|                                                                                                    | Save & Proceed                                                       |   |                                                                                                    |
| Back                                                                                                    |                                                                      |   | Component Forest Land Pro                                                                                                    |
| Rock                                                                                                    |                                                                      |   | MK 1000000 07                                                                                                    |
| Book                                                                                                    |                                                                      |   | MKJ00000 0.5                                                                                                    |
| Book                                                                                                    |                                                                      |   | Total Farest Land Area (ha) *                                                                                                    |
| Badi                                                                                                    |                                                                      |   | Mickedococo o.s<br>Total Farest Land Area (Ina) *<br>Total Non Farest Land (Ina) *                                                                                             |
| Badi                                                                                                    |                                                                      |   | HALADOCOD D.B.<br>Total Forest Land Area (Iva) *<br>Total Non-Forest Land (Iva) *<br>Upload map of the Sovert Land proposed to<br>by using GORS or Total Station (part only) * |
| Back                                                                                                    |                                                                      |   | HALGOOOOO 0.5<br>Total Forest Land Area (va) *<br>Total Non-Furest Land (va) *<br>Upload map of the forest land proposed to<br>by using DOPS or Total Station (poll only)      |

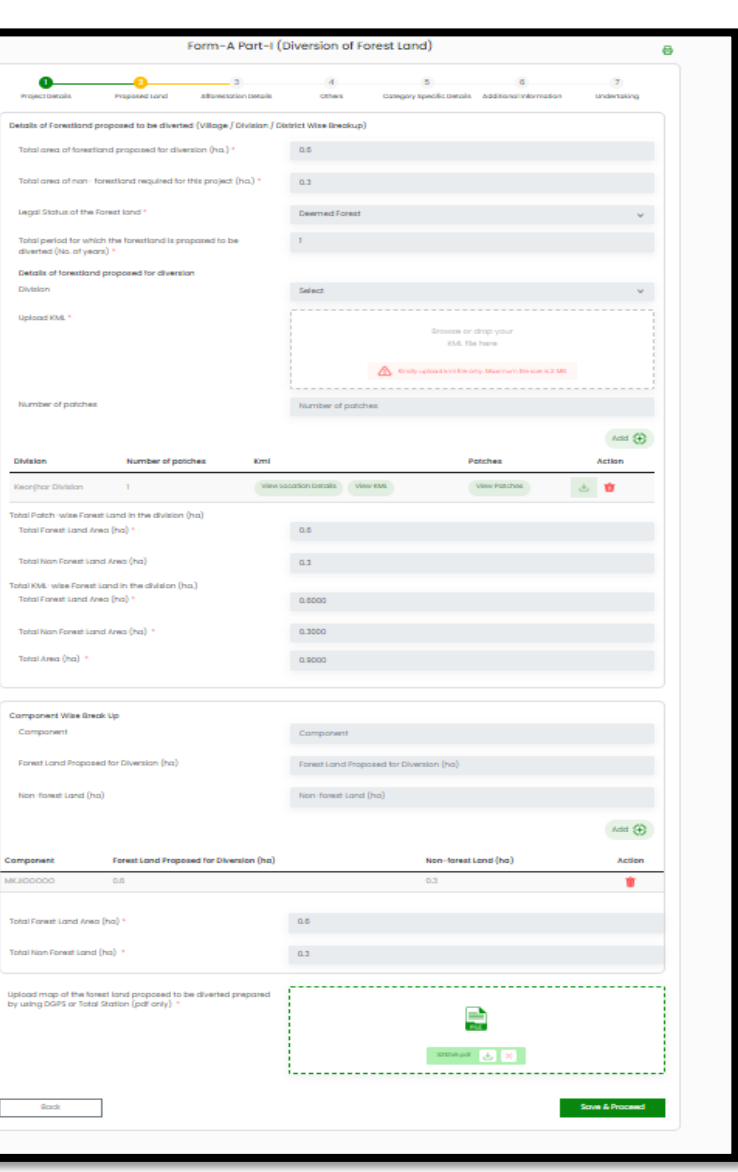

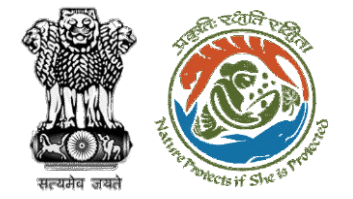

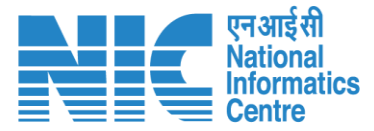

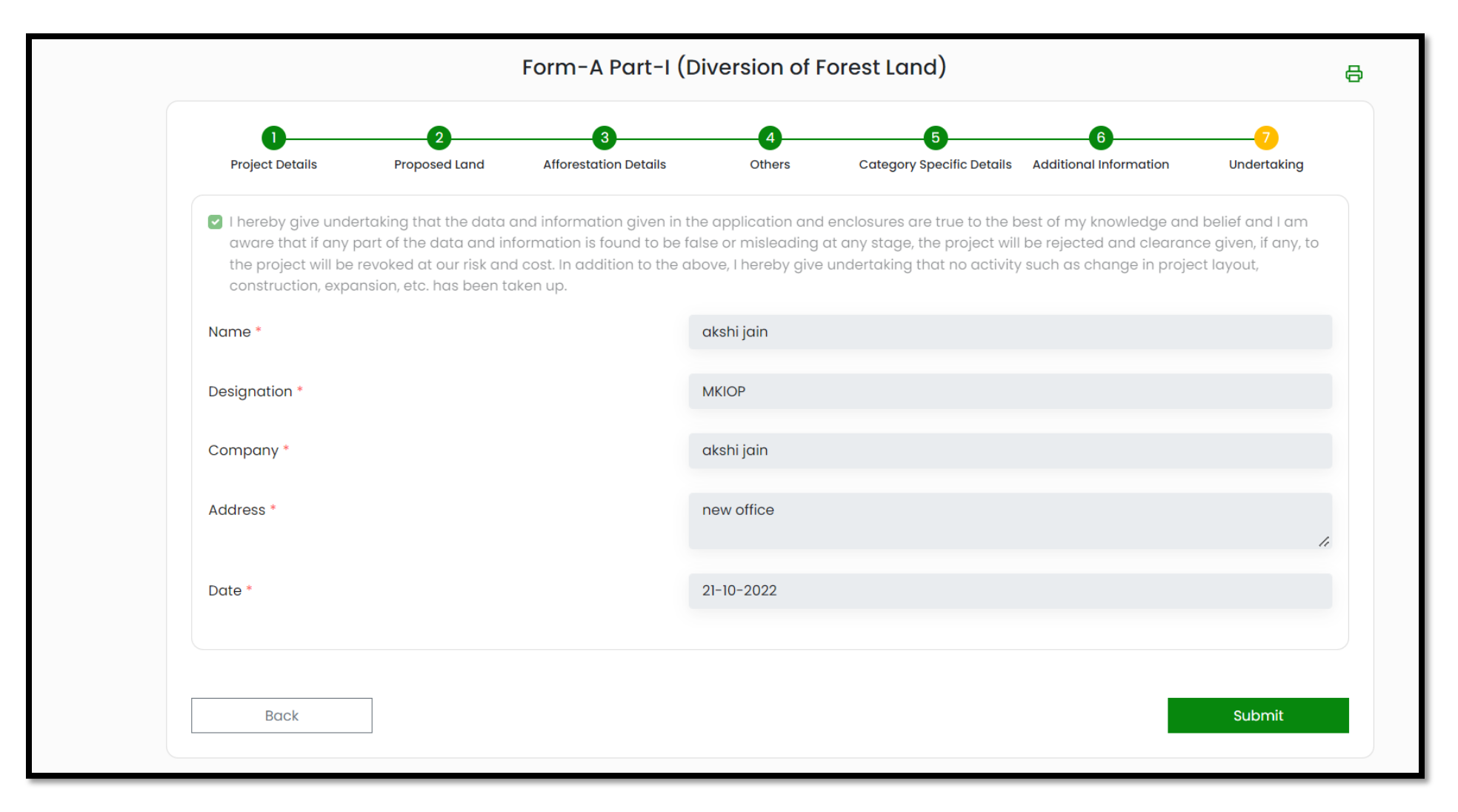

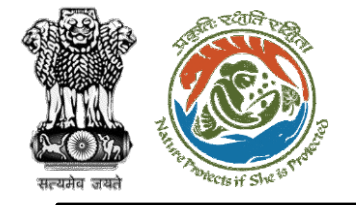

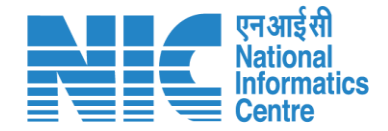

## DFO Recommendation (FC Form A, Part-II)

DFO then clicks on FC Form -A(Part-II), fills the form, and submits his recommendation which gets forwarded to Nodal Officer for further processing

Click on Dashboard> Click on View Details>Click on FC Form E (Part II)

Note: Please refer to the <u>FC Form A User</u> <u>Manual for handholding</u>.

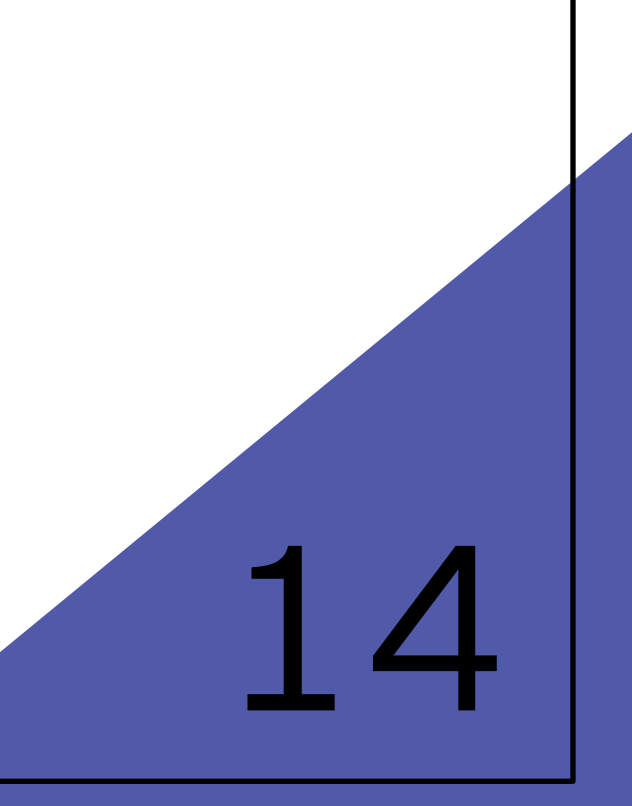

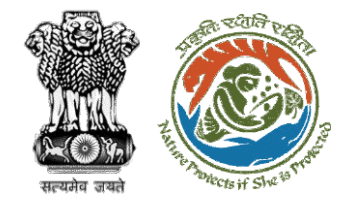

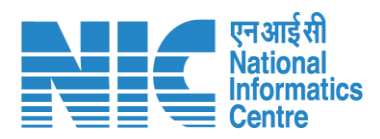

| Back                |                                          | View Proposal View On DSS                                | Actions •           |
|---------------------|------------------------------------------|----------------------------------------------------------|---------------------|
| Proposal Details    |                                          | Proposal History                                         | FC Form-A (Part II) |
| Proposal No.:       | FP/JH/SCH/402821/2022                    | Pending at Nodal Officer for Recommendation after PSC-II | Raise EDS           |
| Single Window No.:  | sw/102297/2022                           | Submitted                                                | 22                  |
| Project Name:       | mvc                                      |                                                          |                     |
| State:              | JHARKHAND                                |                                                          |                     |
| Application For:    | Form-A Part-I (Diversion of Forest Land) |                                                          |                     |
| Date of Submission: | Nov 17, 2022                             |                                                          |                     |
| MoEFCC File No.:    | -                                        |                                                          |                     |

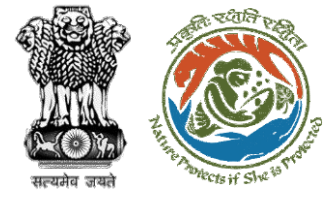

|                                                                                                    | FC                             | Form-A (Part II)                                            |                           |
|----------------------------------------------------------------------------------------------------|--------------------------------|-------------------------------------------------------------|---------------------------|
|                                                                                                    | 2<br>WL Specific Details       | 3 4<br>Afforestation Details Additional Inform              | 5<br>Dation Other Details |
| 1. District-wise area to be dive                                                                                                    | erted                          |                                                             |                           |
| 1.1. District *                                                                                                    |                                | Select                                                      | ~                         |
| <b>1.2.</b> Area (ha) *                                                                                                    |                                | Area (ha)                                                   |                           |
|                                                                                                    |                                |                                                             | Add 🕀                     |
| District                                                                                                    | Area (h                        | a)                                                          | Action                    |
| BOKARO                                                                                                    | 0.5                            |                                                             | Û                         |
| 13 Total Area (ba) *                                                                                                    |                                | 0.5                                                         |                           |
|                                                                                                    |                                |                                                             |                           |
| 2. Legal Status of forest land p                                                                                                    | proposed for diversion         |                                                             |                           |
| 2.1. Legal Status of Forest La                                                                                                    | nd *                           | Select                                                      | ~                         |
| <b>2.2.</b> Area (ha) *                                                                                                    |                                | Area (ha)                                                   |                           |
|                                                                                                    |                                |                                                             |                           |
| Area (ha)                                                                                                    | Legal Status of Forest Land    |                                                             | Action                    |
| 0.5                                                                                                    | Areas notified under Section 3 | 35 of the IFA                                               | ŵ                         |
|                                                                                                    |                                |                                                             |                           |
| 2.3. 'Total Forest Area (ha) *                                                                                                    |                                | 0.5                                                         |                           |
|                                                                                                    |                                |                                                             |                           |
|                                                                                                    |                                |                                                             |                           |
| . Density of vegetation                                                                                                    |                                |                                                             |                           |
| <ol> <li>Density of vegetation</li> <li>3.1. Area (ha) *</li> </ol>                                                                                             |                                | Area (ha)                                                   |                           |
| <ul> <li>3. Density of vegetation</li> <li>3.1. Area (ha) *</li> <li>3.2. Canopy density *</li> </ul>                                                           |                                | Area (ha)<br>Canopy density                                 |                           |
| <ol> <li>Density of vegetation</li> <li>Area (ha) *</li> <li>Canopy density *</li> <li>Eco-Class *</li> </ol>                                                   |                                | Area (ha)<br>Canopy density<br>Select                       | ~                         |
| <ol> <li>Density of vegetation</li> <li>Area (ha) *</li> <li>Canopy density *</li> <li>Eco-Class *</li> </ol>                                                   |                                | Area (ha)<br>Canopy density<br>Select                       | ×<br>Add 🕂                |
| <ol> <li>Density of vegetation</li> <li>Area (ha) *</li> <li>Canopy density *</li> <li>Eco-Class *</li> </ol>                                                   | Canopy density                 | Area (ha)<br>Canopy density<br>Select<br>Eco-Class          | →<br>Add (+)<br>Action    |
| <ul> <li>3. Density of vegetation</li> <li>3.1. Area (ha) *</li> <li>3.2. Canopy density *</li> <li>3.3. Eco-Class *</li> <li>Area (ha)</li> <li>0.5</li> </ul> | Canopy density<br>0.2          | Area (ha)<br>Canopy density<br>Select<br>Eco-Class<br>Eco 3 | Add (+)<br>Action         |

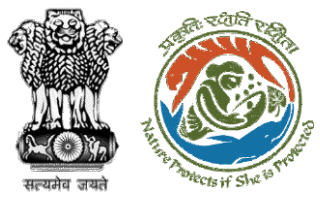

|         |                                                                                                    | FC I                                                                                                    | Form-A (Part II)      |                             |                    | ₿  | एन आई सी<br>National |
|---------|----------------------------------------------------------------------------------------------------|----------------------------------------------------------------------------------------------------|-----------------------|-----------------------------|--------------------|----|----------------------|
|         | D<br>Basic Details                                                                                                 | 2<br>WL Specific Details                                                                                                    | Afforestation Details | 4<br>Additional Information | 5<br>Other Details |    |                      |
| 10. Siç | gnificance of the forest                                                                                           | land proposed for diversion from wil                                                                                                    | dlife point of view.  |                             |                    |    |                      |
| 10.1.   | Details of wildlife press<br>proposed for diversion                                                                | ent in and around the forest land 1 $^{st}$                                                                                                    | abc                   |                             |                    | 11 |                      |
| 10.2.   | Whether forms part o<br>biosphere reserve, tig<br>migration corridor etc                                           | f national park, wildlife sanctuary,<br>er reserve, elephant corridor, wildlife<br>c *                                                                      | No                    |                             |                    | ~  |                      |
| 10.3.   | Whether any national<br>reserve, tiger reserve,<br>corridor etc., is locate<br>forest land proposed<br>diversion * | l park, wildlife sanctuary, biosphere<br>elephant corridor, wildlife migration<br>d within 10 Km. from boundary of the<br>to be utilized for prospecting or | No                    |                             |                    | ~  |                      |
| 10.4    | Whether any rare/end<br>fauna found in the ar                                                                      | dangered/unique species of flora an<br>ea *                                                                                                    | d No                  |                             |                    | ~  |                      |
| 10.5.   | Whether any protecters<br>site/defence establish<br>monument is located                                            | ed archaeological/heritage<br>hment or any other important<br>I in the area *                                                                               | No                    |                             |                    | ~  |                      |
| 10.6.   | Whether the requirem<br>user agency is unavo<br>project *                                                          | nent of forest land as proposed by th<br>vidable and bare minimum for the                                                                                   | e No                  |                             |                    | ~  |                      |
|         | Back                                                                                                    |                                                                                                    |                       |                             | Save & Proce       | ed |                      |

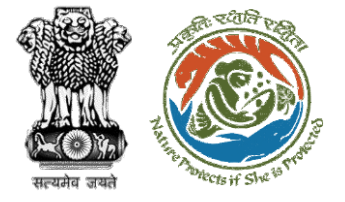

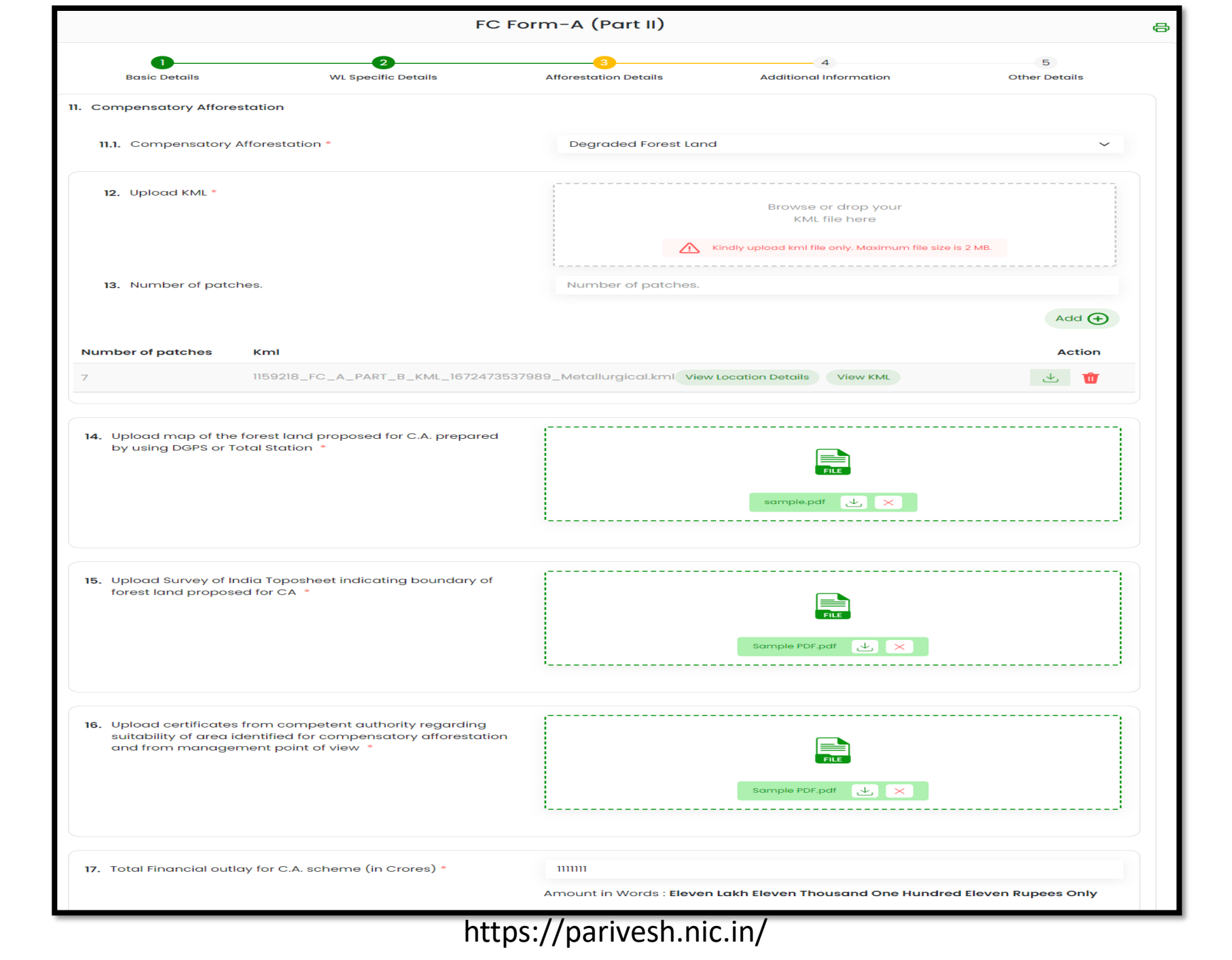

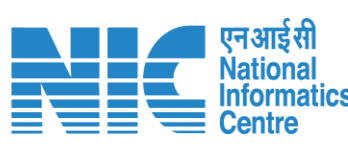

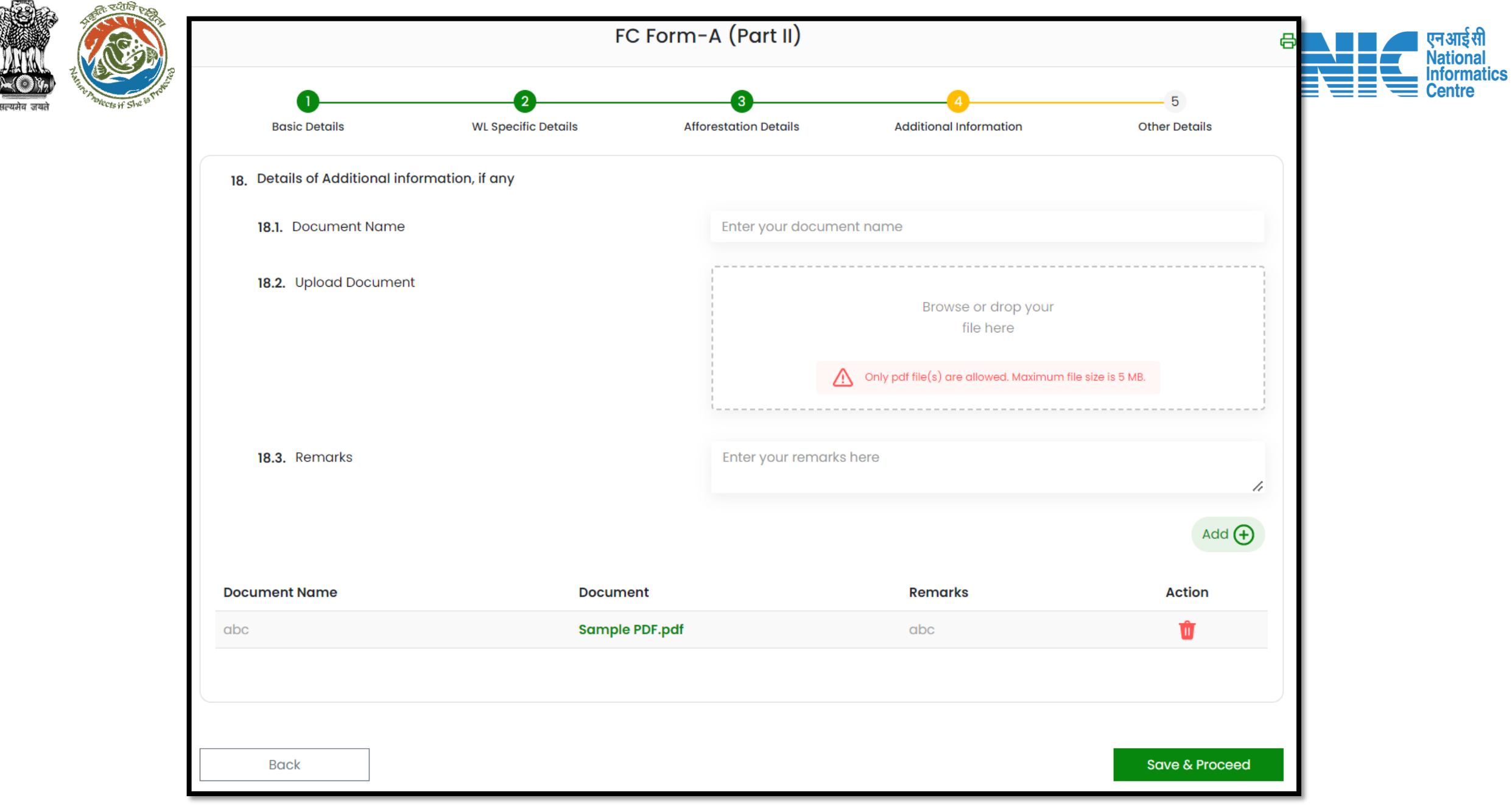

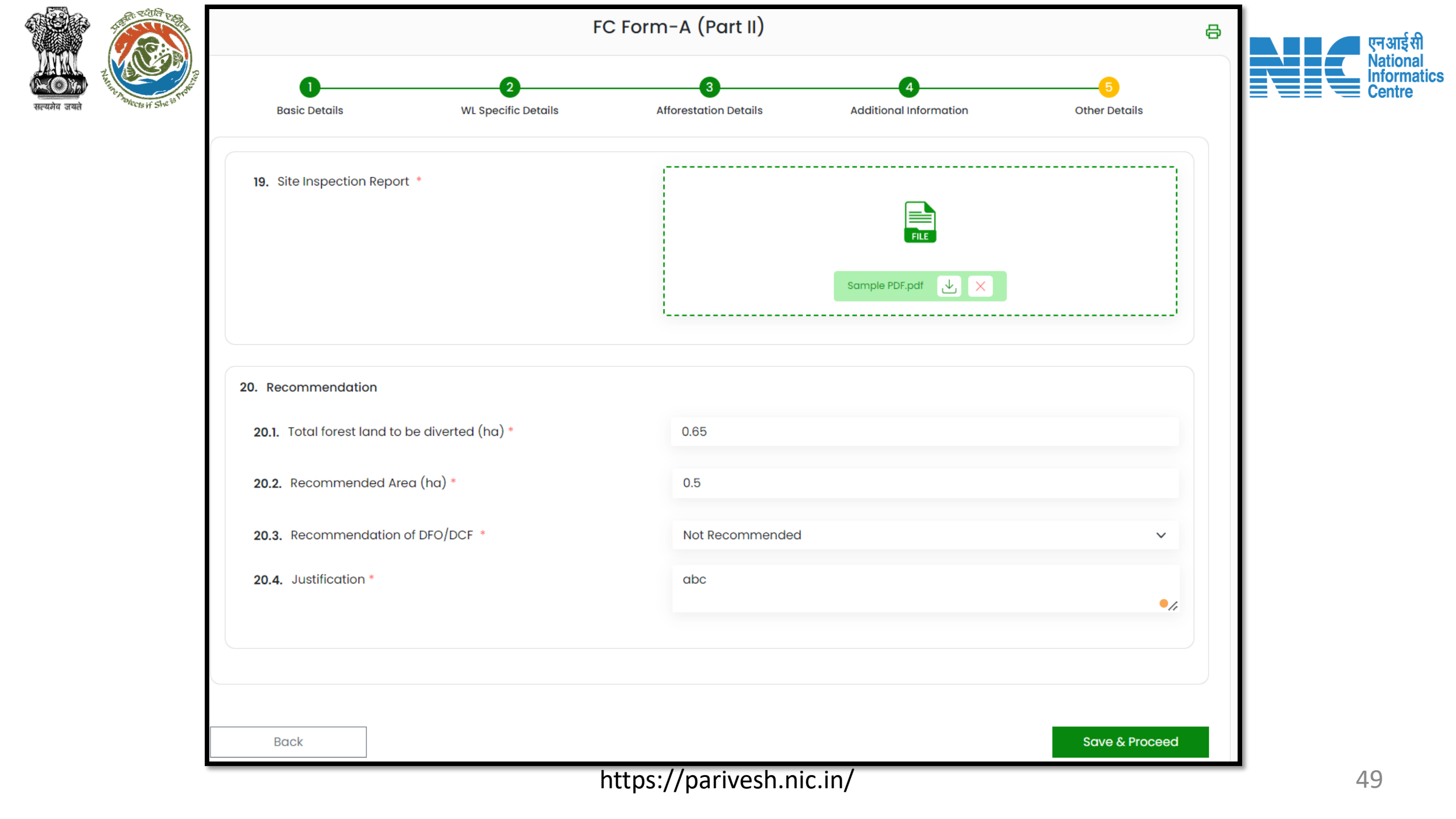

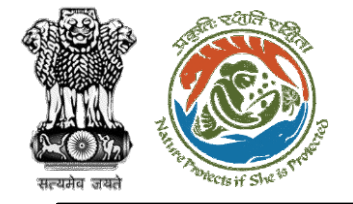

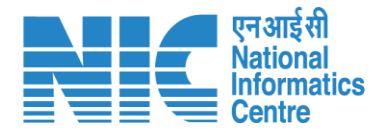

### DFO (View Proposals)

DFO can click on "View Proposals" to view proposals as shown in the next slide.

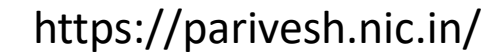

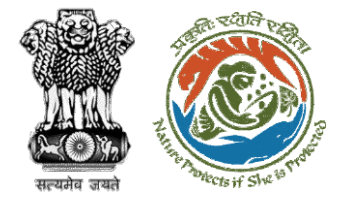

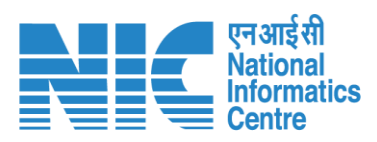

|   |                                |                                               |                                 |                                  |                     |             |                                 | •                                               | English |
|---|--------------------------------|-----------------------------------------------|---------------------------------|----------------------------------|---------------------|-------------|---------------------------------|-------------------------------------------------|---------|
|   | PARI<br>Ministry o<br>Governme | VESH<br>of Environment, Fores<br>ent of India | st and Climate Change           |                                  |                     |             |                                 | <b>7</b><br>आज़ादी <sub>क</sub><br>अमृत महोत्सव |         |
| ٩ | ×                              | Dashboai                                      | rd<br>My Task<br>View Details → | View Proposals<br>View Details → |                     |             |                                 |                                                 |         |
|   |                                | S.No.                                         | Project Name                    | Proposal No.                     | Division            | State       | Organization Name               |                                                 |         |
|   |                                | 1                                             | test                            | FP/MH/Pipeline/100351/2022       | Chatra Division     | MAHARASHTRA | Prakash Sinha                   |                                                 |         |
|   |                                | 2                                             | test                            | FP/MH/Pipeline/100351/2022       | Deoghar Division2   | MAHARASHTRA | Prakash Sinha                   |                                                 |         |
|   |                                | 3                                             | test                            | FP/MH/Pipeline/100351/2022       | Dumka Division      | MAHARASHTRA | Prakash Sinha                   |                                                 |         |
|   |                                | 4                                             | test                            | FP/MH/Pipeline/100351/2022       | Giridih Division    | MAHARASHTRA | Prakash Sinha                   |                                                 |         |
|   |                                | 5                                             | test                            | FP/MH/Pipeline/100351/2022       | Hazaribagh Division | MAHARASHTRA | Prakash Sinha                   |                                                 |         |
|   |                                | 6                                             | Bikenar bhujia                  | EP/JH/HYD/IRRIG/400206/2022      | Dumka Division      | JHARKHAND   | SUNIL YADAV                     |                                                 |         |
|   |                                | 7                                             | Test FC15SEP                    | EP/JH/MIN/QRY/400267/2022        | Bokaro Division     | JHARKHAND   | Other Project Proponent         |                                                 |         |
|   |                                | 8                                             | Test FC15SEP                    | EP/JH/MIN/QRY/400267/2022        | Giridih Division    | JHARKHAND   | Other Project Proponent         |                                                 |         |
|   |                                | 9                                             | Test FC15SEP                    | FP/JH/MIN/QRY/400267/2022        | Latehar Division    | JHARKHAND   | Other Project Proponent         |                                                 |         |
|   |                                | 10                                            | Building                        | FP/JH/INFRA/400504/2022          | Deoghar Division    | JHARKHAND   | Other Project Proponent         |                                                 |         |
|   |                                |                                               |                                 |                                  |                     | Items       | per page: 10 ▼ 1 - 10 of 24   < | < > >                                           | I       |

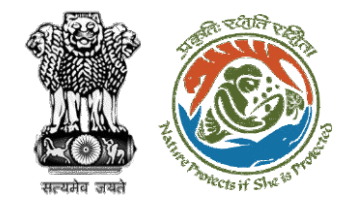

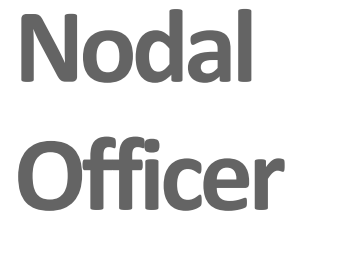

**Functionality** 

| Nodal Officer (Login) – Slide no. 53               |
|----------------------------------------------------|
| Nodal Officer (Select Role) – Slide no. 55         |
| Nodal Officer (Dashboard) – Slide no. 57<br>•      |
| Nodal Officer (My Task) – Slide no. 59             |
| Nodal Officer (View Details) – Slide no. 61        |
| Nodal Officer (View Proposal) – Slide no. 63       |
| Nodal Officer (Raise EDS) – Slide no. 70           |
| Nodal Officer (FC Form A, Part-III) – Slide no. 74 |
| Nodal Officer (Intra State Query) – Slide no. 78   |
| Nodal Officer (View Proposals) – Slide no. 81      |

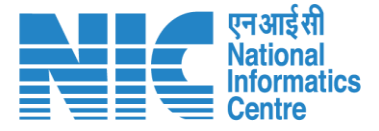

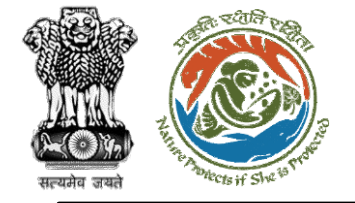

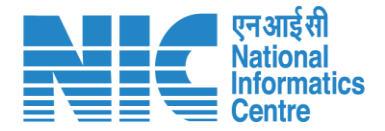

## Nodal Officer (Login)

Nodal Officer logging into the PARIVESH portal through his credentials

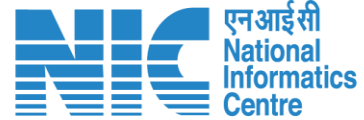

🔍 A- A A+ 🌐 English

0

Forgot Password?

भाज़ादी क अमृत महोत्सव

.

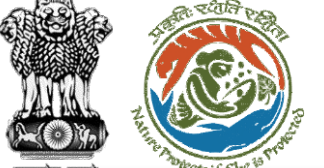

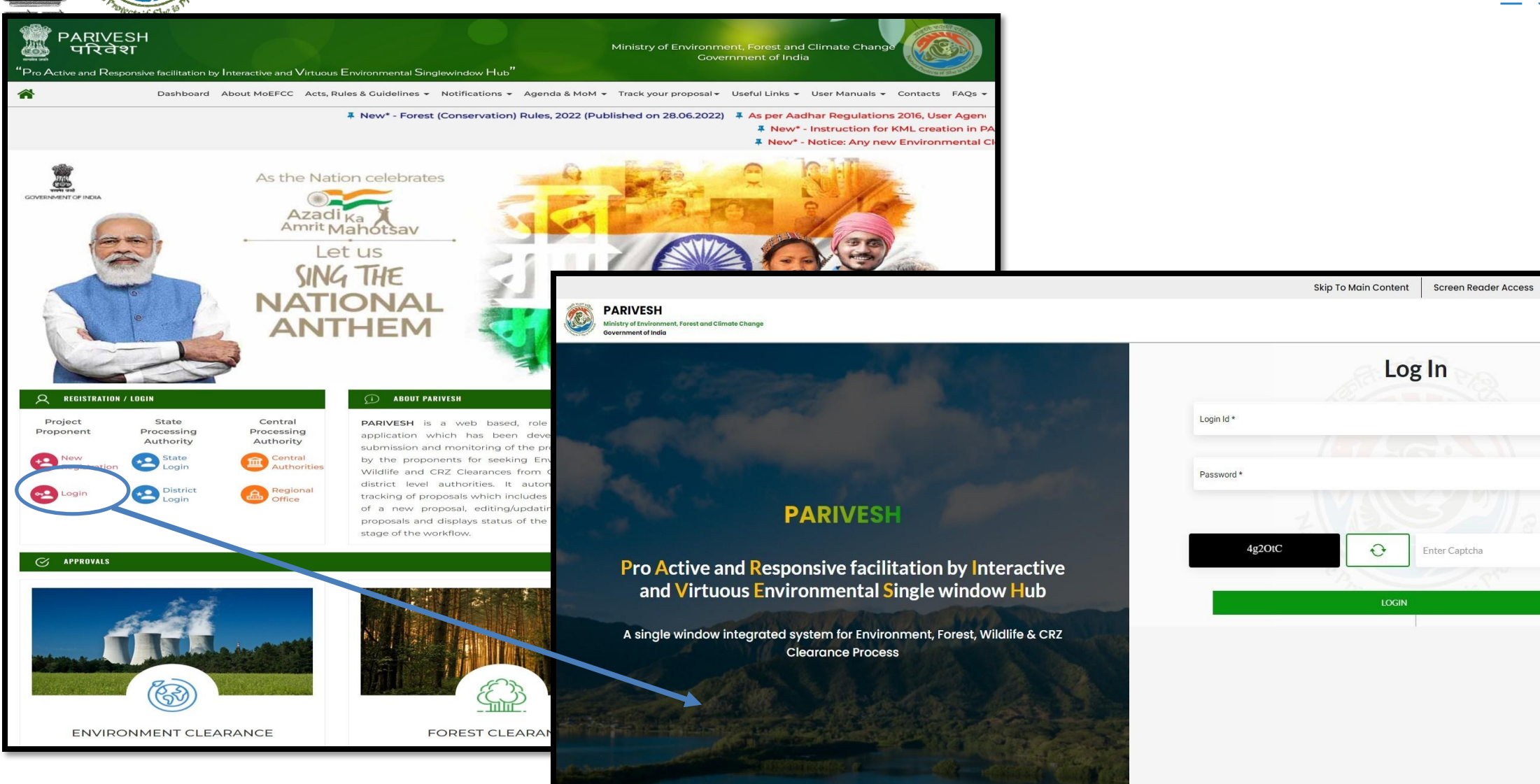

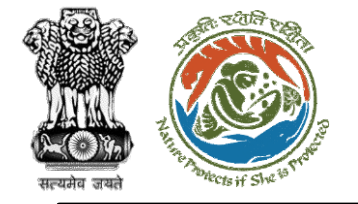

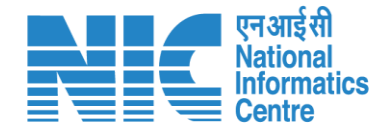

## Nodal Officer (Select Role)

After successful login, the Nodal Officer will be required to "Select role which you want to continue with ?" from the following options and then click on "Submit":

- Nodal Officer / (STATE\_Jharkhand)
- WORKGROUP
   ADMIN
   (STATE\_Jharkhand)

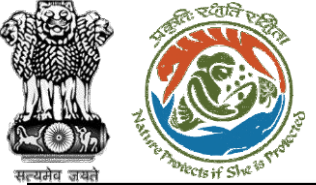

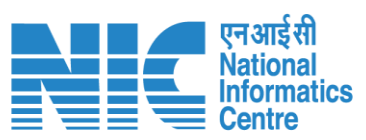

| PARIVESH<br>Winistry of Environment, Forest and Climate Change<br>Government of India | Select role which you want to continue with ? |              | र्णज़ादी ल<br>आज़ादी ल<br>अमृत महोत्सव |
|---------------------------------------------------------------------------------------|-----------------------------------------------|--------------|----------------------------------------|
| Dashboard                                                                             | WORKGROUP ADMIN /<br>(STATE_Jharkhand)        |              |                                        |
| My Task<br>View Details →                                                             | Submit                                        | M<br>ietails | View Proposals<br>View Details →       |
|                                                                                       |                                               |              | 50 Branced Bandanau Sta                |
|                                                                                       |                                               |              |                                        |
|                                                                                       |                                               |              |                                        |
|                                                                                       |                                               |              |                                        |
|                                                                                       |                                               |              |                                        |
|                                                                                       |                                               |              |                                        |

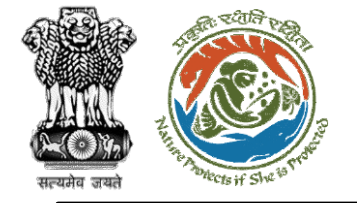

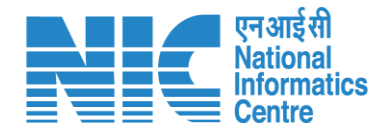

## Nodal Officer (Dashboard)

After successfully logging into the PARIVESH portal, Nodal Officer will be able arrive at the Dashboard as shown in the next slide. Nodal officer receives three types of proposal either through PSC or direct:

- 1. Less than 5
- 2. Greater than 5
- 3. RoW(Right of Way)

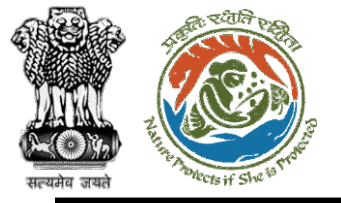

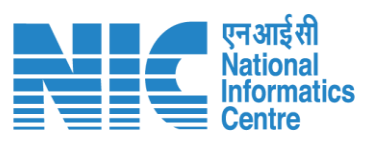

|    |                                                                                                    |                   |                   | English                     |
|----|----------------------------------------------------------------------------------------------------|-------------------|-------------------|-----------------------------|
|    | PARIVESH<br>Ministry of Environment, Forest and Climate Change<br>Government of India                                                                                                    |                   |                   | आज़ादी ल<br>अमृत महोत्सव    |
| •  | ~ Dashboard                                                                                                    |                   |                   |                             |
|    | PARVESH       Milling efficiences flows the change second efficience of change second efficience of c | View Proposals    |                   |                             |
| -  | View Details $\rightarrow$                                                                                                    | 25 View Details → | 19 View Details → | View Details $\rightarrow$  |
| := |                                                                                                    |                   |                   |                             |
| Ċ  |                                                                                                    |                   |                   | FC Proposal Pendency Status |
|    |                                                                                                    |                   |                   |                             |
|    |                                                                                                    |                   |                   |                             |
|    |                                                                                                    |                   |                   |                             |
|    |                                                                                                    |                   |                   |                             |
|    |                                                                                                    |                   |                   |                             |
|    |                                                                                                    |                   |                   |                             |
|    |                                                                                                    |                   |                   |                             |
|    |                                                                                                    |                   |                   |                             |
|    |                                                                                                    |                   |                   |                             |
|    |                                                                                                    |                   |                   |                             |
|    |                                                                                                    |                   |                   |                             |
|    |                                                                                                    | https://parivesh  | n.nic.in/         | 58                          |

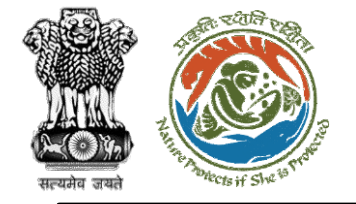

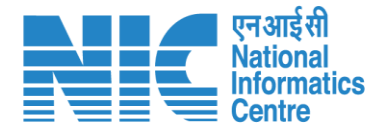

## Nodal Officer (My Task)

Nodal Officer will be able to see the proposal details under "My Task".

Steps to be followed: Click on "My Task"

https://parivesh.nic.in/

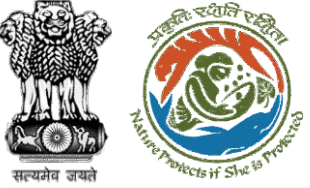

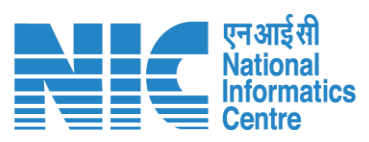

| Karaka Karaka Karak | PARIVESH<br>Ainistry of Environmer<br>sovernment of India | nt, Forest and Climate Change           |                                                                                            |                     |                       |                               |                            | 7<br>आज़ादी<br>अमृत मह                       | ोत्सव           |
|----------------------------------------------------------------------------------------------------|-----------------------------------------------------------|-----------------------------------------|--------------------------------------------------------------------------------------------|---------------------|-----------------------|-------------------------------|----------------------------|----------------------------------------------|-----------------|
|                                                                                                    | Dashb                                                     | My Task<br>View Details →               | Agenda<br>25 View Detail:                                                                  | 5→                  | 19                    | MoM<br>∕iew Details →         | View<br>View               | Proposals<br>Details →<br><b>Proposal Hi</b> | istory Back     |
|                                                                                                    | 10<br>S.<br>No                                            | Proposal No.                            | Proposal Details                                                                           | Workgroup           | Date of<br>Submission | Status                        | Office                     | Search<br>Pendency                           | Q               |
|                                                                                                    | 1                                                         | <u>FP/JH/IND/40231</u><br><u>8/2022</u> | <b>Project Name:</b> PARIVESH FC Module<br>Training Workshop (without PSC)<br>deoghar 0.65 | Forest<br>Clearance | Dec 31, 2022          | Pending at State Nodal Office | Jharkhand<br>Forest Office | 0 Day(s)                                     | View<br>Details |
|                                                                                                    | 2                                                         | <u>FP/JH/IND/40301</u><br>7/2022        | Project Name: Mumbai Corporation<br>Limited                                                | Forest<br>Clearance | Nov 21, 2022          | PENDING AT SCRUTINY           | Jharkhand<br>Forest Office | 40 Day(s)                                    | View<br>Details |
|                                                                                                    | 3                                                         | FP/JH/Airport/40<br>3157/2022           | Project Name: Mumbai Corporation<br>Limited                                                | Forest<br>Clearance | Nov 21, 2022          | PENDING AT SCRUTINY           | Jharkhand<br>Forest Office | 40 Day(s)                                    | View<br>Details |
|                                                                                                    | 4                                                         | FP/JH/Pipeline/4<br>02942/2022          | Project Name: Mahindra<br>Corporation Limited                                              | Forest<br>Clearance | Nov 19, 2022          | Pending at State Nodal Office | Jharkhand<br>Forest Office | 41 Day(s)                                    | View<br>Details |

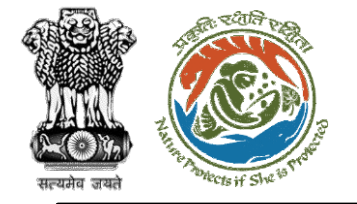

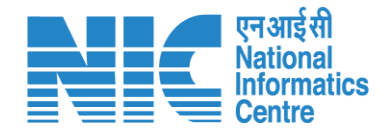

## Nodal Officer

### (View Details)

Under "My Task" Nodal Officer checks the proposal details. Further, he can also view the recommendation filled by DFO (FC Form A, Part-II)

Click on My Task> Click on View Details

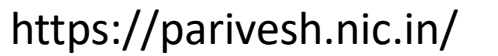

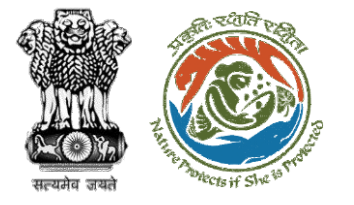

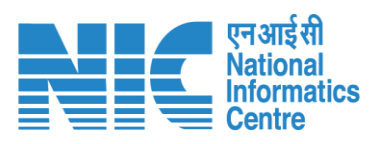

| ishbo    | ard                       |                                                                                            |                     |                       |       | All                        | ~                          | Proposal History    | Back      |           |           |                             |
|----------|---------------------------|--------------------------------------------------------------------------------------------|---------------------|-----------------------|-------|----------------------------|----------------------------|---------------------|-----------|-----------|-----------|-----------------------------|
| 10       | ~                         |                                                                                            |                     |                       |       |                            |                            | Search              | Q         |           |           |                             |
| s.<br>No | Proposal No.              | Proposal Details                                                                           | Workgroup           | Date of<br>Submission | Statu | IS                         | Office                     | Pendency Action     | 1         |           |           |                             |
| 1        | FP/JH/IND/40231<br>8/2022 | <b>Project Name:</b> PARIVESH FC Module<br>Training Workshop (without PSC)<br>deoghar 0.65 | Forest<br>Clearance | Dec 31, 2022          | Pend  | ing at State Nodal Officer | Jharkhand<br>Forest Office | 0 Day(s Vie<br>Deta | w<br>bils | )         |           |                             |
| Вс       | ack                       |                                                                                            |                     |                       |       |                            |                            | View Proposa        | l Vie     | ew On DSS | Actions - |                             |
| F        | Proposal Detail           | s                                                                                          |                     |                       |       | Proposal Hi                | story                      |                     |           |           | Raise ED  | DS                          |
| P        | roposal No.:              | FP/JH/IND/402318/202                                                                       | 2                   |                       |       | Pending at                 | State Nodal O              | fficer              |           | Dec 3     | FC Form   | n-A (Part III)<br>ate Ouerv |
| s        | ingle Window No.          | sw/102210/2022                                                                             |                     |                       |       | Pending at                 | Nodal Officer              | for                 |           |           |           |                             |
| P        | roject Name:              | PARIVESH FC Module T<br>deoghar 0.65                                                       | aining Worksh       | op (without PSC)      |       | Submitted                  |                            |                     |           | Nov 10    | , 2022    |                             |
| s        | itate:                    | JHARKHAND                                                                                  |                     |                       |       |                            |                            |                     |           |           |           |                             |
| 4        | pplication For:           | Form-A Part-I (Diversion                                                                   | on of Forest Lar    | nd)                   |       |                            |                            |                     |           |           |           |                             |
|          | ate of Submissior         | n: Nov 10, 2022                                                                            |                     |                       |       |                            |                            |                     |           |           |           |                             |
| N        | IOEFCC File No.:          | -                                                                                          |                     |                       |       |                            |                            |                     |           |           |           |                             |

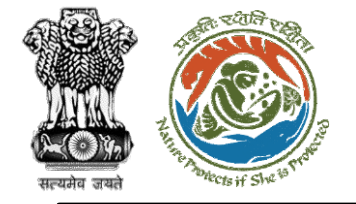

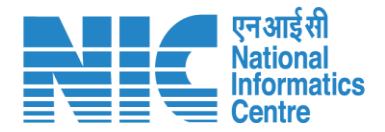

## **Nodal Officer**

### (View Proposal)

Nodal Officer may check the Proposal details such as CAF etc by following the below steps:

Click on Dashboard> Click on View Details>Click on View Proposal

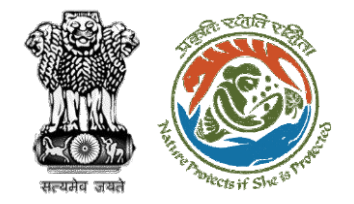

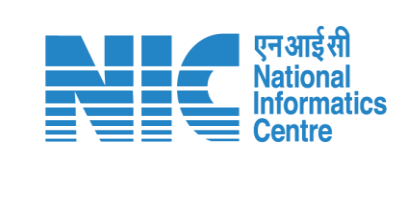

| Back                |                                                                    | View Proposal View On DSS                                                             | Actions -            |
|---------------------|--------------------------------------------------------------------|---------------------------------------------------------------------------------------|----------------------|
| Proposal Details    |                                                                    | Proposal History                                                                      | Raise EDS            |
| Proposal No.:       | FP/JH/IND/402318/2022                                              | Pending at State Nodal Officer Dec 31,                                                | FC Form-A (Part III) |
| Project Name:       | PARIVESH FC Module Training Workshop (without PSC)<br>deoghar 0.65 | Pending at Nodal Officer for Recommendation after PSC-II Nov 10,<br>Submitted Nov 10, | 2022 🗸               |
| State:              | JHARKHAND                                                          |                                                                                       |                      |
| Application For:    | Form-A Part-I (Diversion of Forest Land)                           |                                                                                       |                      |
| Date of Submission: | Nov 10, 2022                                                       |                                                                                       |                      |
| MoEFCC File No.:    | -                                                                  |                                                                                       |                      |
|                     |                                                                    |                                                                                       |                      |

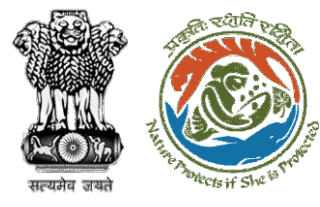

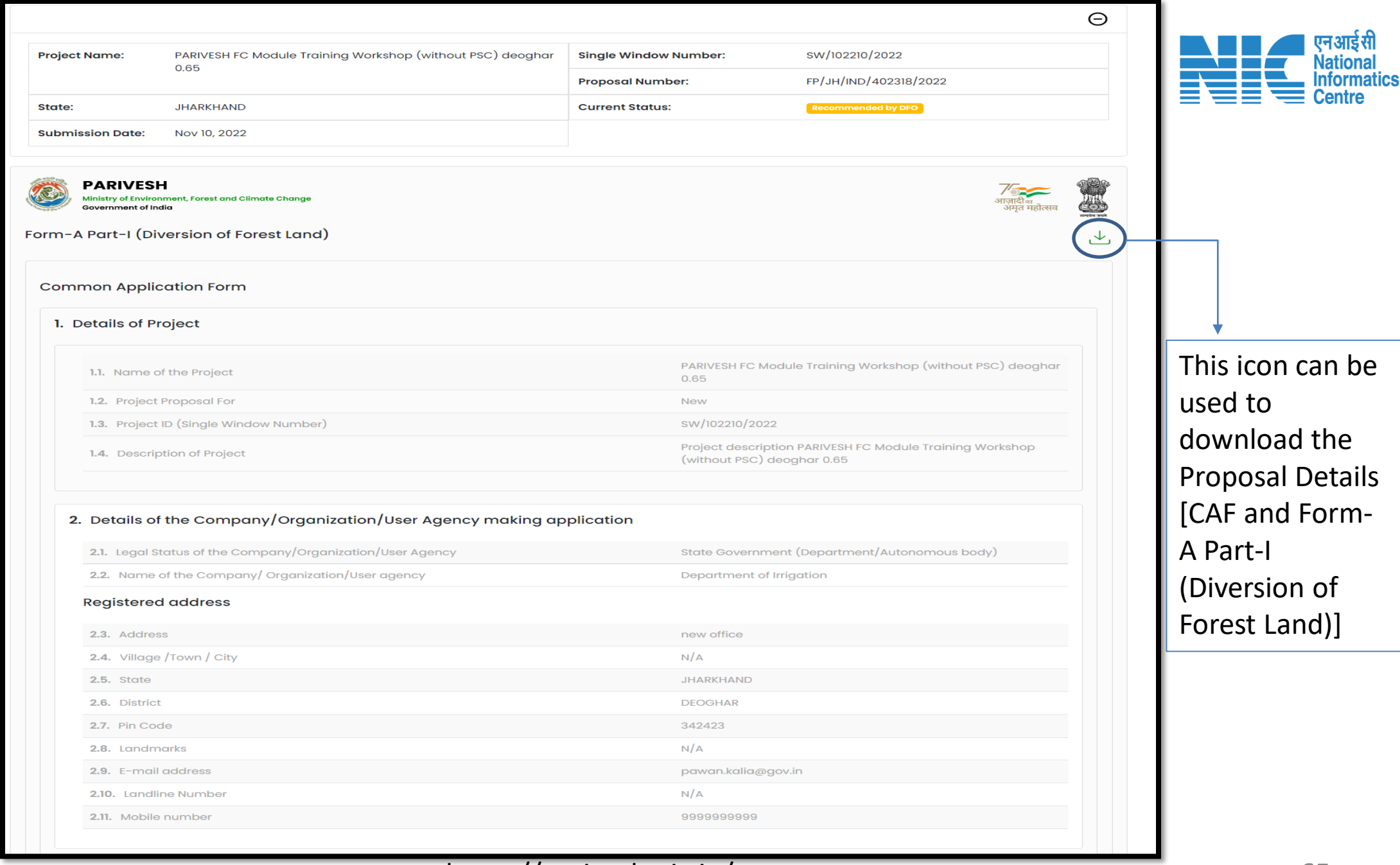

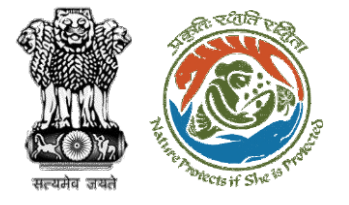

| 3. | Details of the person making application |
|----|------------------------------------------|
|    | <b>3.1.</b> Name                         |

Other Project Proponent1

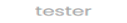

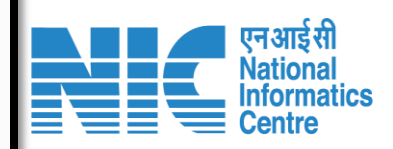

#### Correspondence address

3.2. Designation

| 3.3. Address              | Flat No- 403           |
|---------------------------|------------------------|
| 3.4. Village /Town / City | N/A                    |
| 3.5. State                | MAHARASHTRA            |
| 3.6. District             | NAGPUR                 |
| 3.7. Pin Code             | 234242                 |
| 3.8. Landmarks            | N/A                    |
| 3.9. E-mail address       | ppuser3@mailinator.com |
| 3.10. Landline Number     | N/A                    |
| 3.11. Mobile number       | 9657475567             |
|                           |                        |

#### **Project Location**

#### 4. Location of the Project or Activity

| 4.1. Upload KML                                                                         | 1120136_FC_KML_1665730326949_SSR.kml |
|-----------------------------------------------------------------------------------------|--------------------------------------|
| 4.2. Whether the project/activity falling in the state/UT sharing international borders | NO                                   |
| 4.3. Shape of the Project                                                               | Non - Linear                         |

#### Location Details

| Toposheet No | State/UT                       | District             | Sub District         | Village | Plot/Survey/Khasra No. |
|--------------|--------------------------------|----------------------|----------------------|---------|------------------------|
| F43T4        | DADRA,NAGAR HAVELI,DAMAN & DIU | Dadra & Nagar Haveli | Dadra & Nagar Haveli | SAILI   |                        |

#### Remarks

N/A

#### 5. Land Requirement (in Ha) of the project or activity

| 5.1 | Nature | ofland | involved |  |
|-----|--------|--------|----------|--|

#### 5.2. Non-Forest Land [A]

5.3. Forest Land [B]

5.4. Total Land [A+B]

### https://parivesh.nic.in/

1

2

3

66

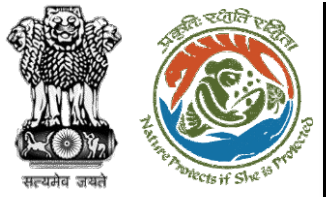

#### 6. Project/Activity Cost

6.1. Total Cost of the Project at current price level (in Lakhs)

10

#### 7. Employment likely to be generated

| 8. During construction phase                                                                                                    |    |
|----------------------------------------------------------------------------------------------------|----|
| i official official o |    |
| 8.1. No. of permanent employment (No.s) [A]                                                                                                    | 5  |
| 8.2. Period of employment (No. of days) [B]                                                                                                    | 8  |
| 8.3. No. of man-days [X]=[A]*[B]                                                                                                    | 40 |
| Temporary employment                                                                                                    |    |
| 8.4. Temporary / Contractual employment (No. of Man days) [Y]                                                                                                    | 20 |
| 8.5. Total [X] +[Y]                                                                                                    | 60 |

#### 9. During operational phase

| Permanent employment                                          |   |
|---------------------------------------------------------------|---|
| 9.1. No. of permanent employment (No.s) [A]                   | 2 |
| 9.2. Period of employment (No. of days) [B]                   | 3 |
| <b>9.3.</b> No. of man-days [X]=[A]*[B]                       | 6 |
| Temporary employment                                          |   |
| 9.4. Temporary / Contractual employment (No. of Man days) [Y] | 3 |
| 9.5. Total [X] +[Y]                                           | 9 |

#### ~+-

| 0. Whether Rehabilitation and Resettlement (R&R) involved?                                                                               | NO                               |
|----------------------------------------------------------------------------------------------------|----------------------------------|
| <ol> <li>Whether project area involves shifting of watercourse/road/rail/Transmission line/water<br/>pipeline, etc. required?</li> </ol> | NO                               |
| 2. Whether any alternative site(s) examined or part thereof for the non-site-specific component?                                         | NO                               |
| 3. Reason thereof                                                                                                    | fnjhy                            |
| 4. Brief justification on selected site particularly highlighting environmental considerations                                           | hnmky                            |
| 5. Upload copy of note containing justification for locating in the selected site                                                        | Temprorary_Passes_Approval.pdf 🕁 |
| 6. Whether there is any Government Order or Policy/ Court order relevant or restricting to the<br>ite?                                   | NO                               |
|                                                                                                    |                                  |
| 7. Whether there is any litigation pending against the project and/or land in which the project s proposed to be set up?                 | NO                               |
| 8. Whether the proposal involves violation of Act/Rule/Regulation/Notification of<br>Central/State Government?                           | NO                               |

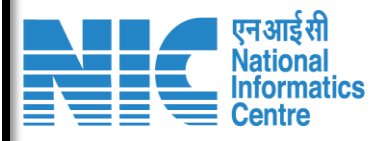

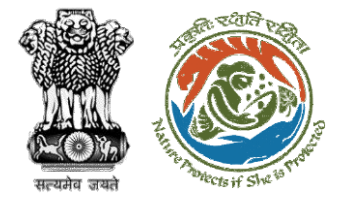

| F | Form-A Part-I (Diversion of Forest Land) |
|---|------------------------------------------|
|   | Project Details                          |
|   | 1. Forest Clearance                      |

1.2 Upload a copy of note containing justification for locating the Project in

1.1. State

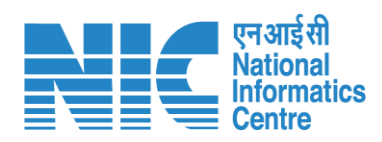

|                                 | . forest land                                                                                                    |                                                                                                    |                                    |                           | scaribispidy (1).par                     |                      |
|---------------------------------|----------------------------------------------------------------------------------------------------|----------------------------------------------------------------------------------------------------|------------------------------------|---------------------------|------------------------------------------|----------------------|
|                                 | 1.3. Project Categ                                                                                                    | gory                                                                                                    |                                    |                           | School / Educational Institution         |                      |
|                                 | <b>1.4.</b> Whether any under the Forest (for this project ha                                                                                                    | proposal seeking prior approvo<br>(Conservation) Act, 1980 for dive<br>Is been submitted in the past?                                                                                | al of Central G<br>ersion of fores | overnment<br>st land requ | t<br>ired No                             |                      |
|                                 |                                                                                                    |                                                                                                    |                                    |                           |                                          |                      |
|                                 |                                                                                                    |                                                                                                    |                                    |                           |                                          |                      |
| opo                             | osed Land                                                                                                    |                                                                                                    |                                    |                           |                                          |                      |
| <b>2.</b> [                     | Details of Forest                                                                                                    | tland proposed to be dive                                                                                                    | erted (Villa                       | ge / Divis                | sion / District Wise Breakup)            |                      |
| 2                               | 2.1. Total area of for                                                                                                    | restland proposed for diversion                                                                                                    | (ha.)                              |                           | 2                                        |                      |
| 2                               | 2.2. Total area of no                                                                                                    | on- forestland required for this p                                                                                                    | oroject (ha.)                      |                           | 1                                        |                      |
| 2.                              | 3. Legal Status of f                                                                                                    | orest land proposed for renewa                                                                                                    | ıl                                 |                           |                                          |                      |
|                                 | Area (ha)                                                                                                    |                                                                                                    | Legal Status                       | of Forest La              | nd                                       |                      |
|                                 | 2.3.1. Total Area (                                                                                                    | (ha)                                                                                                    |                                    |                           | 0                                        |                      |
|                                 |                                                                                                    |                                                                                                    |                                    |                           |                                          |                      |
| 2                               | 2.4. Total period for<br>years)                                                                                                    | r which the forestland is propose                                                                                                    | ed to be dive                      | rted (No. of              | 10                                       |                      |
|                                 | Division                                                                                                    | Number of patches                                                                                                    | Uploade                            | d KML                     |                                          |                      |
| 0                               | Deoghar Division                                                                                                    | 1                                                                                                    | 829964_                            | FC_KML_16                 | 68681983664_1120136_FC_KML_1665730326949 | )_SSR.kml ک          |
| Lo                              | ocation Details                                                                                                    |                                                                                                    |                                    |                           |                                          |                      |
| т                               | oposheet No.                                                                                                    | District                                                                                                    | Village                            | Range                     | Forest land proposed for diversion (ha)  | Non Forest Land (ha) |
| F                               | 43T4                                                                                                    | Dadra & Nagar Haveli                                                                                                    | SAILI                              | Bera                      | 0.5                                      | 0.2                  |
| F                               | Remarks                                                                                                    |                                                                                                    |                                    |                           |                                          |                      |
|                                 |                                                                                                    |                                                                                                    |                                    |                           |                                          |                      |
| Po                              | atch/ Segment wise                                                                                                    | e details                                                                                                    |                                    |                           |                                          | Barranda Marra       |
|                                 | Patch (Soappont)                                                                                                    |                                                                                                    |                                    |                           | Non-Forest Area (ha)                     | Remarks it any       |
|                                 | Futchy segment                                                                                                    | D Fores                                                                                                    |                                    |                           |                                          |                      |
|                                 | 1                                                                                                    | 2                                                                                                    | Alea (IIa)                         |                           | 1                                        | dvs                  |
| ۲                               | 1<br>Total Patch-wise Fa                                                                                                    | 2<br>orest Land in the division (ha)                                                                                                    |                                    |                           | 1                                        | dvs                  |
| 1                               | 1<br>Total Patch-wise Fo                                                                                                    | 2<br>prest Land in the division (ha)<br>nd Area (ha)                                                                                                    |                                    |                           | 2                                        | dvs                  |
| 1                               | 1<br>Total Patch-wise Fo<br>2.5. Total Forest La<br>2.6. Total Non Fores                                                                                                    | 2<br>Prest Land in the division (ha)<br>Ind Area (ha)<br>st Land Area (ha)                                                                                                    |                                    |                           | 2<br>1                                   | dvs                  |
| 1<br>2<br>2                     | Total Patch-wise Factorial KML-wise Fore                                                                                                    | 2<br>prest Land in the division (ha)<br>and Area (ha)<br>st Land Area (ha)<br>est Land in the division (ha.)                                                                         |                                    |                           | 2<br>1                                   | dvs                  |
| 1<br>2<br>2<br>1<br>2           | Total Patch-wise Factorial Patch-wise Factorial Forest La<br>2.6. Total Non Forest<br>Total KML-wise Fore<br>2.7. Total Forest La                                                                                                    | 2 orest Land in the division (ha) and Area (ha) st Land Area (ha) st Land in the division (ha.) and Area (ha)                                                                        |                                    |                           | 1<br>2<br>1<br>0.5                       | dvs                  |
| 1<br>2<br>2<br>1<br>2<br>2<br>2 | 1       1       2.5. Total Forest La       2.6. Total Non Forest       1       2.7. Total Forest La       2.7. Total Forest La       2.8. Total Non Forest                                                                                | 2<br>prest Land in the division (ha)<br>and Area (ha)<br>st Land Area (ha)<br>md Area (ha)<br>st Land in the division (ha.)<br>and Area (ha)<br>st Land Area (ha)                    |                                    |                           | 1<br>2<br>1<br>0.5<br>0.2                | dvs                  |
|                                 | 1         1         1         1         1         2.5. Total Patch-wise For         2.6. Total Non Forest         1         2.7. Total Forest La         2.8. Total Non Forest         2.8. Total Non Forest         2.9. Total Area (ha) | 2 orest Land in the division (ha) and Area (ha) ast Land Area (ha) ast Land area (ha) ast Land Area (ha) ast Land Area (ha) ast Land Area (ha) ast Land Area (ha) ast Land Area (ha) |                                    |                           | 1<br>1<br>2<br>1<br>0.5<br>0.2<br>0.7    | dvs                  |

JHARKHAND

ScanDisplay (1).pdf 🕁

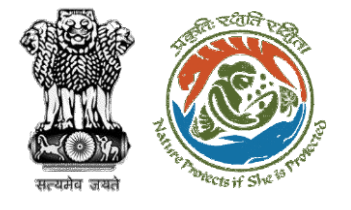

| Component                                                                                   | Forest Land Proposed for Diversion (ha)                                                                                                    |                                                                                                    | Non-forest Land (ha)                                                                                                    |                       |
|---------------------------------------------------------------------------------------------|----------------------------------------------------------------------------------------------------|----------------------------------------------------------------------------------------------------|----------------------------------------------------------------------------------------------------|-----------------------|
|                                                                                             | 2                                                                                                    |                                                                                                    | 1                                                                                                    |                       |
| 4. Total Forest Land(h                                                                      | a)                                                                                                    | 2                                                                                                    |                                                                                                    |                       |
| 5. Total Non Forest Lan                                                                     | d (ha)                                                                                                    | 1                                                                                                    |                                                                                                    |                       |
| 6. Upload map of the DGPS or Total Station (p                                               | forest land proposed to be diverted prepared by using odf only)                                                                                                    | ScanDisplay.pdf 🕁                                                                                          |                                                                                                    |                       |
| prestation Details                                                                          |                                                                                                    |                                                                                                    |                                                                                                    |                       |
| . Details of land ider                                                                      | ntified for Compensatory Afforestation                                                                                                    |                                                                                                    |                                                                                                    |                       |
| 7.1. Whether Compens                                                                        | atory Afforestation is applicable or not?                                                                                                    | No                                                                                                    |                                                                                                    |                       |
| ners                                                                                        |                                                                                                    |                                                                                                    |                                                                                                    |                       |
| . Cost-Benefit analysis                                                                     |                                                                                                    |                                                                                                    |                                                                                                    |                       |
| 8.1. Whether Cost-Ben                                                                       | efit analysis for the Project has been made?                                                                                                    | No                                                                                                    |                                                                                                    |                       |
| 8.1.1. Reasons thereo                                                                       | of.                                                                                                    | sgbrfnj                                                                                                    |                                                                                                    |                       |
| Environmental clearance                                                                     | ce Details                                                                                                    |                                                                                                    |                                                                                                    |                       |
| 9.1. Whether the Project<br>Act 1986 (Environmento                                          | t requires Clearance under the Environment (Protection)<br>al clearance)?                                                                                                    | on) <sub>No</sub>                                                                                          |                                                                                                    |                       |
| ). Wildlife clearance Deta                                                                  | bils                                                                                                    |                                                                                                    |                                                                                                    |                       |
| 10.1. Whether the Projectheir Eco sensitive zone                                            | ct or a part thereof is located in any Protected Area or<br>?                                                                                                    | No                                                                                                    |                                                                                                    |                       |
| tegory Specific Deta                                                                        | ils                                                                                                    |                                                                                                    |                                                                                                    |                       |
| Copy of Additional I                                                                        | nformation if any                                                                                                    |                                                                                                    |                                                                                                    |                       |
| Pocument Name                                                                               |                                                                                                    | ocument                                                                                                    | Remark                                                                                                    |                       |
|                                                                                             | -                                                                                                    | ocument                                                                                                    | NOTION R                                                                                                    |                       |
| dertaking                                                                                   |                                                                                                    |                                                                                                    |                                                                                                    |                       |
| I hereby give undertaking<br>if any part of the data and<br>revoked at our risk and control | ng that the data and information given in the applica<br>d information is found to be false or misleading at any<br>ost. In addition to the above, I hearby give undertaking | tion and enclosures are true to b<br>stage, the project will be reject<br>that no activity/construction/es | ee best of my knowledge and belief and I am<br>ed and clearance given if any to the project w<br>kpansion has been taken up | aware that<br>vill be |
| 12. Name                                                                                    |                                                                                                    | Other Project Proponent1                                                                                   |                                                                                                    |                       |
| 3 Designation                                                                               |                                                                                                    | tester                                                                                                    |                                                                                                    |                       |
| in beingridtion                                                                             |                                                                                                    |                                                                                                    |                                                                                                    |                       |

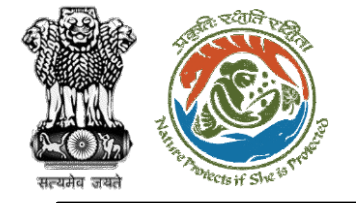

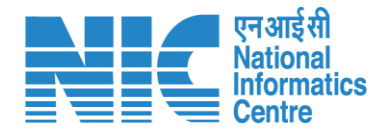

### Nodal Officer (Raise EDS)

Nodal Officer in case of any shortcoming can raise the EDS through the Raise EDS option under view details. In response, User Agency will reply to the EDS

Click on Dashboard> Click on View Details>Raise EDS>Remarks>Additional Information>EDS Form>Save and Proceed

https://parivesh.nic.in/

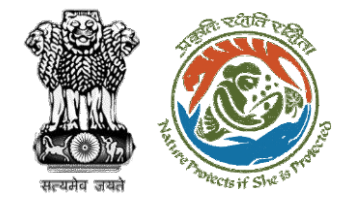

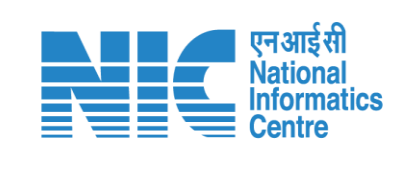

| Back                |                                                                    | View Proposal View On DSS                                | Actions -         |
|---------------------|--------------------------------------------------------------------|----------------------------------------------------------|-------------------|
| Proposal Details    |                                                                    | Proposal History                                         | Raise EDS         |
| Proposal No.:       | FP/JH/IND/402318/2022                                              | Pending at State Nodal Officer Dec 31, 2                 | Intra State Query |
| Single Window No.:  | sw/102210/2022                                                     | Pending at Nodal Officer for Recommendation after PSC-II | 022               |
| Project Name:       | PARIVESH FC Module Training Workshop (without PSC)<br>deoghar 0.65 | Submitted Nov 10, 2                                      | 022               |
| State:              | JHARKHAND                                                          |                                                          |                   |
| Application For:    | Form-A Part-I (Diversion of Forest Land)                           |                                                          |                   |
| Date of Submission: | Nov 10, 2022                                                       |                                                          |                   |
| MoEFCC File No.:    | -                                                                  |                                                          |                   |
|                     |                                                                    |                                                          |                   |

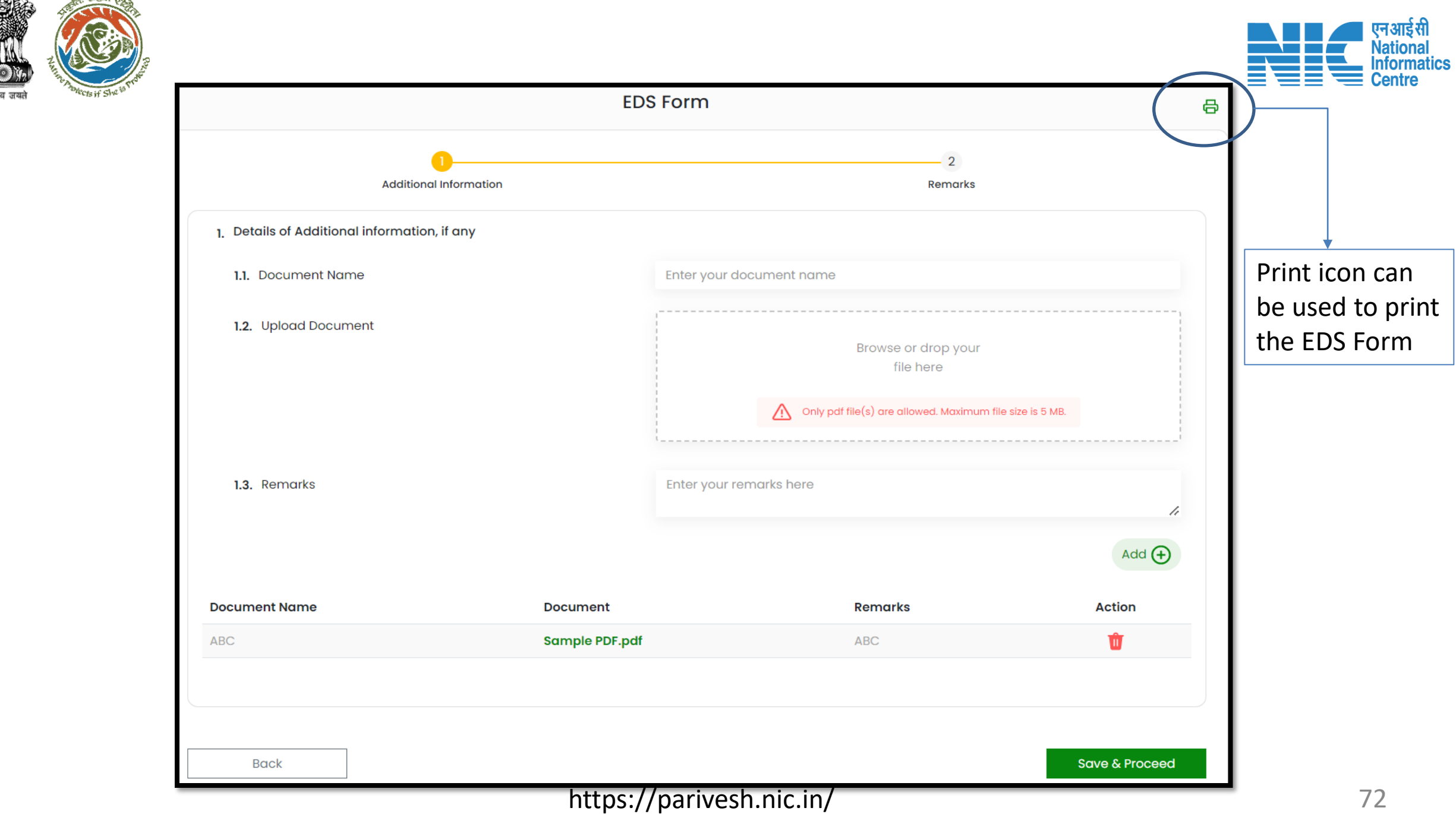
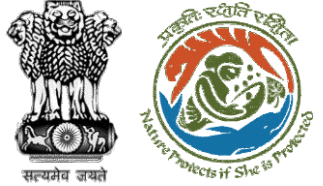

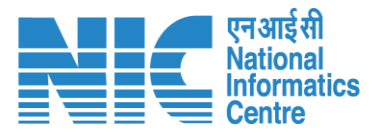

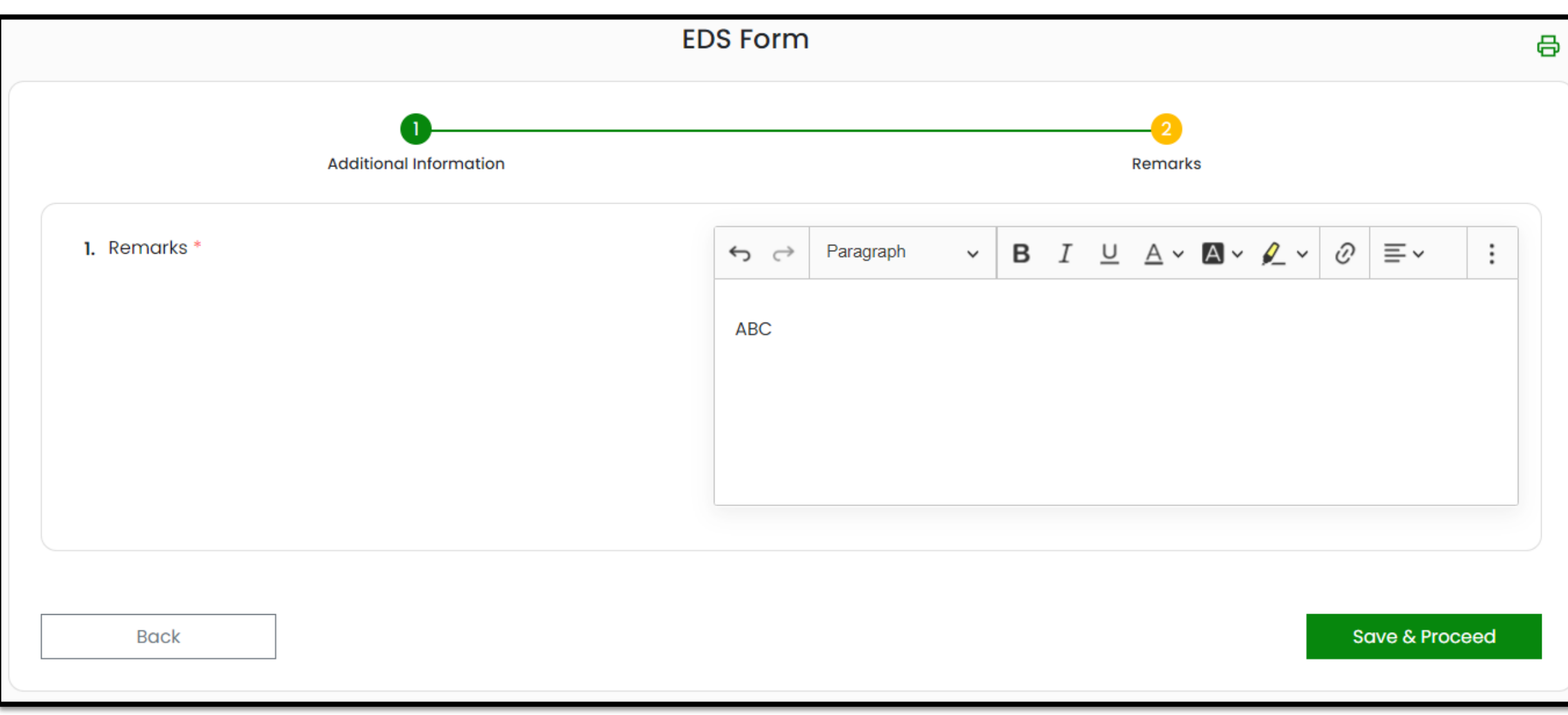

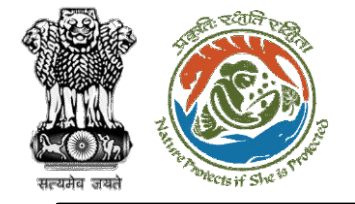

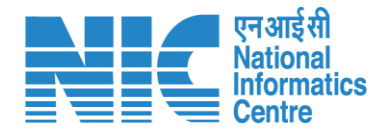

### Nodal Officer Recommendation (FC Form A, Part-III)

Nodal Officer Clicks on FC Form -A(Part-III), fills the form, and submit the recommendation which gets forwarded to State Secretary for further processing

Click on Dashboard> Click on View Details>Click on FC Form A (Part III)

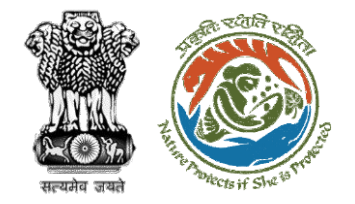

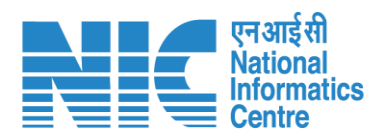

| Back                |                                                                    | View Proposal View On DSS                                                                                    | Actions -                                 |
|---------------------|--------------------------------------------------------------------|----------------------------------------------------------------------------------------------------|-------------------------------------------|
| Proposal Details    |                                                                    | Proposal History                                                                                             | Raise FDS                                 |
| Proposal No.:       | FP/JH/IND/402318/2022                                              | Pending at State Nodal Officer Dec 31, 20                                                                    | FC Form-A (Part III)<br>Intra State Query |
| Project Name:       | PARIVESH FC Module Training Workshop (without PSC)<br>deoghar 0.65 | Pending at Nodal Officer for Recommendation after PSC-II       Nov 10, 20         Submitted       Nov 10, 20 | 22 ~                                      |
| State:              | JHARKHAND                                                          |                                                                                                    |                                           |
| Application For:    | Form-A Part-I (Diversion of Forest Land)                           |                                                                                                    |                                           |
| Date of Submission: | Nov 10, 2022                                                       |                                                                                                    |                                           |
| MoEFCC File No.:    | -                                                                  |                                                                                                    |                                           |
|                     |                                                                    |                                                                                                    |                                           |

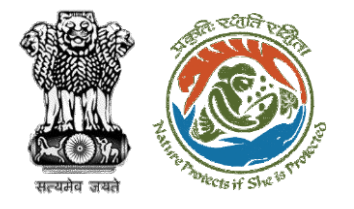

|                                                  | 2               |    |  |
|--------------------------------------------------|-----------------|----|--|
| Project Details                                  | Checklist       |    |  |
| 1. Total Forest area applied (ha)*               |                 |    |  |
|                                                  | 2               |    |  |
| 2. Whether proposal has been deliberated at PSC* | Select *        |    |  |
|                                                  | No              | ~  |  |
| 3. Recommendation*                               | Select *        |    |  |
|                                                  | Not Recommended | -  |  |
|                                                  |                 |    |  |
|                                                  | Description     |    |  |
| 4. Justification*                                | uuu             |    |  |
|                                                  |                 | 11 |  |
|                                                  |                 |    |  |
|                                                  |                 |    |  |

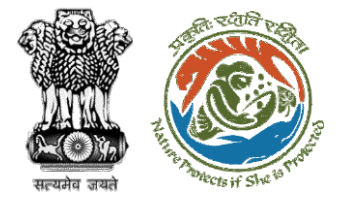

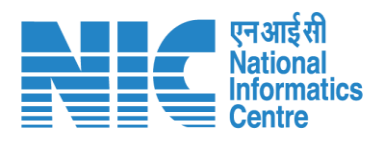

| Form-A Part-II                                                                    | I (Nodal Officer)                                                                           | 7. PCCF Remark                                                                                                    |                                                          |
|-----------------------------------------------------------------------------------|---------------------------------------------------------------------------------------------|----------------------------------------------------------------------------------------------------|----------------------------------------------------------|
| Project Details                                                                   | 2<br>Checklist                                                                              | 8. Type of CA land [DFL/ NFL/ Combined (DFL & NFL)]                                                                     | Select *                                                 |
| PART-I (Proposed Diversion)                                                       |                                                                                             |                                                                                                    |                                                          |
| 1. Whether the Geo-referenced map is provided                                     | Select *<br>No                                                                              | <b>9.</b> Whether CA is selected in the same state                                                                      | No 👻                                                     |
| 2. KML file of the proposed area:                                                 | Select *<br>No                                                                              | <b>10.</b> Whether violation is reported in proposed area                                                               | Select * 🔹                                               |
| <ol> <li>Justification note of the project provided by User<br/>Agency</li> </ol> | I endorse the Justification to locate the proposal<br>on the forest area by the User Agency | 11. Whether land use plan is attached                                                                                   | Select *<br>No                                           |
|                                                                                   |                                                                                             | 12. Whether the project Site is specific                                                                                | Select *                                                 |
| PART–II (Compensatory Afforestation) If applicable                                |                                                                                             |                                                                                                    |                                                          |
| 4. Whether the Geo-referenced map is provided                                     | Select *                                                                                    | 13. Whether is there any court case/judgement pertaining to the project proposal or related to diversion of forest land | Select *                                                 |
| 5. Legal Status of User Agency                                                    | Legal Status of User Agency *                                                               | I hereby undertake that the above information is an discrepancy found and liable for action                             | ccurate and duly verified. I am responsible for any data |
| 6. Whether PCCF approval obtained                                                 | Select*<br>No                                                                               | Back                                                                                                    | Next                                                     |
|                                                                                   |                                                                                             |                                                                                                    |                                                          |

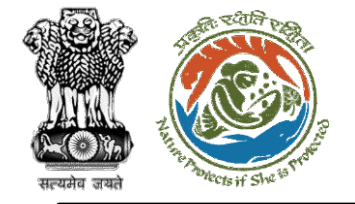

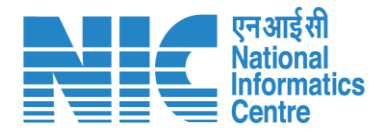

### Nodal Officer Recommendation (Intra State Query)

Nodal Officer can raise Intra State Query as shown in the next slide. Click on Dashboard> Click on View Details>Click on Intra State Query

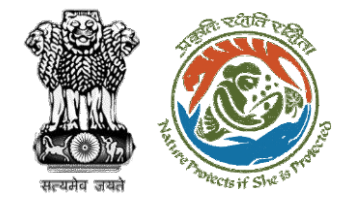

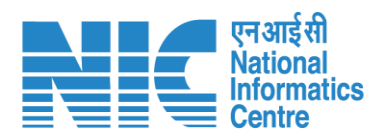

| Back                |                                                                    | View Proposal View On DSS                                | Actions 👻                                 |
|---------------------|--------------------------------------------------------------------|----------------------------------------------------------|-------------------------------------------|
| Proposal Details    |                                                                    | Proposal History                                         | Raise EDS                                 |
| Proposal No.:       | FP/JH/IND/402318/2022                                              | Pending at State Nodal Officer Dec 31,                   | FC Form-A (Part III)<br>Intra State Query |
| Single Window No.:  | SW/102210/2022                                                     | Pending at Nodal Officer for Recommendation after PSC-II | 2022 V                                    |
| Project Name:       | PARIVESH FC Module Training Workshop (without PSC)<br>deoghar 0.65 | Submitted Nov 10, 2                                      | 2022                                      |
| State:              | JHARKHAND                                                          |                                                          |                                           |
| Application For:    | Form-A Part-I (Diversion of Forest Land)                           |                                                          |                                           |
| Date of Submission: | Nov 10, 2022                                                       |                                                          |                                           |
| MoEFCC File No.:    | -                                                                  |                                                          |                                           |
|                     |                                                                    |                                                          |                                           |

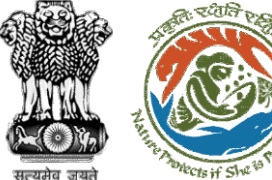

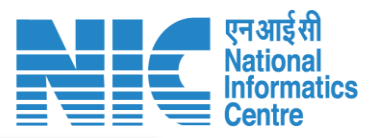

### Intra State Query Note History $\vee$ **B** *I* $\cup$ $\land$ $\vee$ $\blacksquare$ $\vee$ $\checkmark$ : Paragraph $\leftrightarrow$ abc FILE Sample PDF.pdf $\times$ Conservator of Forest (CF) $\sim$ Submit Back https://parivesh.nic.in/

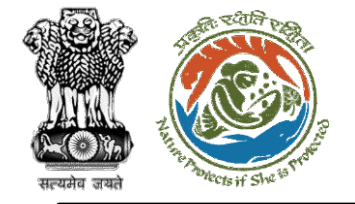

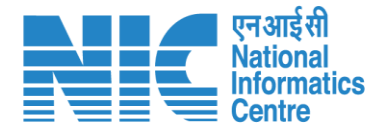

### Nodal Officer (View Proposals)

Nodal Officer can click on "View Proposals" to view proposals as shown in the next slide.

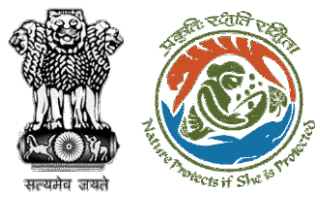

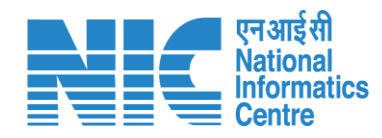

|                          |                         |                           |                                  |                          |                |                 |                                     |                                     | English |
|--------------------------|-------------------------|---------------------------|----------------------------------|--------------------------|----------------|-----------------|-------------------------------------|-------------------------------------|---------|
| PAR<br>Ministr<br>Govern | Y OF Environment, Fores | st and Climate Change     |                                  |                          |                |                 |                                     | <b>ग</b><br>आज़ादीक<br>अमृत महोत्सव |         |
| ۰ ۹                      | Dashboar                | rd                        |                                  |                          | Search         |                 | Q                                   |                                     |         |
| Ċ                        |                         | My Task<br>View Details → | 25                               | Agenda<br>View Details → | Mc<br>View E   | DM<br>Details → | View Proposals<br>View Details →    | >                                   |         |
|                          | S.No.                   | Project Name              | Proposal No.                     | Divisi                   | ion            | State           | Organization Name                   |                                     |         |
|                          | 1                       | test                      | FP/MH/Pipeline/100351/2022       | Chatra                   | a Division     | MAHARASHTRA     | Prakash Sinha                       |                                     |         |
|                          | 2                       | test                      | EP/MH/Pipeline/100351/2022       | Deogh                    | har Division2  | MAHADASHTRA     | Prakash Sinha                       |                                     |         |
|                          | 3                       | test                      | EP/MH/Pipeline/100351/2022       | Dumka                    | a Division     | MAHARASHTRA     | Prakash Sinha                       |                                     |         |
|                          | 4                       | test                      | EP/MH/Pipeline/100351/2022       | Giridih                  | 1 Division     | MAHARASHTRA     | Prakash Sinha                       |                                     |         |
|                          | 5                       | test                      | EP/MH/Pipeline/100351/2022       | Hazari                   | (bagh Division | MAHARASHTRA     | Prakash Sinha                       |                                     |         |
|                          | 6                       | Bikenar bhujia            | FP/JH/HYD/IRRIG/400206/2022      | Dumka                    | a Division     | JHARKHAND       | SUNIL YADAV                         |                                     |         |
|                          | 7                       | Test FC15SEP              | EP/JH/MIN/QRY/400267/2022        | Bokard                   | o Division     | JHARKHAND       | Other Project Proponent             |                                     |         |
|                          | 8                       | Test FC15SEP              | <u>FP/JH/MIN/QRY/400267/2022</u> | Giridih                  | 1 Division     | JHARKHAND       | Other Project Proponent             |                                     |         |
|                          | 9                       | Test FC15SEP              | <u>FP/JH/MIN/QRY/400267/2022</u> | Lateha                   | ar Division    | JHARKHAND       | Other Project Proponent             |                                     |         |
|                          | 10                      | Building                  | EP/JH/INFRA/400504/2022          | Deogh                    | ar Division    | JHARKHAND       | Other Project Proponent             |                                     |         |
|                          |                         |                           |                                  |                          |                |                 | ttems per page: 10 	 	 1 − 10 of 25 | < > >                               | I       |

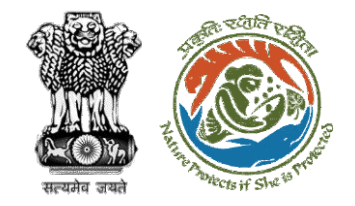

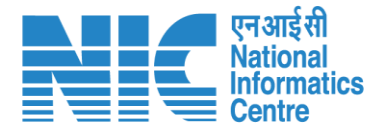

# State Secretary Functionality

| State Secretary Login – Slide no. 84                                |
|---------------------------------------------------------------------|
| State Secretary Dashboard – Slide no. 86                            |
| State Secretary (My Task) – Slide no. 88                            |
| <u>State Secretary (View Details) – Slide no. 90</u>                |
| State Secretary (View Proposal) – Slide no. 92                      |
| State Secretary (Recommendation and Approval) – Slide no. 99        |
| •<br><u>State Secretary (Rejection of Proposal) – Slide no. 102</u> |
| •<br>State Secretary (Intra State Query) – Slide no. 105            |
| •                                                                   |

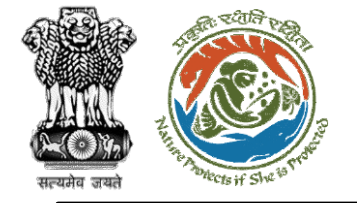

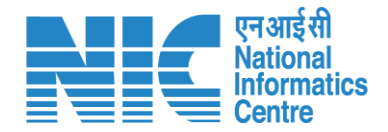

## State Secretary (Login)

State Secretary logging into the PARIVESH portal through his credentials. State Secretary receives two types of proposal:

- 1. For Approval
- 2. For Recommendation to IRO/MEF

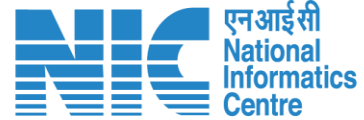

🔍 A- A A+ 🌐 English

0

Forgot Password?

भाज़ादी क अमृत महोत्सव

.

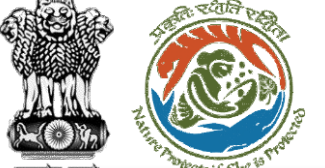

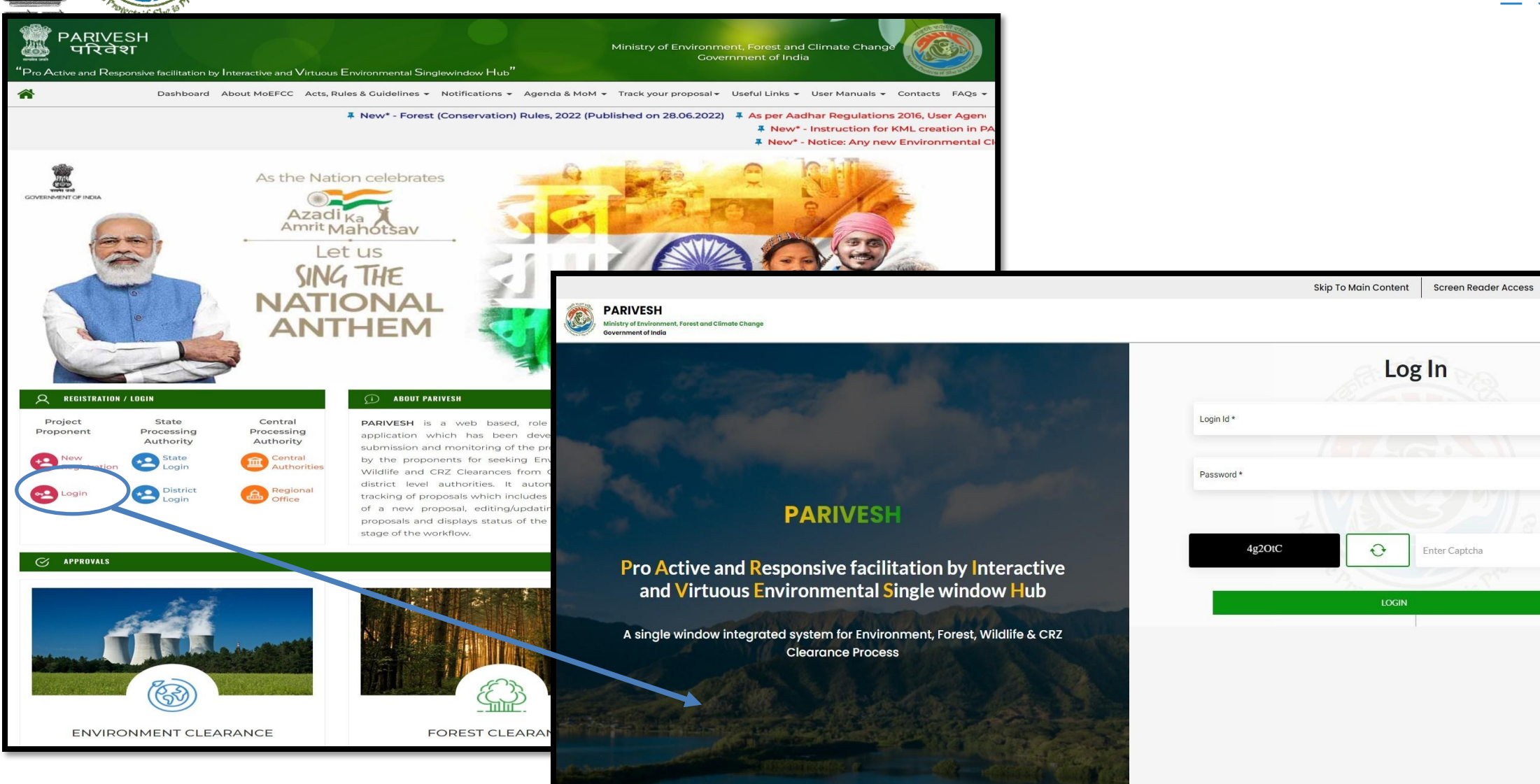

https://parivesh.nic.in/

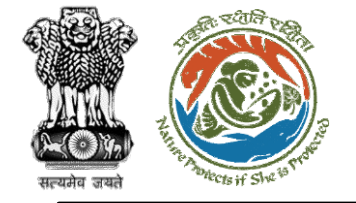

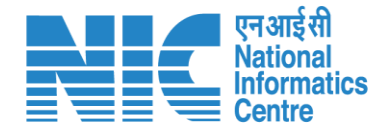

### State Secretary (Dashboard)

After successful logging into the PARIVESH portal, State Secretary will arrive at the dashboard.

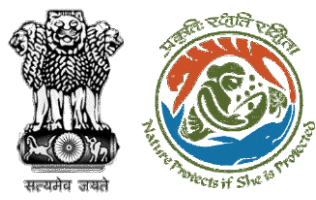

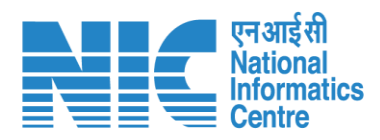

|     |                                                                                       |                          |                                              | ) English |
|-----|---------------------------------------------------------------------------------------|--------------------------|----------------------------------------------|-----------|
|     | PARIVESH<br>Ministry of Environment, Forest and Climate Change<br>Government of India |                          | <b>ग</b> ्राजादीक<br>आज़ादीक<br>अमृत महोत्सव |           |
| •   | , Dashboard                                                                           |                          |                                              |           |
|     | My Task                                                                               | View Proposals           |                                              |           |
| :=  | $ViewDetails\to$                                                                      | $ViewDetails\rightarrow$ |                                              |           |
| (J) |                                                                                       |                          |                                              |           |
| Ŭ   |                                                                                       |                          |                                              |           |
|     |                                                                                       |                          |                                              |           |
|     |                                                                                       |                          |                                              |           |
|     |                                                                                       |                          |                                              |           |
|     |                                                                                       |                          |                                              |           |
|     |                                                                                       |                          |                                              |           |
|     |                                                                                       |                          |                                              |           |
|     |                                                                                       |                          |                                              |           |
|     |                                                                                       |                          |                                              |           |
|     |                                                                                       |                          |                                              |           |
|     |                                                                                       |                          |                                              |           |
|     |                                                                                       |                          |                                              |           |
|     |                                                                                       |                          |                                              |           |
|     |                                                                                       |                          |                                              |           |
|     |                                                                                       |                          |                                              |           |

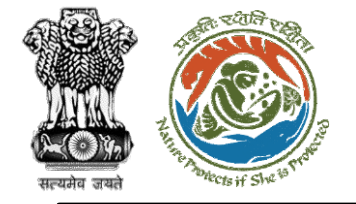

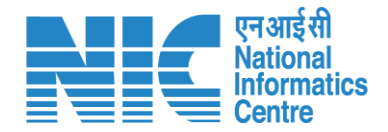

### State Secretary (My Task)

State Secretary will be able to see the proposal details under "My Task.

Steps to be followed: Click on "My Task"

https://parivesh.nic.in/

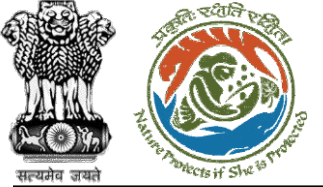

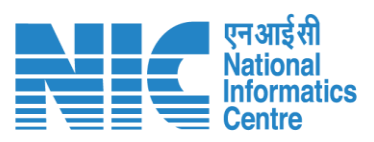

| Dashl    | board<br>My Task<br>View Details →    |                                                         | /iew Proposals<br>View Details → |                       |                                               |                            |            |                 |
|----------|---------------------------------------|---------------------------------------------------------|----------------------------------|-----------------------|-----------------------------------------------|----------------------------|------------|-----------------|
| Dashb    | oard                                  |                                                         |                                  |                       | All                                           | ~                          | Proposal H | listory         |
| 10       | ~                                     |                                                         |                                  |                       |                                               |                            | Search     | (               |
| S.<br>No | Proposal No.                          | Proposal Details                                        | Workgroup                        | Date of<br>Submission | Status                                        | Office                     | Pendency   | Action          |
| 1        | <u>FP/JH/Pipeline/4</u><br>02942/2022 | <b>Project Name:</b><br>Mahindra Corporation<br>Limited | Forest<br>Clearance              | Dec 31, 2022          | Pending at State Secretary for Recommendation | Jharkhand<br>Forest Office | 0 Day(s)   | View<br>Details |
|          |                                       |                                                         |                                  |                       |                                               |                            |            |                 |

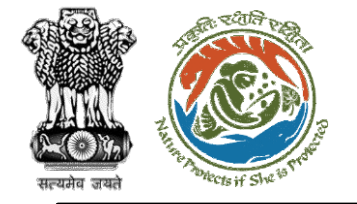

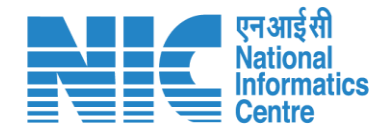

### State Secretary (View Details)

Under "My Task" State Secretary checks the proposal details. Further, he can also view the recommendation filled by DFO (FC Form A, Part-II), and Nodal Officer (FC Form A, Part-III).

Click on Dashboard> Click on View Details

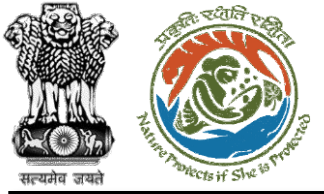

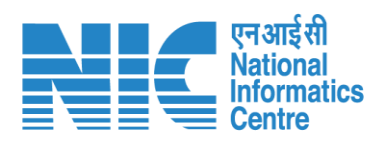

| Dashboo  | ard                                   |                                                         |                     |                       | All                                  | ~                                    | Proposal History    | Back            |              |              |                 |
|----------|---------------------------------------|---------------------------------------------------------|---------------------|-----------------------|--------------------------------------|--------------------------------------|---------------------|-----------------|--------------|--------------|-----------------|
| 10       | ~                                     |                                                         |                     |                       |                                      |                                      | Search              | Q               |              |              |                 |
| S.<br>No | Proposal No.                          | Proposal Details                                        | Workgroup           | Date of<br>Submission | Status                               | Office                               | Pendency A          | ction           |              |              |                 |
| 1        | <u>FP/JH/Pipeline/4</u><br>02942/2022 | <b>Project Name:</b><br>Mahindra Corporation<br>Limited | Forest<br>Clearance | Dec 31, 2022          | Pending at State Secretary for Recom | nendation Jharkhand<br>Forest Office | 0 Day(?)            | View<br>Details |              |              |                 |
| Showin   | g1to1                                 |                                                         |                     |                       |                                      |                                      | Γ                   | View Proposal   | View On DSS  | Actions -    |                 |
| _        | Propo                                 | osal Details                                            |                     |                       |                                      | Proposal Histo                       | ry                  |                 |              | FC Form-A    | (Part IV)       |
|          | Propos                                | al No.:                                                 | FP/JH/Pipeline      | e/402942/2022         |                                      | Pending at Stat                      | te Secretary for F  | Recommendatio   | n Dec        | Rejection De | etails<br>Query |
|          | Single                                | Window No.:                                             | sw/102320/20        | )22                   |                                      | Pending at Stat                      | te Nodal Officer    |                 | Nov          | 19, 2022     |                 |
|          | Project                               | t Name:                                                 | Mahindra Cor        | poration Limited      |                                      | Banding at Mad                       |                     |                 |              | 10, 2022     |                 |
|          | State:                                |                                                         | JHARKHAND           |                       |                                      | Pending at Nod                       | Ial Officer for Rec | commendation of | after PSC-II |              |                 |
|          | Applic                                | ation For:                                              | Form-A Part-I       | (Diversion of Fore    | est Land)                            | Submitted                            |                     |                 | Nov          | 18, 2022     |                 |
|          | Date o                                | f Submission:                                           | Nov 18, 2022        |                       |                                      |                                      |                     |                 |              |              |                 |
|          | MoEFC                                 | C File No.:                                             | -                   |                       |                                      |                                      |                     |                 |              |              |                 |

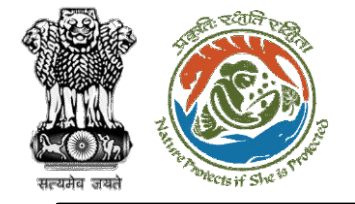

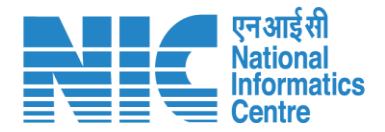

# **State Secretary**

(View Proposal) State Secretary may check the Proposal details such as CAF etc by following the below steps:

Click on Dashboard> Click on View Details>Click on View Proposal

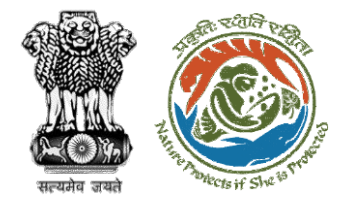

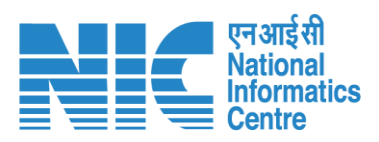

| Back                |                                          | View Proposal View On DSS                                | Actions -           |
|---------------------|------------------------------------------|----------------------------------------------------------|---------------------|
| Proposal Details    |                                          | Proposal History                                         | FC Form-A (Part IV) |
| Proposal No.:       | FP/JH/Pipeline/402942/2022               | Pending at State Secretary for Recommendation Dec 31, 2  | Rejection Details   |
| Single Window No.:  | sw/102320/2022                           | Pending at State Nodal Officer                           | 022                 |
| Project Name:       | Mahindra Corporation Limited             |                                                          |                     |
| State:              | JHARKHAND                                | Pending at Nodal Officer for Recommendation after PSC-II | 022                 |
| Application For:    | Form-A Part-I (Diversion of Forest Land) | Submitted Nov 18, 2                                      | 022                 |
| Date of Submission: | Nov 18, 2022                             |                                                          |                     |
| MoEFCC File No.:    | -                                        |                                                          |                     |

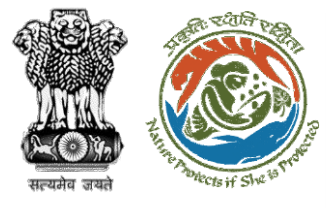

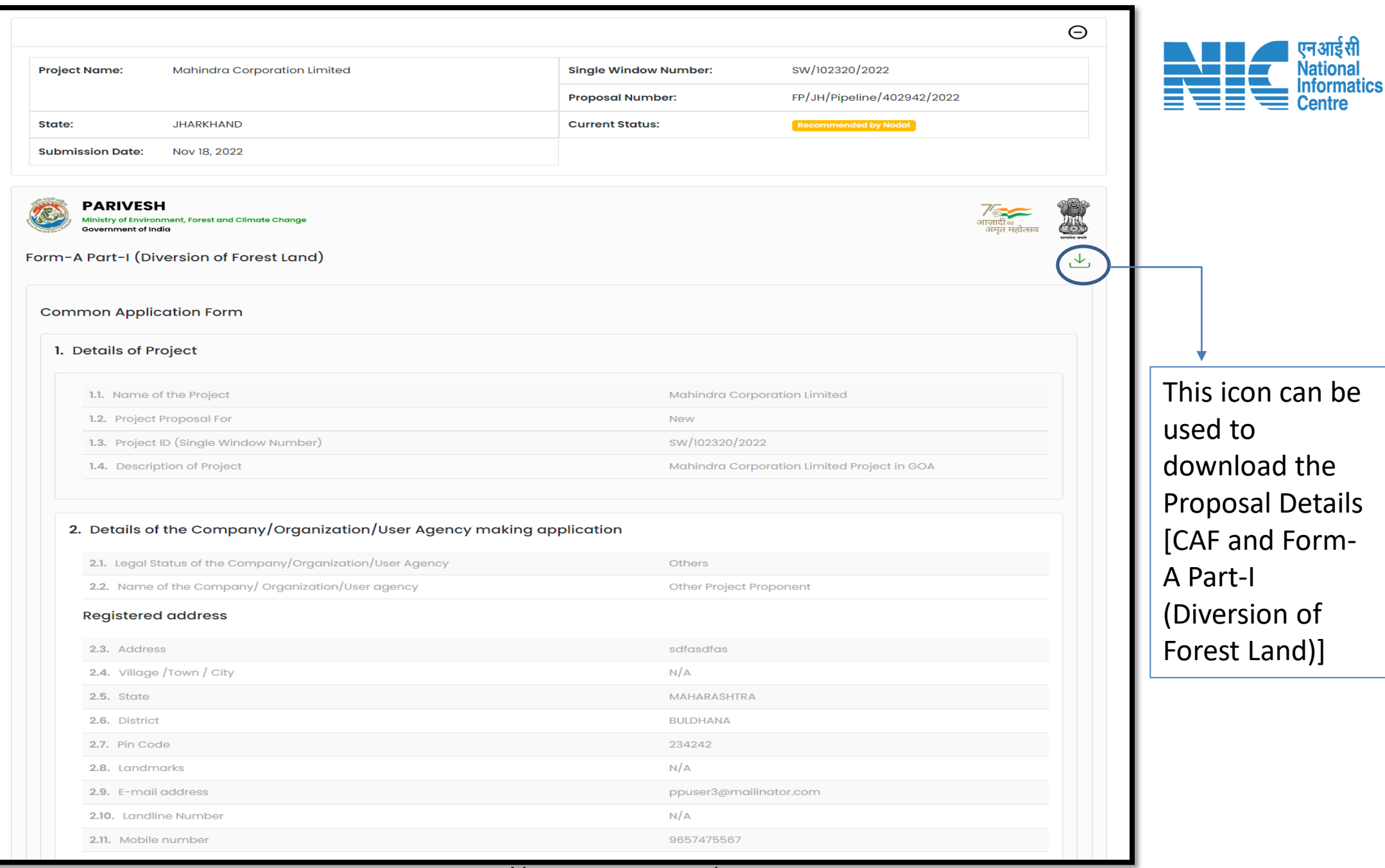

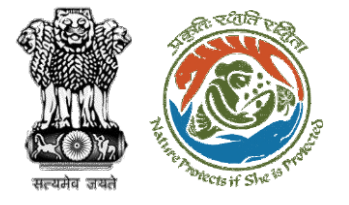

| 3. | Details of the person making application |
|----|------------------------------------------|
|    | 3.1. Name                                |

Other Project Proponent1

tester

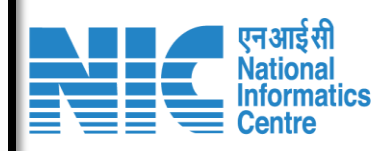

### Correspondence address

3.2. Designation

| 3.3. Address              | Flat No- 403           |
|---------------------------|------------------------|
| 3.4. Village /Town / City | N/A                    |
| 3.5. State                | MAHARASHTRA            |
| 3.6. District             | NAGPUR                 |
| 3.7. Pin Code             | 234242                 |
| 3.8. Landmarks            | N/A                    |
| 3.9. E-mail address       | ppuser3@mailinator.com |
| 3.10. Landline Number     | N/A                    |
| 3.11. Mobile number       | 9657475567             |
|                           |                        |

### **Project Location**

### 4. Location of the Project or Activity

| 4.1. Upload KML                                                                         | 1120136_FC_KML_1665730326949_SSR.kml |
|-----------------------------------------------------------------------------------------|--------------------------------------|
| 4.2. Whether the project/activity falling in the state/UT sharing international borders | NO                                   |
| 4.3. Shape of the Project                                                               | Non - Linear                         |

### Location Details

| Toposheet No | State/UT                       | District             | Sub District         | Village | Plot/Survey/Khasra No. |
|--------------|--------------------------------|----------------------|----------------------|---------|------------------------|
| F43T4        | DADRA,NAGAR HAVELI,DAMAN & DIU | Dadra & Nagar Haveli | Dadra & Nagar Haveli | SAILI   |                        |

### Remarks

N/A

### 5. Land Requirement (in Ha) of the project or activity

- 5.1. Nature of Land involved
- 5.2. Non-Forest Land [A]
- 5.3. Forest Land [B]
- 5.4. Total Land [A+B]

https://parivesh.nic.in/

1

2

3

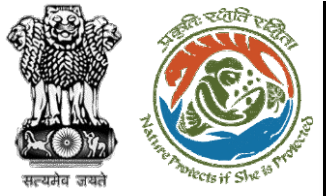

### 6. Project/Activity Cost

6.1. Total Cost of the Project at current price level (in Lakhs)

10

### 7. Employment likely to be generated

| 8. During construction phase                                                                                                    |    |
|----------------------------------------------------------------------------------------------------|----|
| i official official o |    |
| 8.1. No. of permanent employment (No.s) [A]                                                                                                    | 5  |
| 8.2. Period of employment (No. of days) [B]                                                                                                    | 8  |
| 8.3. No. of man-days [X]=[A]*[B]                                                                                                    | 40 |
| Temporary employment                                                                                                    |    |
| 8.4. Temporary / Contractual employment (No. of Man days) [Y]                                                                                                    | 20 |
| 8.5. Total [X] +[Y]                                                                                                    | 60 |

### 9. During operational phase

| Permanent employment                                          |   |  |
|---------------------------------------------------------------|---|--|
| 9.1. No. of permanent employment (No.s) [A]                   | 2 |  |
| 9.2. Period of employment (No. of days) [B]                   | з |  |
| <b>9.3.</b> No. of man-days [X]=[A]*[B]                       | 6 |  |
| Temporary employment                                          |   |  |
| 9.4. Temporary / Contractual employment (No. of Man days) [Y] | З |  |
| 9.5. Total [X] +[Y]                                           | 9 |  |

### Oth

| • Whether Debrivition and Depottlement (DSD) involved                                                                                    | NO                               |
|----------------------------------------------------------------------------------------------------|----------------------------------|
| <ol> <li>Whether Rendbillation and Resettlement (R&amp;R) involved?</li> </ol>                                                           | NO                               |
| <ol> <li>Whether project area involves shifting of watercourse/road/rail/Transmission line/water<br/>pipeline, etc. required?</li> </ol> | NO                               |
| 2. Whether any alternative site(s) examined or part thereof for the non-site-specific component?                                         | NO                               |
| 3. Reason thereof                                                                                                    | fnjhy                            |
| 4. Brief justification on selected site particularly highlighting environmental considerations                                           | hnmky                            |
| 5. Upload copy of note containing justification for locating in the selected site                                                        | Temprorary_Passes_Approval.pdf 🕁 |
| 6. Whether there is any Government Order or Policy/ Court order relevant or restricting to the site?                                     | NO                               |
|                                                                                                    |                                  |
| 7. Whether there is any litigation pending against the project and/or land in which the project<br>s proposed to be set up?              | NO                               |
| 8. Whether the proposal involves violation of Act/Rule/Regulation/Notification of<br>Central/State Government?                           | NO                               |

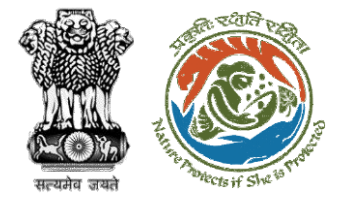

| F | Form-A Part-I (Diversion of Forest Land) |
|---|------------------------------------------|
|   | Project Details                          |
|   | 1. Forest Clearance                      |

1.1. State

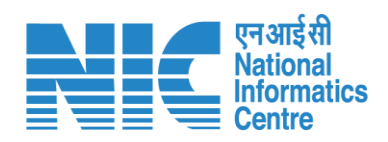

| 1.2 Upload a co                                           | ppy of note containing justification                                                                      | on for locating                      | the Project               | in ScanDisplay (1).pdf ,↓,              |                      |
|-----------------------------------------------------------|----------------------------------------------------------------------------------------------------|--------------------------------------|---------------------------|-----------------------------------------|----------------------|
| 1.3. Project Cat                                          | egorv                                                                                                    |                                      |                           | School / Educational Institution        |                      |
| <b>1.4.</b> Whether an under the Fores for this project h | ny proposal seeking prior approv<br>t (Conservation) Act, 1980 for div<br>has been submitted in the past? | val of Central G<br>version of fores | Sovernmen<br>st land requ | ired No                                 |                      |
| roposed Land                                              |                                                                                                    |                                      |                           |                                         |                      |
| 2. Details of Fore                                        | stland proposed to be div                                                                                 | erted (Villa                         | ge / Divis                | ion / District Wise Breakup)            |                      |
| 2.1. Total area of f                                      | orestland proposed for diversion                                                                          | n (ha.)                              |                           | 2                                       |                      |
| 2.2. Total area of                                        | non- forestland required for this                                                                         | project (ha.)                        |                           | 1                                       |                      |
| 2.3. Legal Status of                                      | f forest land proposed for renew                                                                          | al                                   |                           |                                         |                      |
| Area (ha)                                                 |                                                                                                    | Legal Status                         | of Forest La              | nd                                      |                      |
| 2.3.1. Total Area                                         | ı (ha)                                                                                                    |                                      |                           | 0                                       |                      |
| <b>2.4.</b> Total period f years)                         | or which the forestland is propos                                                                         | sed to be dive                       | rted (No. of              | 10                                      |                      |
| Division                                                  | Number of patches                                                                                         | Uploade                              | d KML                     |                                         |                      |
| Deoghar Division                                          | 1                                                                                                    | 829964_                              | FC_KML_16                 | 68681983664_1120136_FC_KML_16657303269  | طع_SSR.kml لح        |
| Location Details                                          | 6                                                                                                    |                                      |                           |                                         |                      |
| Toposheet No.                                             | District                                                                                                  | Village                              | Range                     | Forest land proposed for diversion (ha) | Non Forest Land (ha) |
| F43T4                                                     | Dadra & Nagar Haveli                                                                                      | SAILI                                | Bera                      | 0.5                                     | 0.2                  |
| Remarks                                                   |                                                                                                    |                                      |                           |                                         |                      |
| Patch/ Segment wi                                         | se details                                                                                                |                                      |                           |                                         |                      |
| Patch/ Segmen                                             | t ID Fore:                                                                                                | st Area (ha)                         |                           | Non-Forest Area (ha)                    | Remarks if any       |
| 1                                                         | 2                                                                                                    |                                      |                           | 1                                       | dvs                  |
| Total Patch-wise                                          | Forest Land in the division (ha)                                                                          |                                      |                           |                                         |                      |
| 2.5. Total Forest I                                       | and Area (ha)                                                                                             |                                      |                           | 2                                       |                      |
| 2.6. Total Non For                                        | est Land Area (ha)                                                                                        |                                      |                           | 1                                       |                      |
| Total KML-wise Fo                                         | rest Land in the division (ha.)                                                                           |                                      |                           |                                         |                      |
| 2.7. Total Forest L                                       | and Area (ha)                                                                                             |                                      |                           | 0.5                                     |                      |
| 2.8. Total Non For                                        | rest Land Area (ha)                                                                                       |                                      |                           | 0.2                                     |                      |
| 2.9. Total Area (h                                        | a)                                                                                                    |                                      |                           | 0.7                                     |                      |
|                                                           |                                                                                                    |                                      |                           |                                         |                      |

JHARKHAND

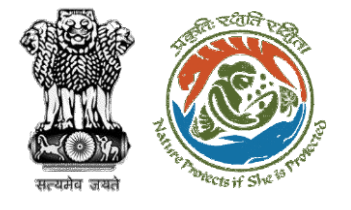

| 2       2         4. Total Porest Land (ho)       2         5. Total Non Forest Land (ho)       1         5. Total Non Forest Land (ho)       1         5. Total Non Forest Land (ho)       1         5. Total Non Forest Land (ho)       1         5. Total Non Forest Land (ho)       1         5. Total Non Forest Land Propessed to be diverted prepared by using scanDisplay.pdf scandisplay.pdf       1         5. Details of Land Identified for Compensatory Afforestation       No         7.1. Whether Compensatory Afforestation is applicable or not?       No         8. Cost-Benefit analysis       No         8.1. Whether Cost-Benefit analysis for the Project has been made?       No         8.1. Reasons thereof       agbr/n)         8.1. Reasons thereof       agbr/n)         9.1. Whether the Project requires Clearance under the Environment (Protection) No       No         10. Wildlife clearance Details       No         11. Whether the Project requires Clearance under the Environment (Protected Area or No       No         10. Wildlife clearance Details       No         10. Wildlife clearance Details       No         11. Whether the Project requires Clearance is located in any Protected Area or No       No         10. Copy of Additional Information, If any       No                                                                                                    |                                                                                                    |
|----------------------------------------------------------------------------------------------------|----------------------------------------------------------------------------------------------------|
| ▲ total Porest Land (hs)       1         B. Total Non Porest Land (hs)       1         B. Total Non Porest Land (hs)       1         B. Total Non Porest Land (hs)       Completely per definition (per env)         B. Total Non Porest Land (hs)       Completely per definition (per env)         B. Total S of Land Identified for Compensatory Afforestation       No         J. Whether Compensatory Afforestation is applicable or not?       No         J. Whether Cost-Benefit analysis for the Project has been made?       No         B.1. Reasons thereof       sgbrfn)         B.1. Reasons thereof       sgbrfn)         D. Environmental clearance Details       No         A. titled (environmental clearance)?       No         D. Widdlife clearance Details       No         D. Widdlife clearance Details       No         D. Widdlife clearance Details       No         D. Widdlife clearance Details       No         D. Widdlife clearance Details       No         D. Widdlife clearance Details       No         D. Widdlife clearance Details       No         D. Widdlife clearance Details       No         D. Widdlife clearance Details       No         D. Widdlife clearance Details       No         D. Widdlife clearance Details       No                                                                                                    |                                                                                                    |
| b. total Ham Parest Lond (ha)       1         b. Upback maps of the forcet land proposed to be diverted prepared by using       Scambiliphoy.pdf L         b. Upback maps of the forcet land proposed to be diverted prepared by using       Scambiliphoy.pdf L         b. Upback maps of the forcet land composed to be diverted prepared by using       Scambiliphoy.pdf L         b. Details of land identified for Compensatory Afforestation       No         c. Details of land identified for Compensatory Afforestation       No         c. Details of land identified for Compensatory Afforestation       No         c. Details of land identified for Compensatory Afforestation       No         c. Details of land identified analysis       No         s. Cost-Benefit analysis       scambiliphoy.pdf L         s. twhether Cost-Benefit analysis for the Project has been made?       No         s. twhether the Project requires Clearance under the Environment (Protection)       No         s. twhether the Project or a part thereor is located in any Protected Area or No       No         c. Whether the Project or a part thereor is located in any Protected Area or No       No         c. Copy of Additional Information, if any       No         c. Copy of Additional Information, if any       Doument identified Area or No                                                                                                    |                                                                                                    |
| b. Upload map of the forest land proposed to be diverted prepared by using both propert is an oblephoty perf is a sembla properties in the properties is an oblephoty perf is a sembla properties is an oblephoty perf is a sembla properties is an oblephoty perf is a sembla properties is an oblephoty perf is a sembla properties is an oblephoty perf is a sembla properties is an oblephoty perf is a sembla properties is an oblephoty perf is a sembla properties is an oblephoty perf is a sembla properties is a sembla properties is a sembla properis is a sembla properties is a sembla properti |                                                                                                    |
| Nitorestation Details          7. Details of land identified for Compensatory Afforestation         7.1. Whether Compensatory Afforestation is applicable or not?       No         7.1. Whether Compensatory Afforestation is applicable or not?       No         8.1. Whether Cost-Benefit analysis for the Project has been made?       No         8.1. Whether Cost-Benefit analysis for the Project has been made?       No         8.1. Whether Cost-Benefit analysis for the Project has been made?       No         8.1. Whether the Project requires Clearance under the Environment (Protection)       No         9.1. Whether the Project or a part thereof is located in any Protected Area or their fee sensitive zone?       No         Category Specific Details       No         1. Copy of Additional Information, if any       Decument                                                                                                    |                                                                                                    |
| 7. Details of land identified for Compensatory Afforestation       No         7.1. Whether Compensatory Afforestation is applicable or not?       No         No       No         No       No                                                                                                    |                                                                                                    |
| 7.1. Whether Compensatory Afforestation is applicable or not?       No         B.1. Cost-Benefit analysis       8.1. Whether Cost-Benefit analysis for the Project has been made?       No         8.1. Whether Cost-Benefit analysis for the Project has been made?       No         8.1. Reasons thereof       agbrfnj         8.1. Reasons thereof       agbrfnj         9. Environmental clearance Details       No         10. Whether the Project requires Clearance under the Environment (Protection)       No         10. Wildlife clearance Details       No         10. Wildlife clearance Details       No         10. Wildlife clearance Details       No         10. Wildlife clearance Details       No         10. Wildlife clearance Details       No         10. Wildlife clearance Details       No         10. Wildlife clearance Details       No         10. Wildlife clearance Details       No         10. Wildlife clearance Details       No         10. Copy of Additional Information, if any       No                                                                                                    |                                                                                                    |
| B. Cost-Benefit analysis       No         B.1. Whether Cost-Benefit analysis for the Project has been made?       No         B.1. Reasons thereof       sgbrfnj         B.1. Reasons thereof       sgbrfnj         B.1. Reasons thereof       sgbrfnj         B.1. Whether the Project requires Clearance under the Environment (Protection)       No         Act 1986 (Environmental clearance)?       No         I. Whether the Project or a part thereof is located in any Protected Area or<br>their Eco sensitive zone?       No         Coty of Additional Information, if any       Document                                                                                                    |                                                                                                    |
| a. Cost-Benefit analysis       No         B.1. Whether Cost-Benefit analysis for the Project has been made?       No         B.1. Reasons thereof       sgbrfnj         B.1. Reasons thereof       sgbrfnj         B.1. Whether Cost-Benefit analysis for the Project has been made?       No         B.1. Reasons thereof       sgbrfnj         B.1. Reasons thereof       No         B.1. Whether the Project requires Clearance under the Environment (Protection)       No         Act 1986 (Environmental clearance)?       No         No       No         No. Wildlife clearance Details       No         No. Sectors Specific Details       No         No       No         Copy of Additional Information, if any       Document                                                                                                    |                                                                                                    |
| 8.1. Whether Cost-Benefit analysis for the Project has been made?       No         8.1. Reasons thereof       sgbrfnj         8.1. Reasons thereof       sgbrfnj         8.1. Reasons thereof       sgbrfnj         9. Environmental clearance Details       No         10. Widdlife clearance Details       No         10. Widdlife clearance Details       No         10. Widdlife clearance Details       No         10. Widdlife clearance Details       No         10. Widdlife clearance Details       No         10. Widdlife clearance Details       No         10. Widdlife clearance Details       No         10. Widdlife clearance Details       No         10. Widdlife clearance Details       No         10. Widdlife clearance Details       No         10. Copy of Additional Information, if any       No         Document Name       Document                                                                                                    |                                                                                                    |
| 8.1.1. Reasons thereof sgbrfnj   9. Environmental clearance Details   9.1. Whether the Project requires Clearance under the Environment (Protection)   No     10. Wildlife clearance Details   10.1. Whether the Project or a part thereof is located in any Protected Area or   No     Category Specific Details     1. Copy of Additional Information, if any     Document Name     Document Name                                                                                                    |                                                                                                    |
| <ul> <li>Environmental clearance Details</li> <li>S.1. Whether the Project requires Clearance under the Environment (Protection) No</li> <li>Widlife clearance Details</li> <li>10. Widlife clearance Details</li> <li>10.1. Whether the Project or a part thereof is located in any Protected Area or No</li> </ul>                                                                                                    |                                                                                                    |
| 10. Wildlife clearance Details         10.1. Whether the Project or a part thereof is located in any Protected Area or No         Category Specific Details         A. Copy of Additional Information, if any         Document Name       Document                                                                                                    |                                                                                                    |
| 10.1. Whether the Project or a part thereof is located in any Protected Area or their Eco sensitive zone?       No         Category Specific Details                                                                                                    |                                                                                                    |
| Category Specific Details<br>I/A<br>1. Copy of Additional Information, if any<br>Document Name Document                                                                                                    |                                                                                                    |
| 1. Copy of Additional Information, if any Document Name Document                                                                                                    |                                                                                                    |
| Document Name Document                                                                                                    |                                                                                                    |
|                                                                                                    | Remark                                                                                                    |
| Indertaking                                                                                                    |                                                                                                    |
| I hereby give undertaking that the data and information given in the application and enclosures are true to be best of<br>if any part of the data and information is found to be false or misleading at any stage, the project will be rejected and cle<br>revoked at our risk and cost. In addition to the above, I hearby give undertaking that no activity/construction/expansion i                                                                                                    | my knowledge and belief and I am aware that<br>arance given if any to the project will be<br>as been taken up |
| 12. Name Other Project Proponent1                                                                                                    |                                                                                                    |
| 13. Designation tester                                                                                                    |                                                                                                    |
| 14. Company Other Project Proponent                                                                                                    |                                                                                                    |

एन आई सी National Informatics Centre

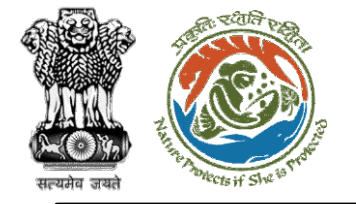

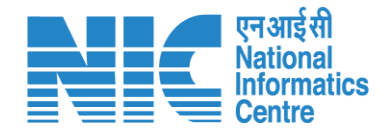

### State Secretary (Recommendation and Approval)

State Secretary fills the recommendation (FC Form A, Part-IV) and provides approvals for the proposal, and fills the Remarks section

Click on Dashboard> Click on View Details>Approval details>Fill Approval form>Save & proceed

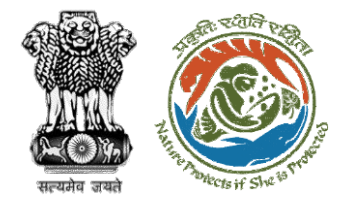

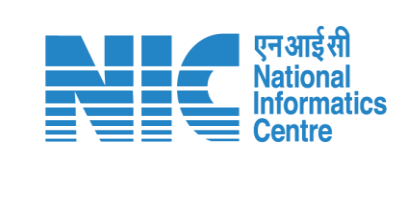

| Back                |                                          | View Proposal View On DSS Actions -                                                                                            |           |
|---------------------|------------------------------------------|----------------------------------------------------------------------------------------------------|-----------|
| Proposal Details    |                                          | Proposal History FC Form-A                                                                                                    | (Part IV) |
| Proposal No.:       | FP/JH/Pipeline/402942/2022               | Pending at State Secretary for Recommendation       Dec 31, 20         Intra State Commendation       Intra State Commendation | etails    |
| Single Window No.:  | sw/102320/2022                           | Pending at State Nodal Officer                                                                                                 | Quory     |
| Project Name:       | Mahindra Corporation Limited             |                                                                                                    |           |
| State:              | JHARKHAND                                | Pending at Nodal Officer for Recommendation after PSC-II                                                                       |           |
| Application For:    | Form-A Part-I (Diversion of Forest Land) | Submitted Nov 18, 2022 V                                                                                                    |           |
| Date of Submission: | Nov 18, 2022                             |                                                                                                    |           |
| MoEFCC File No.:    | -                                        |                                                                                                    |           |

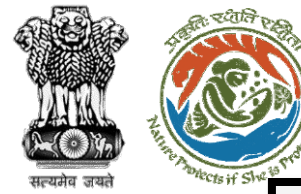

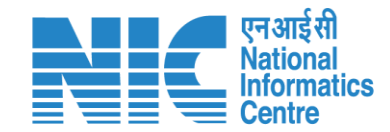

Form-A Part-IV (State Govt.) Select \* 1. Recommendation Status\* Not Recommended State File No. \* 2. State File No.\* 123 1 \_\_\_\_\_ 3. Letter of Non Recommendation\* F Sample PDF.pdf 👃 🗙 !\_\_\_\_\_ Justification \* 4. Justification\* ABC •/, Save as Draft Submit

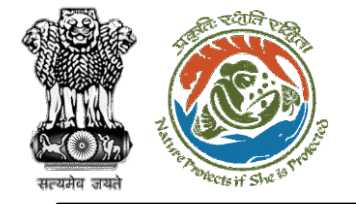

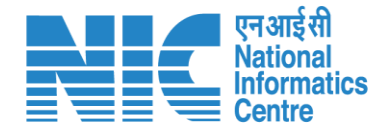

### State Secretary (Rejection of Proposal)

State Secretary may reject the proposal and fill in the rejection reason in the Remarks

Click on Dashboard> Click on View Details>Rejection details>Fill Rejection form>Save & proceed

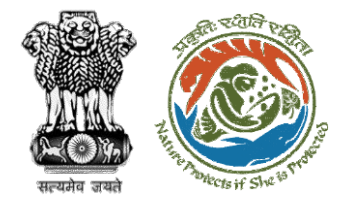

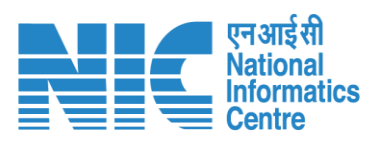

| Back                |                                          | View Proposal View On DSS Actions -                                                                                                    |
|---------------------|------------------------------------------|----------------------------------------------------------------------------------------------------|
| Proposal Details    |                                          | Proposal History FC Form-A (Part IV)                                                                                                    |
| Proposal No.:       | FP/JH/Pipeline/402942/2022               | Pending at State Secretary for Recommendation  Pending at State Secretary for Recommendation  Pending at State Secretar |
| Single Window No.:  | SW/102320/2022                           | Pending at State Nodal Officer                                                                                                    |
| Project Name:       | Mahindra Corporation Limited             |                                                                                                    |
| State:              | JHARKHAND                                | Pending at Nodal Officer for Recommendation after PSC-II                                                                                                    |
| Application For:    | Form-A Part-I (Diversion of Forest Land) | Submitted Nov 18, 2022 V                                                                                                    |
| Date of Submission: | Nov 18, 2022                             |                                                                                                    |
| MoEFCC File No.:    | -                                        |                                                                                                    |

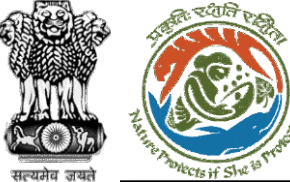

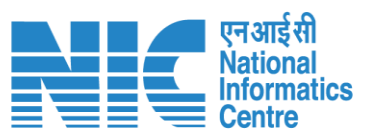

|                           | Rejection form                                                                                                    |
|---------------------------|----------------------------------------------------------------------------------------------------|
| I. Remarks *              | $\Leftrightarrow \  \   \rightarrow  \  \   \  \   \  \   \rightarrow  \  \   \  \   \  \   \  \   \rightarrow  \  \  \  \  \  \  \  \  \  \  \  \  \$ |
|                           | Add your remarks here                                                                                                    |
|                           |                                                                                                    |
|                           |                                                                                                    |
| . Upload document, if any |                                                                                                    |
|                           | Browse or drop your<br>file here                                                                                                    |
|                           | Only pdf file(s) are allowed. Maximum file size is 5 MB.                                                                                               |
|                           | Please add remarks before submissi                                                                                                    |
|                           |                                                                                                    |
| Back                      | Save & Proceed                                                                                                    |

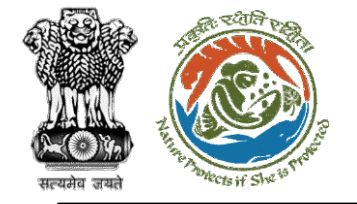

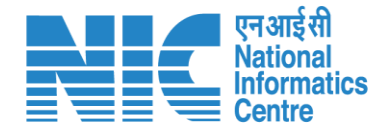

### State Secretary (Intra State Query)

State Secretary can generate Intra State Query as shown in the next slide.

Click on Dashboard> Click on View Details>Click on Intra State Query

https://parivesh.nic.in/

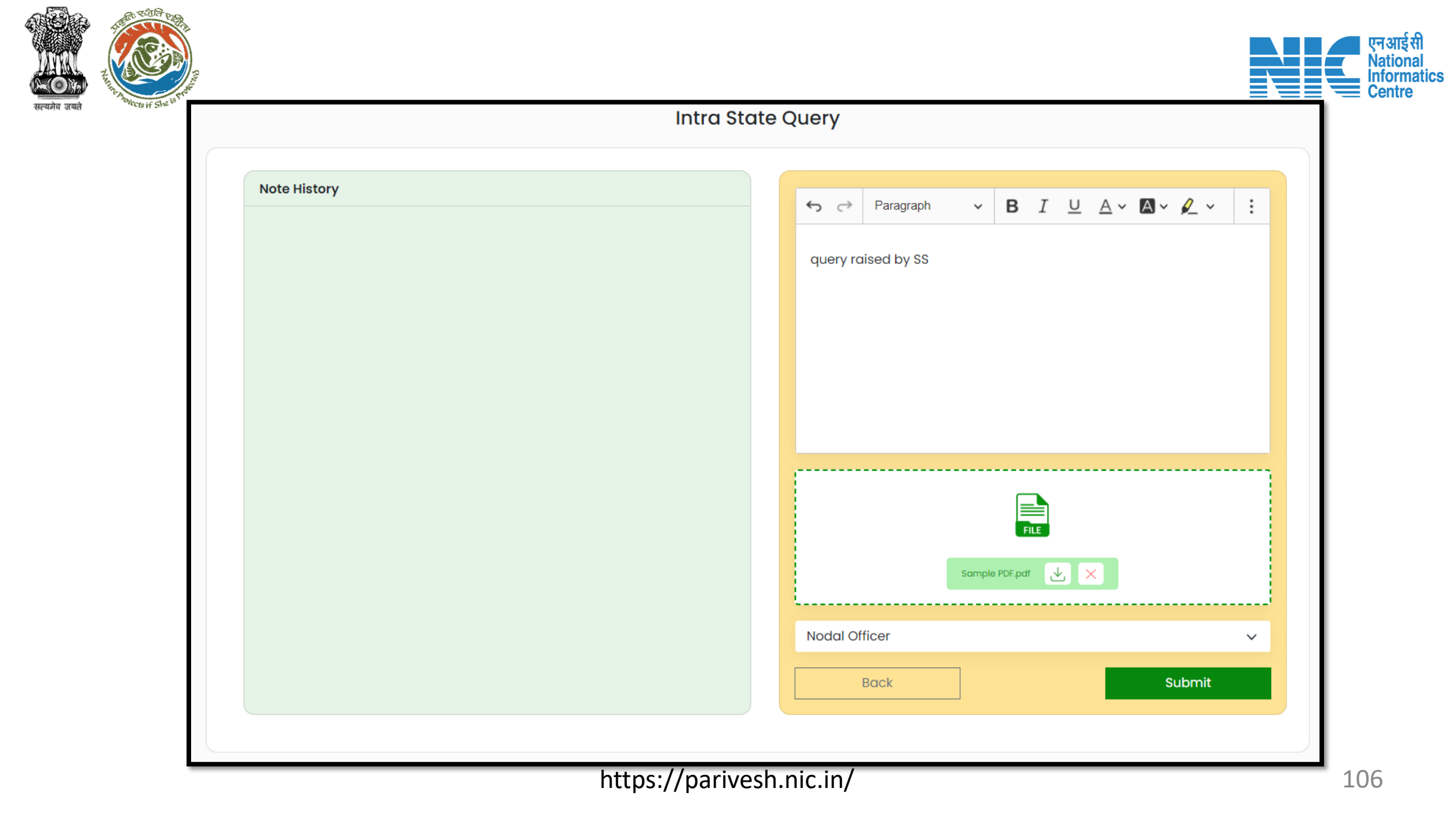

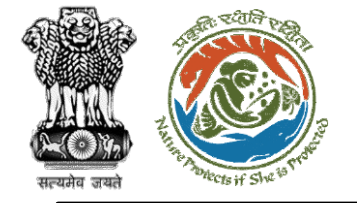

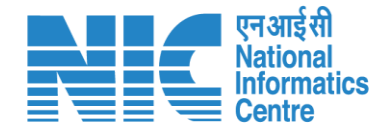

## Nodal Officer (Reply to Intra State Query)

After State Secretary has generated Intra State Query, Nodal Officer can reply to the same query by following the below steps:

Login> Click on My Tasks>Click on Actions drop-down >Intra State Query

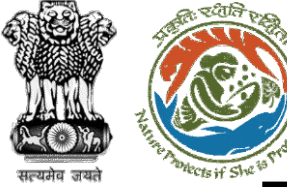

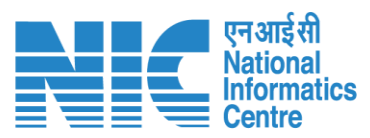

### Intra State Query Note History · B I <u>U</u> A· A· ↓· ← Paragraph : Query Raised Query reply Note By: State Secretary (SS) Note On: 02-01-2023 10:48 AM Note #1 Download FILE Sample PDF.pdf State Secretary (SS) $\sim$ Back Submit https://parivesh.nic.in/
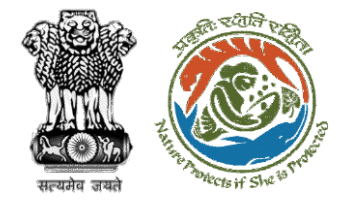

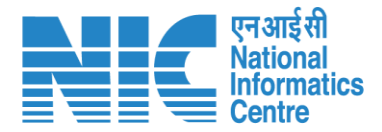

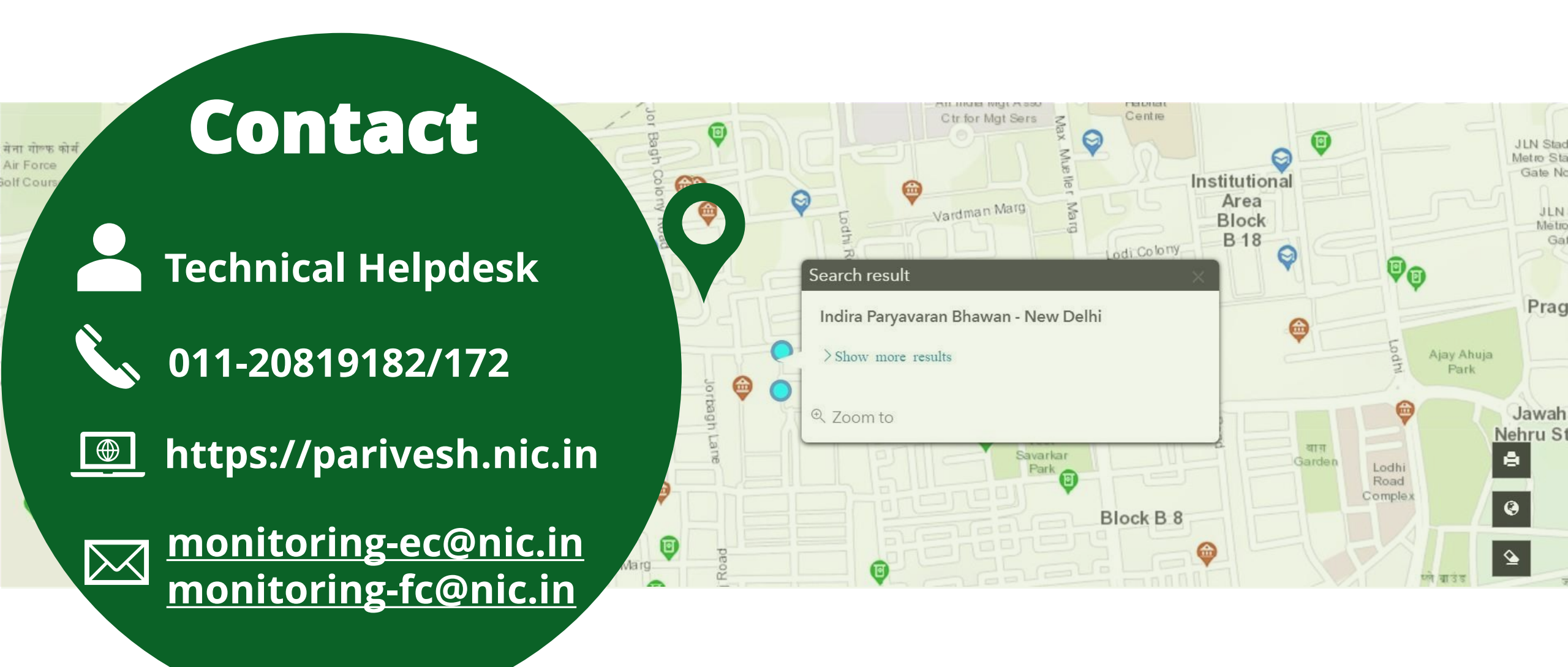